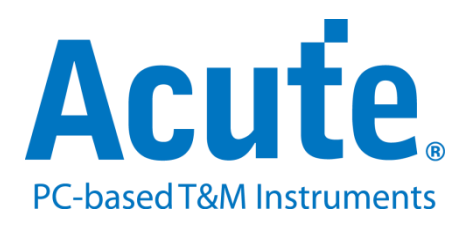

# **Electrical Validation Documents**

**USER** 

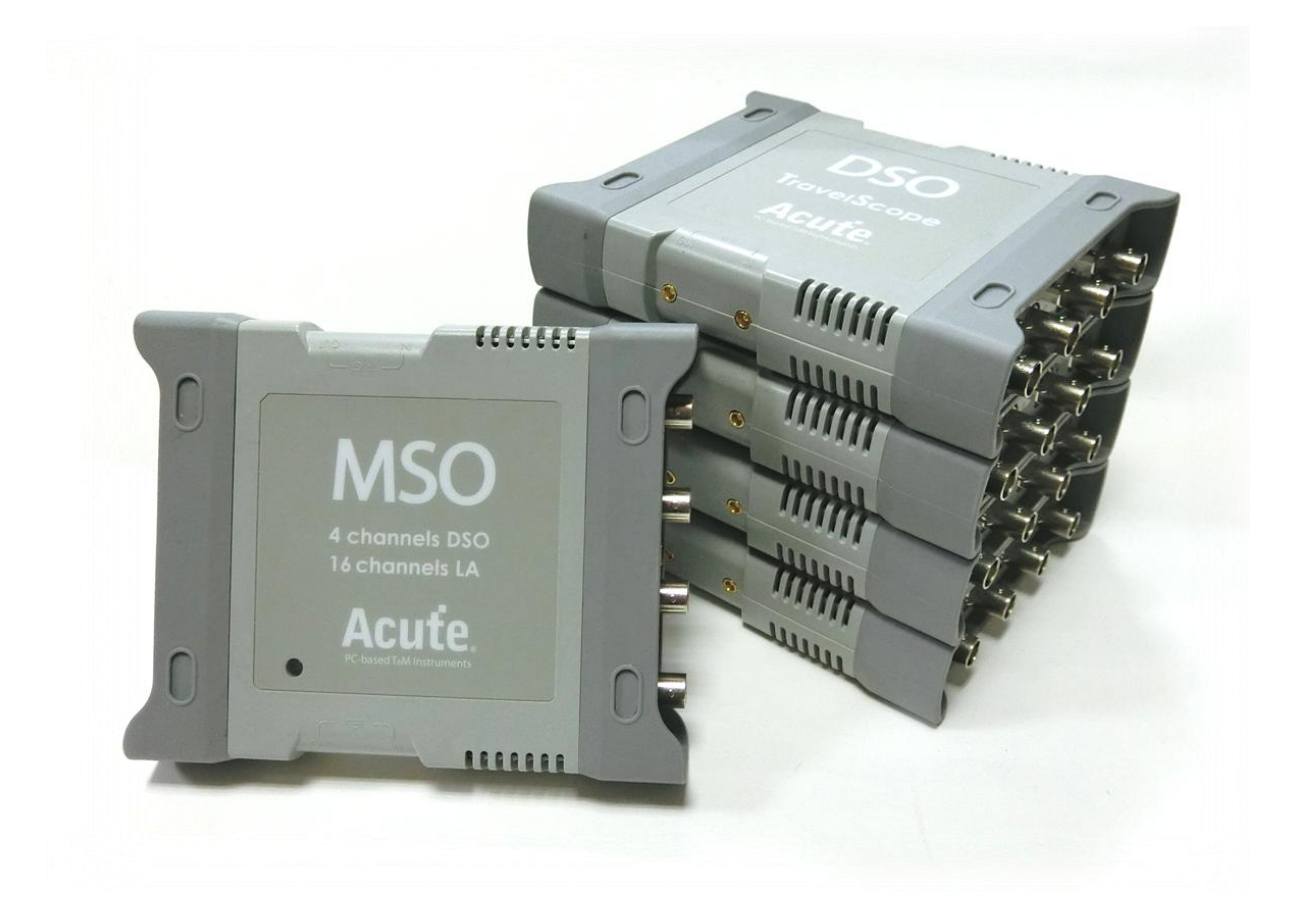

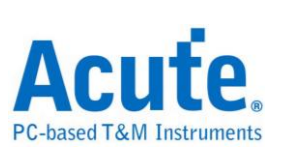

# Table of Contents

### Protocols

|         | I2C Electrical Validation Solution       | 2  |
|---------|------------------------------------------|----|
|         | I2S Electrical Validation Solution       | 10 |
|         | MIPI I3C Electrical Validation Solution  | 19 |
|         | MIPI RFFE Electrical Validation Solution | 30 |
|         | MIPI SPMI Electrical Validation Solution | 36 |
|         | PDM Electrical Validation Solution       | 42 |
|         | SMBUS Electrical Validation Solution     | 53 |
|         | SPI Electrical Validation Solution       | 64 |
|         | UART Electrical Validation Solution      | 69 |
| Additio | onal Settings                            |    |
|         | HTML Report Export                       | 77 |
|         | Advanced Settings                        | 79 |
|         | MSO/TS3000 series 64-Channel cascading   | 80 |

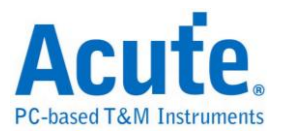

# **I2C Electrical Validation Solution**

# Introduction:

| File / Settings                | s Display       | Measurement & Analysis | Electrical Validation | Cursor | Acquire | Utility |  |
|--------------------------------|-----------------|------------------------|-----------------------|--------|---------|---------|--|
| EV<br>Electrical<br>Validation | Open<br>EV File |                        |                       |        |         |         |  |

Use an oscilloscope to do I2C Electrical Validation to ensure that the I2C meets the defined specifications. It can be confirmed that the electrical characteristics of the signal to be tested meet the specifications after a long burn-in test. For protocol electrical validation

I2C Protocol electrical characteristic detection is usually divided into two types: vertical (voltage) and horizontal (time/phase).

Therefore, when using this function, you must first set the selected protocol and specifications, and then repeat the test to get the electrical characteristics test report. The test items will have different specifications and standards depending on the I2C Speed.

| Symbol              | Parameter                                                                              | Conditions | C <sub>b</sub> = 100 | pF (max) | C <sub>b</sub> = 4 | 00 pF <sup>[2]</sup> | Unit |
|---------------------|----------------------------------------------------------------------------------------|------------|----------------------|----------|--------------------|----------------------|------|
|                     |                                                                                        |            | Min                  | Max      | Min                | Max                  |      |
| f <sub>SCLH</sub>   | SCLH clock frequency                                                                   |            | 0                    | 3.4      | 0                  | 1.7                  | MHz  |
| t <sub>SU;STA</sub> | set-up time for a repeated START condition                                             |            | 160                  | -        | 160                | *                    | ns   |
| t <sub>HD;STA</sub> | hold time (repeated) START condition                                                   |            | 160                  |          | 160                |                      | ns   |
| tLOW                | LOW period of the SCL clock                                                            |            | 160                  |          | 320                |                      | ns   |
| tHIGH               | HIGH period of the SCL clock                                                           |            | 60                   | -        | 120                |                      | ns   |
| t <sub>SU;DAT</sub> | data set-up time                                                                       |            | 10                   | -        | 10                 | 1                    | ns   |
| t <sub>HD;DAT</sub> | data hold time                                                                         |            | 0 <sup>[3]</sup>     | 70       | 0 <sup>[3]</sup>   | 150                  | ns   |
| trCL                | rise time of SCLH signal                                                               |            | 10                   | 40       | 20                 | 80                   | ns   |
| t <sub>rCL1</sub>   | rise time of SCLH signal after a repeated START condition and after an acknowledge bit |            | 10                   | 80       | 20                 | 160                  | ns   |
| t <sub>fCL</sub>    | fall time of SCLH signal                                                               |            | 10                   | 40       | 20                 | 80                   | ns   |

Part of the electrical characteristics of common I2C specifications:

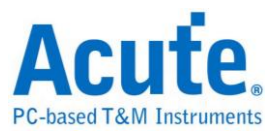

| The report of common | I2C validation: |
|----------------------|-----------------|
|----------------------|-----------------|

| o  | verview De      | tail I2C                                         |            |             |             |             |             |       |        |
|----|-----------------|--------------------------------------------------|------------|-------------|-------------|-------------|-------------|-------|--------|
|    | Name            | Description                                      | Limit Min  | Limit Max   | Min         | Mean        | Max         | Count | Result |
| 1  | fsci.           | SCL clock frequencey                             | 0.000 Hz   | 400.000 KHz | 387.596 KHz | 387.683 KHz | 387.897 KHz | 34200 | Pass   |
| 2  | THEUSTA         | Hold time(repeated) START condition              | 600.000 ns | -           | 1.536 us    | 1.537 us    | 1.540 us    | 200   | Pass   |
| 3  | ISUSTA          | Set-up time for a repeated START condition       | 600.000 ns | -           | 2.010 us    | 2.012 us    | 2.014 us    | 100   | Pass   |
| 4  | THELENT         | Data hold time                                   | -          | -           | 94.000 ns   | 274.110 ns  | 1.028 us    | 17250 | Pass   |
| 5  | <b>T</b> SULDAT | Data Set-up time                                 | 100.000 ns | -           | 472.000 ns  | 1.066 us    | 1.444 us    | 25100 | Pass   |
| 6  | leusro          | Set-up time for STOP condition                   | -          | -           | -           | -           | -           | 0     | -      |
| 7  | tLow            | Low Period of the SCL Clock                      | 1.300 us   | -           | 1.538 us    | 1.542 us    | 1.544 us    | 34100 | Pass   |
| 8  | <b>U</b> HICH   | High Period of the SCL Clock                     | 600.000 ns | -           | 974.000 ns  | 982.475 ns  | 3.560 us    | 41800 | Pass   |
| 9  | lect.           | Rise time of SCL signal                          | 20.000 ns  | 300.000 ns  | 45.999 ns   | 50.304 ns   | 51.999 ns   | 41800 | Pass   |
| 10 | tres.           | Fall time of SCL signal                          | 20.000 ns  | 300.000 ns  | 10.000 ns   | 10.528 ns   | 11.999 ns   | 41800 | Fail   |
| 11 | \$DA            | Rise time of SDA signal                          | 20.000 ns  | 300.000 ns  | 37.999 ns   | 39.210 ns   | 41.999 ns   | 9300  | Pass   |
| 12 | 10A             | Fall time of SDA signal                          | 20.000 ns  | 300.000 ns  | 4.000 ns    | 6.714 ns    | 10.000 ns   | 9900  | Fail   |
| 13 | teur            | Bus free time between a STOP and START condition | -          | -           | -           | -           | -           | 0     | -      |
| 14 | IVD,DAT         | Data valid time                                  | -          | 900.000 ns  | 98.000 ns   | 267.062 ns  | 1.068 us    | 15750 | Fail   |
| 15 | <b>TVDLACK</b>  | Data valid acknowledge time                      |            | 900.000 ns  | 98.000 ns   | 623.009 ns  | 1.068 us    | 1500  | Fail   |

### Dedicated page for Electrical Validation:

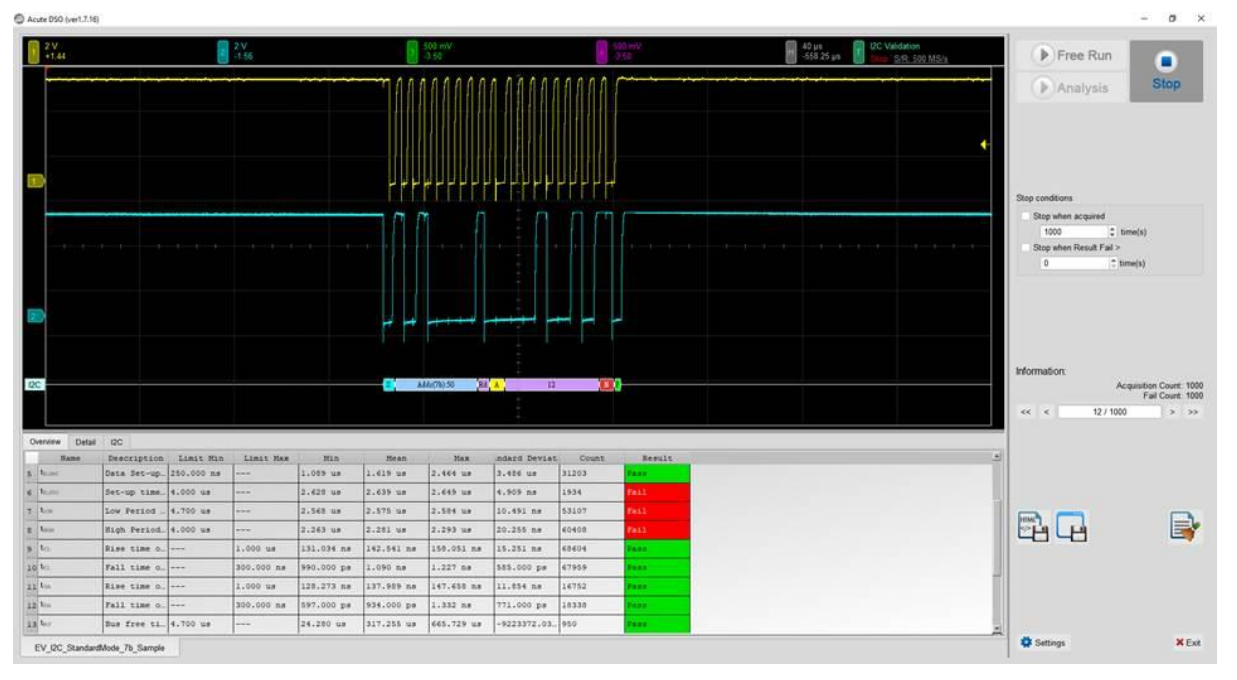

- Different Speed Mode including Standard Speed Mode (~100kHz) / Fast Mode (~400kHz) / Fast Mode+ (~1MHz) / HS Mode(~3.4MHz)
- 2. Frequency: Clock speed
- 3. Timing: Set-up Time / Hold Time / Rise Time / Fall Time & Clock Stretching Timing limitation
- 4. Voltage: V\_IL, V\_IH, etc.

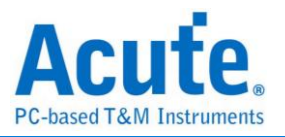

# I2C Electrical Validation Settings:

1. General Settings: Channel sources, working voltage and speed

| Settings                                     |                                                                                                    | Import | Export |
|----------------------------------------------|----------------------------------------------------------------------------------------------------|--------|--------|
| →General XDecode                             | Channel Settings                                                                                                    |        |        |
| <ul><li>Trigger</li><li>Validation</li></ul> | SCL:       DSO Channel 1 ▼       Probe Settings:       x10 ▼         SDA:       DSO Channel 2 ▼       Probe Settings:       x10 ▼ |        |        |
|                                              | Working Voltage(V₀₀): 3.30 V ♀<br>Speed Mode                                                                                      |        |        |
|                                              | <ul> <li>Standard Mode (Max: 100Kbit/s)</li> <li>Fast Mode (Max: 400Kbit/s)</li> </ul>                                            |        |        |
|                                              | Fast Mode + ( Max: 1Mbit/s ) High Speed Mode ( Max: 3 4Mbit/s ) Ch Value= 100of (Max ) *                                          |        |        |
|                                              | Customized Speed 100 Kbit/s                                                                                                    |        |        |
|                                              |                                                                                                    |        |        |
|                                              |                                                                                                    |        |        |
|                                              |                                                                                                    |        |        |
|                                              |                                                                                                    |        |        |
| Default                                      |                                                                                                    | [      | Next   |

# 2. Decode Settings: I2C decoding settings

| Sattingo                                                        |                                                                                                    | Import   | Export |
|-----------------------------------------------------------------|----------------------------------------------------------------------------------------------------|----------|--------|
| ✓General                                                        | Address Mode                                                                                                    |          |        |
| <ul> <li>Decode</li> <li>Trigger</li> <li>Validation</li> </ul> | <ul> <li>7-bit Addressing</li> <li>8-bit Addressing (Including R/W in Address)</li> <li>10-bit Addressing</li> </ul> |          |        |
|                                                                 |                                                                                                    |          |        |
|                                                                 |                                                                                                    |          |        |
|                                                                 |                                                                                                    |          |        |
|                                                                 |                                                                                                    |          |        |
|                                                                 |                                                                                                    |          |        |
|                                                                 |                                                                                                    |          |        |
| Default                                                         |                                                                                                    | Previous | Next   |
|                                                                 |                                                                                                    |          |        |

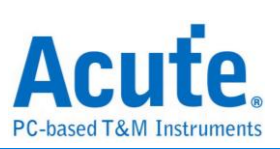

| 3. Trigge                   | r Settings: I2C Address, Data trigger condition |          |      |
|-----------------------------|-------------------------------------------------|----------|------|
| Settings<br>VGeneral        |                                                 |          |      |
| <ul> <li>✓Decode</li> </ul> | Trigger Settings                                |          |      |
| <ul> <li>Trigger</li> </ul> | 7-bit Address: XXh                              |          |      |
| ×Validation                 | Write/Read: 💌                                   |          |      |
|                             | ACK/NACK                                        |          |      |
|                             | Data                                            |          |      |
|                             | Any Offset     Fixed Offset                     |          |      |
|                             | 0 Bytes                                         |          |      |
|                             | Value                                           |          |      |
|                             | XXh                                             |          |      |
|                             | XXh                                             |          |      |
|                             | XXh                                             |          |      |
|                             | XXh                                             |          |      |
|                             |                                                 |          |      |
|                             |                                                 |          |      |
|                             |                                                 |          |      |
|                             |                                                 |          |      |
|                             |                                                 |          |      |
|                             |                                                 |          |      |
| Default                     |                                                 | Previous | Next |

# 4. Electrical validation settings: Voltage, timing, frequency limitation

| code            | Customized E               | V Parameter:                               |        |         |  |  |
|-----------------|----------------------------|--------------------------------------------|--------|---------|--|--|
| gger<br>idation |                            |                                            |        |         |  |  |
| lauton          | Name                       | Description                                | Min    | Max     |  |  |
|                 | 1 ✔ f <sub>SCL</sub> SCL c | lock frequency                             | 0 kHz  | 100 kHz |  |  |
|                 | Time                       |                                            |        |         |  |  |
|                 | Name                       | Description                                | Min    | Max     |  |  |
|                 | 1 ✓ t <sub>HD,STA</sub>    | Hold time(repeated) START condition        | 4 us   | X       |  |  |
|                 | 2 ✓ t <sub>SU,STA</sub>    | Set-up time for a repeated START condition | 4.7 us | X       |  |  |
|                 | 3 🗸 t <sub>HD,DAT</sub>    | Data hold time                             | 5 us   | Х       |  |  |
|                 | 4 ✓ t <sub>SU,DAT</sub>    | Data Set-up time                           | 250 ns | X       |  |  |
|                 | 5 🗸 t <sub>SU,STO</sub>    | Set-up time for STOP condition             | 4 us   | X       |  |  |
|                 | 6 ✓ t <sub>LOW</sub>       | Low Period of the SCL Clock                | 4.7 us | X       |  |  |
|                 | 7 🗸 t <sub>HIGH</sub>      | High Period of the SCL Clock               | 4 us   | x       |  |  |
|                 | 8 🗸 t <sub>rCL</sub>       | Rise time of SCL signal                    | X      | 1 us    |  |  |
|                 | 9 ✓ t <sub>fCL</sub>       | Fall time of SCL signal                    | X      | 300 ns  |  |  |
|                 | 10 ✓ t <sub>rDA</sub>      | Rise time of SDA signal                    | X      | 1 us    |  |  |
|                 | 11 🗸 t <sub>fDA</sub>      | Fall time of SDA signal                    | X      | 300 ns  |  |  |

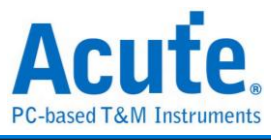

| 20                                       |                                                                 |                         |                                                                |                              |             |   |
|------------------------------------------|-----------------------------------------------------------------|-------------------------|----------------------------------------------------------------|------------------------------|-------------|---|
|                                          | Settings                                                        |                         |                                                                |                              | Import Expo |   |
| 2S<br>11PI 13C<br>11PI RFFE<br>11PI SPMI | <ul> <li>✓General</li> <li>✓Decode</li> <li>✓Trigger</li> </ul> | Customized EV           | Parameter:                                                     |                              |             |   |
| MBus                                     | Validation                                                      | <b>⊿</b> Time           |                                                                |                              |             |   |
|                                          |                                                                 | Name                    | Description                                                    | Min                          | Max         |   |
| ANT(N3232)                               |                                                                 | 1 V tho,sta             | Hold time(repeated) START condition                            | 160 ns                       | X           |   |
|                                          |                                                                 | 2 ✓ t <sub>SU,STA</sub> | Set-up time for a repeated START condition                     | 160 ns                       | X           |   |
|                                          |                                                                 | 3 V tho,DAT             | Data hold time                                                 | 0 ns                         | X           |   |
|                                          |                                                                 | 4 ¥ tsu,DAT             | Data set-up time                                               | 10 ns                        | X           |   |
|                                          |                                                                 | 5 V t <sub>SU,STO</sub> | Set-up time for STOP condition                                 | 160 ns                       | /0 ns       |   |
|                                          |                                                                 |                         |                                                                | Liow Period of the SCL Clock | 100 ns      | A |
|                                          |                                                                 | 7 V THIGH               |                                                                | 00 ns                        | 40 ns       |   |
|                                          |                                                                 | 8 V GCH                 | Rise time of SCLH signal                                       | 10 ns                        | 40 ns       |   |
|                                          |                                                                 | 9 V HCLH                | Partime of CDAU signal                                         | 10 ms                        | 00 ms       |   |
|                                          |                                                                 | 10 V GDAH               | Rise time of SDAH signal                                       | 10 ms                        | 80 ns       |   |
|                                          |                                                                 | 11 V YDAH               | Pur free time between a STOP and STAPT condition               | TO IS                        | ~<br>       |   |
|                                          |                                                                 | 12 V t <sub>BUF</sub>   | Data valid time                                                | ×                            |             |   |
|                                          |                                                                 | 1.3 V LVD,DAT           | Data valid ume                                                 | ×                            | ^<br>       |   |
|                                          |                                                                 | 14 V LVD,ACK            | Clark extend time                                              | ~                            | 25 mg       |   |
|                                          |                                                                 |                         | First right adde time of SCI signal after Sr and after ACK bit | ^ 10 ns                      | 20 ms       |   |
|                                          |                                                                 | - Index sect            | interning edge time of occulginal director and alter Horbit    | 10110                        | 00115       |   |
|                                          |                                                                 | Voltage                 |                                                                |                              |             |   |
|                                          |                                                                 |                         |                                                                |                              |             |   |

The 16<sup>th</sup> option can only been seen while the I<sup>2</sup>C speed mode is selected to **High Speed Mode**.

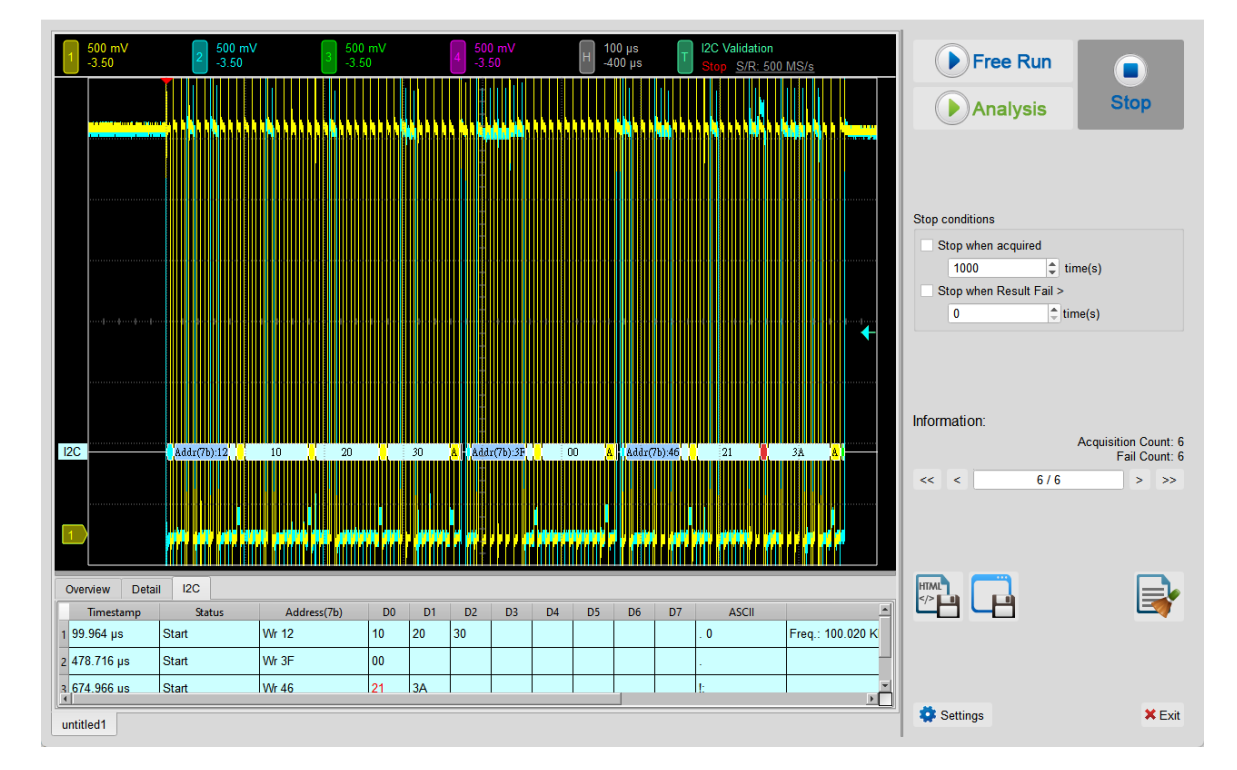

### 5. Software electrical validation interface:

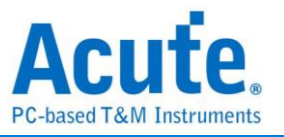

### 6. Software electrical validation control panel:

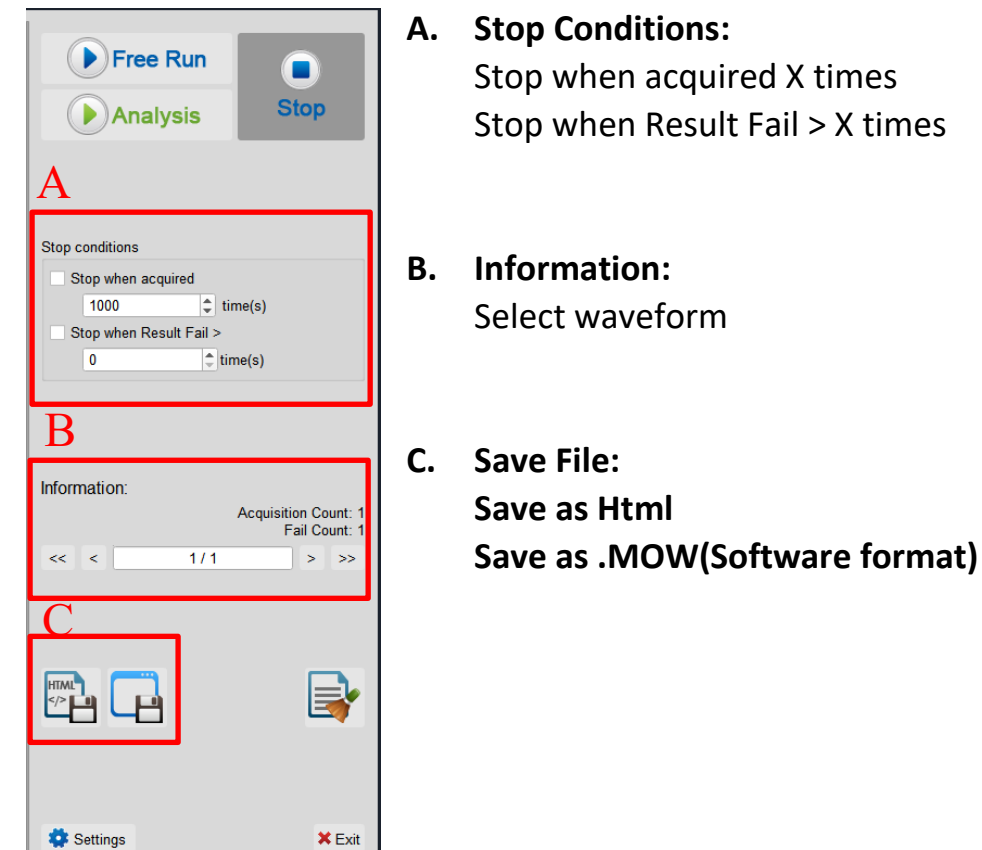

### 7. Overview Report:

|                                                                                                    | lalaraa<br>Maraana |
|----------------------------------------------------------------------------------------------------|--------------------|
|                                                                                                    |                    |
| Name Description Limit Min Limit Max Min Mean Max andard Deviatic Count Res                           | lt 🔺               |
| 1 fsc. SCL clock frequencey 0.000 Hz 100.000 KHz 99.994 KHz 99.998 KHz 100.004 KHz 11.000 Hz 480 Fail |                    |
| 2 telosta Hold time(repeated) START condition 4.000 us 2.499 us 3.094 us 4.999 us 1.817 us 21 Fail    |                    |
| 3 tsusta Set-up time for a repeated START condition 0                                                 |                    |
| 4 troux Data hold time 5.000 us 2.497 us 2.498 us 1.118 ns 146 Fail                                   |                    |
| 5 tsutar Data Set-up time 250.000 ns 2.499 us 2.499 us 2.499 us 722.000 ps 154 Pass                   |                    |
| 6 tsusto Set-up time for STOP condition 4.000 us 2.498 us 3.450 us 4.998 us 1.987 us 21 Fail          |                    |
| 7 tow Low Period of the SCL Clock 4.700 us 4.998 us 4.998 us 4.999 us 1.947 ns 480 Pass               |                    |
| 8 teace High Period of the SCL Clock 4.000 us 4.998 us 4.999 us 4.999 us 1.862 ns 480 Pass            |                    |
| 9 to. Rise time of SCL signal 1.000 us 1.223 ns 1.587 ns 2.065 ns 2.050 ns 561 Pass                   |                    |
|                                                                                                    | <u> </u>           |

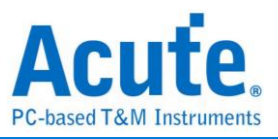

### 8. Detail Report:

| 1                                                                                                    | 500 mV<br>-3.50                                  |                                                                                                    | 2 500 mV<br>-3.50                                                                              |                                                                                                    | 3 500 mV<br>-3.50                                                                           | /                                                                                                    | 4 500 r<br>-3.50                                                                                                    | nV                                                                                                    | H 10<br>-40                                                                                                    | 0 µs<br>)0 µs Т                                                                                                    | I2C Validation                                                                                               | n<br>500 MS/s                                                          |                 |
|----------------------------------------------------------------------------------------------------|--------------------------------------------------|----------------------------------------------------------------------------------------------------|------------------------------------------------------------------------------------------------|----------------------------------------------------------------------------------------------------|---------------------------------------------------------------------------------------------|----------------------------------------------------------------------------------------------------|----------------------------------------------------------------------------------------------------|----------------------------------------------------------------------------------------------------|----------------------------------------------------------------------------------------------------|----------------------------------------------------------------------------------------------------|----------------------------------------------------------------------------------------------------|------------------------------------------------------------------------|-----------------|
|                                                                                                    | ու ու ու ու ու ու ու ու                          | alanda 🔤                                                                                                    |                                                                                                |                                                                                                    |                                                                                             |                                                                                                    |                                                                                                    |                                                                                                    |                                                                                                    |                                                                                                    |                                                                                                    |                                                                        | later and       |
|                                                                                                    | a an an an an an an an an an an an an an         |                                                                                                    |                                                                                                |                                                                                                    |                                                                                             |                                                                                                    |                                                                                                    |                                                                                                    |                                                                                                    |                                                                                                    |                                                                                                    |                                                                        | hikirinin       |
|                                                                                                    |                                                  |                                                                                                    |                                                                                                |                                                                                                    |                                                                                             |                                                                                                    |                                                                                                    |                                                                                                    |                                                                                                    |                                                                                                    |                                                                                                    |                                                                        |                 |
|                                                                                                    |                                                  |                                                                                                    |                                                                                                |                                                                                                    |                                                                                             |                                                                                                    |                                                                                                    |                                                                                                    |                                                                                                    |                                                                                                    |                                                                                                    |                                                                        |                 |
|                                                                                                    |                                                  |                                                                                                    |                                                                                                |                                                                                                    |                                                                                             |                                                                                                    |                                                                                                    | ******                                                                                                    |                                                                                                    |                                                                                                    |                                                                                                    |                                                                        | ·····! <b>·</b> |
|                                                                                                    |                                                  |                                                                                                    |                                                                                                |                                                                                                    |                                                                                             |                                                                                                    |                                                                                                    |                                                                                                    |                                                                                                    |                                                                                                    |                                                                                                    |                                                                        |                 |
| 12C                                                                                                    |                                                  | Addr(7                                                                                                    | b):12                                                                                          | 10                                                                                                    | 20                                                                                          | 30 , <mark>A</mark> ,                                                                                                    | Addr(7b):3F                                                                                                    |                                                                                                    | A, Addr(7                                                                                                    | b):46 j                                                                                                    | 21                                                                                                    | 3A <mark>A</mark> .                                                    |                 |
|                                                                                                    |                                                  |                                                                                                    |                                                                                                |                                                                                                    | · · · · · · · · · · · · · · · · · · ·                                                       |                                                                                                    |                                                                                                    |                                                                                                    |                                                                                                    |                                                                                                    |                                                                                                    |                                                                        |                 |
| 1                                                                                                    |                                                  |                                                                                                    |                                                                                                |                                                                                                    |                                                                                             |                                                                                                    |                                                                                                    |                                                                                                    |                                                                                                    |                                                                                                    |                                                                                                    |                                                                        |                 |
| 1                                                                                                    |                                                  |                                                                                                    |                                                                                                |                                                                                                    |                                                                                             |                                                                                                    |                                                                                                    |                                                                                                    |                                                                                                    |                                                                                                    |                                                                                                    |                                                                        |                 |
| Oven                                                                                                    | view Deta                                        | ail I2C                                                                                                    |                                                                                                |                                                                                                    |                                                                                             |                                                                                                    |                                                                                                    |                                                                                                    |                                                                                                    |                                                                                                    |                                                                                                    |                                                                        |                 |
| Oven<br>f <sub>SCL</sub>                                                                                                    | view Deta                                        | ail I2C<br>t <sub>su,sta</sub> t <sub>i</sub>                                                                                                    | 1D,DAT t <sub>SU,DA</sub>                                                                      | r t <sub>su,sto</sub>                                                                                                    | t <sub>LOW</sub> t <sub>HIGH</sub>                                                          | i t <sub>rcl</sub> t <sub>rc</sub>                                                                                                    | :L t <sub>rDA</sub> 1                                                                                                    | IDA t <sub>BUF</sub>                                                                                                    | t <sub>vd,dat</sub> t <sub>vd</sub>                                                                                                    |                                                                                                    | V <sub>B1</sub>                                                                                              |                                                                        |                 |
| Oven<br>f <sub>SCL</sub><br>W                                                                                                    | view Deta<br>t <sub>HD,STA</sub><br>/aveform No. | ail I2C<br>t <sub>SU,STA</sub> t <sub>i</sub><br>TimeStamp                                                                                                    | ID,DAT tsu,da<br>Status                                                                        | r t <sub>SU,STO</sub><br>Address                                                                                                    | t <sub>LOW</sub> t <sub>HIGH</sub><br>D0-D7                                                 | t <sub>rCL</sub> t <sub>rC</sub> t <sub>rC</sub>                                                                                                    | Limit Max                                                                                                    | IDA t <sub>BUF</sub>                                                                                                    | t <sub>VD,DAT</sub> t <sub>VD</sub><br>Mean                                                                                                    | ACK VIL<br>Max                                                                                                    | V <sub>IH</sub><br>Count                                                                                     | Result                                                                 |                 |
| Oven<br>f <sub>SCL</sub><br>W<br>1 1<br>2 1                                                                                                    | view Deta<br>t <sub>HD,STA</sub><br>/aveform No. | iil I2C<br>t <sub>SU,STA</sub> t <sub>i</sub><br>TimeStamp<br>49.982 ns<br>239.359 ns                                                                                                    | ID.DAT tSU.DA<br>Status<br>START<br>START                                                      | r t <sub>su,sto</sub><br>Address<br>12<br>3F                                                                                                    | t <sub>LOW</sub> t <sub>HIGH</sub><br>D0-D7<br>10 20 30                                     | t <sub>rCL</sub> t <sub>K</sub><br>Limit Min<br>0.000 Hz<br>0.000 Hz                                                                                                    | L t <sub>rDA</sub> 1<br>Limit Max<br>100.000 KHz<br>100.000 KHz                                                                            | юда t <sub>виг</sub><br>Min<br>99.996 KHz<br>99.997 KHz                                                                                                    | t <sub>VD,DAT</sub> t <sub>VD</sub><br>Mean<br>99.998 KHz<br>99.998 KHz                                                                                                    | лск V <sub>IL</sub><br>Мах<br>100.000 KHz<br>100.001 KHz                                                            | V <sub>IH</sub><br>Count<br>32<br>16                                                                         | Result<br>Pass<br>Fail                                                 |                 |
| Oven<br>f <sub>SCL</sub><br>W<br>1 1<br>2 1<br>3 1                                                                                                    | view Deta<br>t <sub>HD,STA</sub><br>aveform No.  | ail 12C<br>t <sub>SU,STA</sub> t <sub>1</sub><br>TimeStamp<br>49.982 ns<br>239.359 ns<br>337.484 ns                                                                                                    | ID.DAT tsu.DA<br>Status<br>START<br>START<br>START                                             | T t <sub>su,sto</sub><br>Address<br>12<br>3F<br>46                                                                                                    | tLow tHIGH<br>D0-D7<br>10 20 30<br>00<br>21 3A                                              | t <sub>roL</sub> t <sub>r</sub><br>Limit Min<br>0.000 Hz<br>0.000 Hz<br>0.000 Hz                                                                                                    | Limit Max<br>100.000 KHz<br>100.000 KHz<br>100.000 KHz                                                                                     | арда t <sub>виг</sub><br>Min<br>99.996 KHz<br>99.997 KHz<br>99.997 KHz                                                                                                    | t <sub>VD,DAT</sub> t <sub>VD</sub><br>Mean<br>99.998 KHz<br>99.998 KHz<br>99.998 KHz                                                                                                    | ACK V <sub>E</sub><br>Max<br>100.000 KHz<br>100.001 KHz<br>100.000 KHz                                              | V <sub>⊮</sub><br>Count<br>32<br>16<br>24                                                                    | Result<br>Pass<br>Fail<br>Pass                                         |                 |
| Oven           f <sub>SCL</sub> W           1           2           3           4                                                                                                    | view Deta                                        | il I2C<br>t <sub>SU,STA</sub> t <sub>i</sub><br>TimeStamp<br>49.982 ns<br>239.359 ns<br>337.484 ns<br>49.982 ns                                                                                                    | HD.DAT tSU.DA<br>Status<br>START<br>START<br>START<br>START<br>START                           | r t <sub>SU,STO</sub><br>Address<br>12<br>3F<br>46<br>3F                                                                                                    | tLow tHIGH<br>D0-D7<br>10 20 30<br>00<br>21 3A<br>00                                        | t <sub>rcL</sub> t <sub>r</sub><br>Limit Min<br>0.000 Hz<br>0.000 Hz<br>0.000 Hz<br>0.000 Hz                                                                                                    | L t <sub>rDA</sub> 1<br>Limit Max<br>100.000 KHz<br>100.000 KHz<br>100.000 KHz<br>100.000 KHz                                              | ырда t <sub>виг</sub><br>Min<br>99.996 KHz<br>99.997 KHz<br>99.997 KHz<br>99.994 KHz                                                                                                    | t <sub>VD,DAT</sub> t <sub>VD</sub><br>Mean<br>99.998 KHz<br>99.998 KHz<br>99.998 KHz<br>99.998 KHz                                                                                                    | ACK V <sub>IL</sub><br>Max<br>100.000 KHz<br>100.001 KHz<br>100.000 KHz<br>100.002 KHz                              | V <sub>IH</sub><br>Count<br>32<br>16<br>24<br>16                                                             | Result<br>Pass<br>Fail<br>Fail<br>Fail                                 |                 |
| Oven           f <sub>SCL</sub> W           1           2           3           4           5                                                                                                    | view Deta<br>t <sub>HD,STA</sub>                 | ail 12C<br>t <sub>SU,STA</sub> t <sub>i</sub><br>TimeStamp<br>49.982 ns<br>239.359 ns<br>337.484 ns<br>49.982 ns<br>148.108 ns                                                                                                    | IDDAT TUDAT<br>Status<br>START<br>START<br>START<br>START<br>START                             | r t <sub>SU,STO</sub><br>Address<br>12<br>3F<br>46<br>3F<br>46                                                                                                    | tLOW tHBH<br>D0-D7<br>10 20 30<br>00<br>21 3A<br>00<br>21 3A                                | t <sub>rCL</sub> t <sub>R</sub> Limit Min         0.000 Hz           0.000 Hz         0.000 Hz           0.000 Hz         0.000 Hz           0.000 Hz         0.000 Hz           0.000 Hz         0.000 Hz                                                                                                    | Limit Max<br>100.000 KHz<br>100.000 KHz<br>100.000 KHz<br>100.000 KHz<br>100.000 KHz                                                       | Min<br>99.996 KHz<br>99.997 KHz<br>99.997 KHz<br>99.994 KHz<br>99.995 KHz                                                                                                    | t <sub>VD.DAT</sub> t <sub>VD</sub><br>Mean<br>99.998 KHz<br>99.998 KHz<br>99.998 KHz<br>99.998 KHz<br>99.998 KHz                                                                                                    | ACK VIL<br>Max<br>100.000 KHz<br>100.001 KHz<br>100.000 KHz<br>100.002 KHz<br>100.000 KHz                           | V <sub>int</sub><br>Count<br>32<br>16<br>24<br>16<br>24<br>24                                                | Result<br>Pass<br>Fail<br>Pass<br>Fail<br>Pass                         | *               |
| Over           f <sub>SCL</sub> W           1           2           3           4           5           6                                                                                                    | view Deta<br>t <sub>HD.STA</sub><br>aveform No.  | ail I2C<br>t <sub>SU,STA</sub> t <sub>i</sub><br>TimeStamp<br>49.982 ns<br>239.359 ns<br>337.484 ns<br>49.982 ns<br>148.108 ns<br>49.982 ns                                                                                                    | ID.DAT TUDA<br>Status<br>START<br>START<br>START<br>START<br>START<br>START                    | tsu.sto           Address           12           3F           46           3F           46           12                                                                                                    | tLOW tHIGH<br>D0-D7<br>10 20 30<br>00<br>21 3A<br>00<br>21 3A<br>10 20 30                   | t <sub>rCL</sub> t <sub>K</sub> Limit Min         0.000 Hz           0.000 Hz         0.000 Hz           0.000 Hz         0.000 Hz           0.000 Hz         0.000 Hz           0.000 Hz         0.000 Hz                                                                                                    | L t <sub>rDA</sub> 1<br>Limit Max<br>100.000 KHz<br>100.000 KHz<br>100.000 KHz<br>100.000 KHz<br>100.000 KHz<br>100.000 KHz                | Min<br>99.996 KHz<br>99.997 KHz<br>99.997 KHz<br>99.997 KHz<br>99.995 KHz<br>99.996 KHz                                                                                                    | tvp.p.ar         tvp           Mean         99.998 KHz           99.998 KHz         99.998 KHz           99.998 KHz         99.998 KHz           99.998 KHz         99.998 KHz           99.998 KHz         99.998 KHz           99.998 KHz         99.998 KHz                                        | ACK VL Max<br>100.000 KHz<br>100.000 KHz<br>100.000 KHz<br>100.000 KHz<br>100.000 KHz<br>100.000 KHz<br>100.001 KHz | V <sub>B1</sub><br>Count<br>32<br>16<br>24<br>16<br>24<br>32                                                 | Result<br>Pass<br>Fail<br>Pass<br>Fail<br>Pass<br>Fail                 | *               |
| Over           f <sub>SCL</sub> W           1           2           3           4           5           6           7                                                                                           | view Detet                                       | II         I2C           tsusst         tr           TimeStamp         49.982 ns           239.359 ns         337.484 ns           49.982 ns         148.108 ns           49.982 ns         148.108 ns           49.982 ns         239.358 ns   | ID.DAT touda<br>Status<br>START<br>START<br>START<br>START<br>START<br>START<br>START          | r t <sub>SU,STO</sub><br>Address<br>12<br>3F<br>46<br>3F<br>46<br>12<br>3F                                                                                                    | tLOW tHIGH<br>D0-D7<br>10 20 30<br>00<br>21 3A<br>10 20 30<br>00<br>21 3A<br>10 20 30<br>00 | t,cL         tg           Limit Min         0.000 Hz           0.000 Hz         0.000 Hz           0.000 Hz         0.000 Hz           0.000 Hz         0.000 Hz           0.000 Hz         0.000 Hz           0.000 Hz         0.000 Hz                                                                                                    | L t <sub>rDA</sub> 1<br>Limit Max<br>100.000 KHz<br>100.000 KHz<br>100.000 KHz<br>100.000 KHz<br>100.000 KHz<br>100.000 KHz<br>100.000 KHz | taur           Min           99.996 KHz           99.997 KHz           99.997 KHz           99.995 KHz           99.995 KHz           99.996 KHz           99.996 KHz           99.996 KHz           99.996 KHz                                           | tvo.bar         tvo           Mean         99.998 KHz           99.998 KHz         99.998 KHz           99.998 KHz         99.998 KHz           99.998 KHz         99.998 KHz           99.998 KHz         99.998 KHz           99.998 KHz         99.998 KHz           99.998 KHz         99.998 KHz | ACK VL Max<br>100.000 KHz<br>100.001 KHz<br>100.000 KHz<br>100.002 KHz<br>100.000 KHz<br>100.001 KHz<br>100.001 KHz | V <sub>int</sub><br>Count<br>32<br>16<br>24<br>16<br>24<br>32<br>16<br>32<br>16                              | Result<br>Pass<br>Fail<br>Pass<br>Fail<br>Fail<br>Fail                 |                 |
| Oven           fscL           W           1         1           2         1           3         1           4         2           5         2           6         3           7         3           8         3 | view Deta<br>t <sub>HD.STA</sub><br>aveform No.  | II         I2C           tsUJSTA         tr           TimeStamp         49.982 ns           239.359 ns         337.484 ns           49.982 ns         148.108 ns           49.982 ns         239.358 ns           239.358 ns         337.484 ns | ID.DAT TUUDAT<br>START<br>START<br>START<br>START<br>START<br>START<br>START<br>START<br>START | tsu.sto           Address           12           3F           46           3F           46           12           3F           46           3F           46           3F           46           46           3F           46           3F           46 | tLow tHIGH<br>D0-D7<br>10 20 30<br>00<br>21 3A<br>00<br>21 3A<br>10 20 30<br>00<br>21 3A    | t <sub>rCL</sub> t <sub>R</sub> Limit Min         0.000 Hz           0.000 Hz         0.000 Hz           0.000 Hz         0.000 Hz           0.000 Hz         0.000 Hz           0.000 Hz         0.000 Hz           0.000 Hz         0.000 Hz           0.000 Hz         0.000 Hz           0.000 Hz         0.000 Hz           0.000 Hz         0.000 Hz | Limit Max<br>100.000 KHz<br>100.000 KHz<br>100.000 KHz<br>100.000 KHz<br>100.000 KHz<br>100.000 KHz<br>100.000 KHz<br>100.000 KHz          | taur           Min           99.996 KHz           99.997 KHz           99.997 KHz           99.997 KHz           99.997 KHz           99.996 KHz           99.996 KHz           99.996 KHz           99.996 KHz           99.995 KHz           99.995 KHz | t <sub>VD.DAT</sub> t <sub>VD</sub><br>Mean<br>99.998 KHz<br>99.998 KHz<br>99.998 KHz<br>99.998 KHz<br>99.998 KHz<br>99.998 KHz<br>99.998 KHz<br>99.998 KHz                                                                                                    | Ack VL Max<br>100.000 KHz<br>100.000 KHz<br>100.000 KHz<br>100.002 KHz<br>100.001 KHz<br>100.001 KHz<br>100.001 KHz | V <sub>B1</sub><br>Count<br>32<br>16<br>24<br>16<br>24<br>32<br>16<br>24<br>32<br>16<br>24<br>32<br>24<br>24 | Result<br>Pass<br>Pass<br>Pass<br>Fail<br>Pass<br>Fail<br>Fail<br>Fail | A               |

## 9. Reference Point Dialog & Waveform:

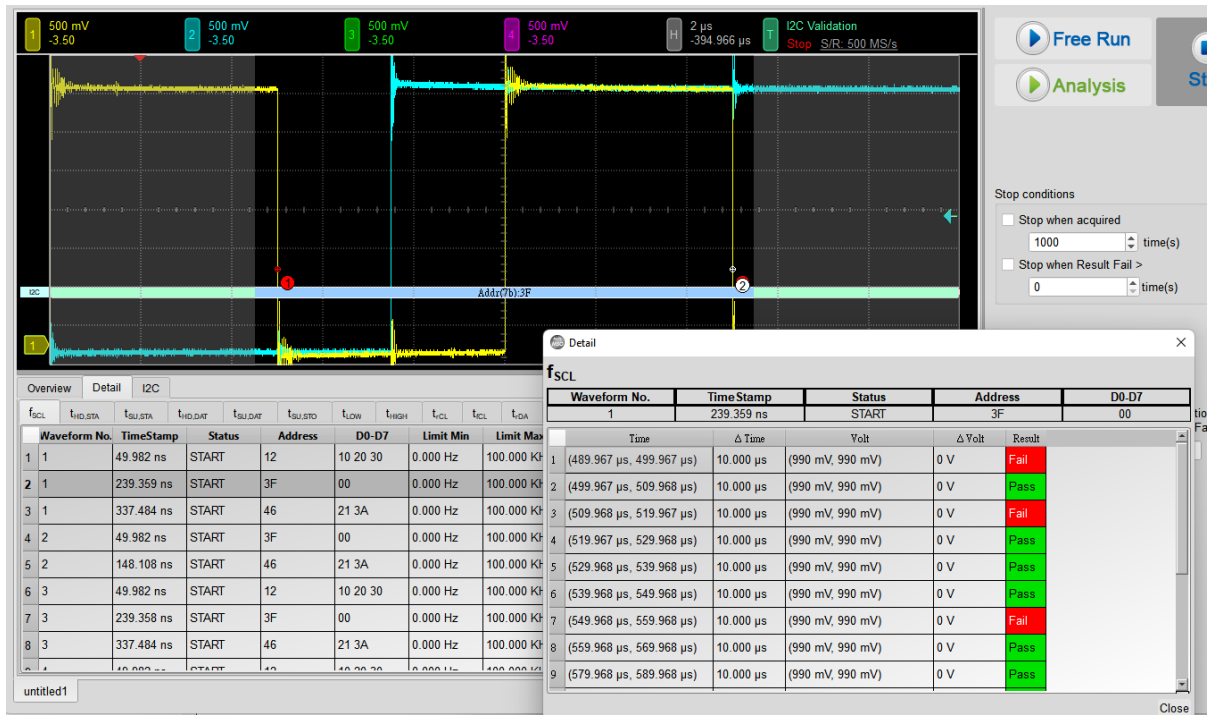

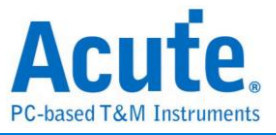

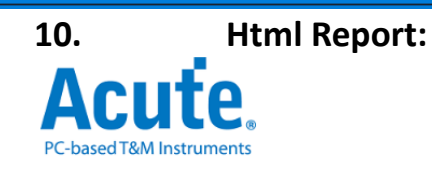

#### **Electrical Validation Report**

| Test Instrument Model                  | MSO3124V            |
|----------------------------------------|---------------------|
| Test Instruments Serial Number         | 24554               |
| Test Date                              | 04-17-2023 14:46:14 |
| S/W Version                            | 1.0.25              |
| Protocol                               | 12C                 |
| /************************************* | ,                   |

#### **Overview Results:**

Total: 17 Pass: 9 Fail: 6

| Index | Name                | Description                                      | Limit Min   | Limit Max   | Min         | Mean        | Max         | Standard Deviation | Count | Margin Min | Margin Max | Result |
|-------|---------------------|--------------------------------------------------|-------------|-------------|-------------|-------------|-------------|--------------------|-------|------------|------------|--------|
| 1     | f <sub>SCL</sub>    | SCL clock frequency                              | 0.000 Hz    | 100.000 KHz | 387.586 KHz | 387.683 KHz | 387.769 KHz | 437.000 Hz         | 2670  | 387.6%     | 387.8%     | ×Fail  |
| 2     | t <sub>hd,sta</sub> | Hold time(repeated) START condition              | 4.000 us    |             | 1.538 us    | 1.538 us    | 1.539 us    | 427.000 ps         | 20    | -61.6%     |            | ×Fail  |
| 3     | t <sub>su,sta</sub> | Set-up time for a repeated START condition       | 4.700 us    |             | 2.013 us    | 2.014 us    | 2.015 us    | 579.000 ps         | 10    | -57.2%     |            | ×Fail  |
| 4     | t <sub>hd,dat</sub> | Data hold time                                   | 5.000 us    |             | 94.249 ns   | 247.342 ns  | 1.026 us    | 4.244 us           | 1575  | -98.1%     |            | ×Fail  |
| 5     | t <sub>SU,DAT</sub> | Data Set-up time                                 | 250.000 ns  |             | 472.837 ns  | 1.187 us    | 1.443 us    | 5.255 us           | 1767  | 18.7%      |            | ✓Pass  |
| 6     | t <sub>SU,STO</sub> | Set-up time for STOP condition                   |             |             |             |             |             |                    | 0     |            |            |        |
| 7     | t <sub>LOW</sub>    | Low Period of the SCL Clock                      | 4.700 us    |             | 1.539 us    | 1.541 us    | 1.543 us    | 9.208 ns           | 2670  | -67.3%     |            | ×Fail  |
| 8     | t <sub>HIGH</sub>   | High Period of the SCL Clock                     | 4.000 us    |             | 977.699 ns  | 979.666 ns  | 984.826 ns  | 20.914 ns          | 3040  | -75.6%     |            | ×Fail  |
| 9     | t <sub>rCL</sub>    | Rise time of SCL signal                          |             | 1.000 us    | 45.022 ns   | 48.118 ns   | 49.835 ns   | 14.531 ns          | 3430  |            | 0.5%       | ✓Pass  |
| 10    | t <sub>fCL</sub>    | Fall time of SCL signal                          |             | 300.000 ns  | 9.888 ns    | 10.237 ns   | 10.583 ns   | 1.448 ns           | 3430  |            | 0.2%       | ✓Pass  |
| 11    | t <sub>rDA</sub>    | Rise time of SDA signal                          |             | 1.000 us    | 37.719 ns   | 39.529 ns   | 41.848 ns   | 5.148 ns           | 927   |            | 0.4%       | ✓Pass  |
| 12    | t <sub>fDA</sub>    | Fall time of SDA signal                          |             | 300.000 ns  | 4.616 ns    | 6.893 ns    | 9.828 ns    | 24.035 ns          | 947   |            | 1.8%       | ✓Pass  |
| 13    | t <sub>BUF</sub>    | Bus free time between a STOP and START condition |             |             |             |             |             |                    | 0     |            |            |        |
| 14    | t <sub>VD,DAT</sub> | <u>Data valid time</u>                           |             | 3.450 us    | 98.898 ns   | 270.164 ns  | 1.067 us    | 4.200 us           | 1585  |            | 28.9%      | ✓Pass  |
| 15    | t <sub>VD,ACK</sub> | Data valid acknowledge time                      |             | 3.450 us    | 141.017 ns  | 730.257 ns  | 1.067 us    | 1.344 us           | 91    |            | 28.0%      | ✓Pass  |
| 16    | VIL                 | Low-level input voltage                          | -500.000 mV | 990.000 mV  | -105.670 mV | 27.063 mV   | 104.081 mV  | 760.863 mV         | 4367  | 26.5%      | 40.5%      | ✓Pass  |
| 17    | VIH                 | High-level input voltage                         | 2.310 V     | 3.800 V     | 3.225 V     | 3.267 V     | 3.417 V     | 1.250 V            | 4367  | 61.4%      | 74.3%      | ✓Pass  |

#### f<sub>SCL</sub> - Test Result: Fail Description: SCL clock frequency

| Limit Min Limit Max Min                                                                                                  | Mean Max Star                  | dard Deviatio                                                                                                  | n Count Margin M                   | in Margin Max                 |                          |                   |                         |                                      |
|----------------------------------------------------------------------------------------------------|--------------------------------|----------------------------------------------------------------------------------------------------|------------------------------------|-------------------------------|--------------------------|-------------------|-------------------------|--------------------------------------|
| 0.000 Hz 100.000 KHz 387.586 KHz 3                                                                                       | 87.683 KHz 387.769 KHz 437.    | 000 Hz                                                                                                    | 2670 387.6%                        | 387.8%                        |                          |                   |                         |                                      |
|                                                                                                    | Histografi                     |                                                                                                    | Value Danas                        | 0                             |                          |                   |                         |                                      |
| Occurance (%), Total 2670                                                                                                |                                |                                                                                                    | value Range                        | Occurance Co                  |                          |                   |                         |                                      |
| 100 -                                                                                                    |                                |                                                                                                    | 387.586 kHz ~ 387.604              | kHz 9                         |                          |                   |                         |                                      |
| 90 -<br>80 -                                                                                                    |                                |                                                                                                    | 387.604 kHz ~ 387.623              | kHz 23                        |                          |                   |                         |                                      |
| 70 -                                                                                                    |                                |                                                                                                    | 387.623 kHz ~ 387.641              | kHz 84                        |                          |                   |                         |                                      |
| 60 -<br>50 -                                                                                                    |                                |                                                                                                    | 387.641 kHz ~ 387.659              | kHz 395                       |                          |                   |                         |                                      |
| 40 -                                                                                                    |                                |                                                                                                    | 387.659 kHz ~ 387.677              | kHz 539                       |                          |                   |                         |                                      |
| 30 - 14.8 20.2                                                                                                    | 23.7 24.8                      |                                                                                                    | 387.677 kHz ~ 387.696              | kHz 632                       |                          |                   |                         |                                      |
| 10 0.3 0.9 3.1                                                                                                    | 8.0                            | Test Value                                                                                                    | 387.696 kHz ~ 387.714              | kHz 663                       |                          |                   |                         |                                      |
| 387.586 KHz                                                                                                    | 387.7                          | 69 KHz                                                                                                    | 387 714 kHz ~ 387 732              | kHz 213                       |                          |                   |                         |                                      |
| Test Value                                                                                                    |                                |                                                                                                    | 207 722 14 1- 207 754              |                               |                          |                   |                         |                                      |
|                                                                                                    | 387.586 KHz (387.6%) 387.769 H | <hz (387.8%)<br="">⊣ ∦</hz>                                                                                    | 387.732 KHZ ~ 387.751              |                               |                          |                   |                         |                                      |
| Limit 0.000 Hz                                                                                                    | 100.0                          | 000 KHz                                                                                                    | 387.751 kHz ~ 387.769              | kHz 18                        |                          |                   |                         |                                      |
| Min                                                                                                    | Detail Report                  | Row: 12, Tes                                                                                                   | t Index: 197 Ma                    | X                             |                          |                   | Detail Report           | Row: 10, Test Index: 82              |
| 500 mV         2         500 mV         3         500 mV           -3.50         2         -3.50         3         -3.50 | 400 ns<br>-3.50 Η -730.2 μs Τ  | I2C Validation<br>Stop S/R: 500 M                                                                              | <u>15/s</u>                        | 500 mV<br>-3.50 2 500<br>-3.5 | mV 3 500 mV<br>0 3 -3.50 | 500 mV<br>-3.50 H | 400 ns<br>-345.866 µs 🔳 | I2C Validation<br>Stop S/R: 500 MS/s |
|                                                                                                    |                                |                                                                                                    |                                    |                               |                          |                   |                         |                                      |
|                                                                                                    |                                |                                                                                                    |                                    |                               |                          |                   | /                       |                                      |
|                                                                                                    |                                |                                                                                                    |                                    |                               |                          |                   |                         |                                      |
|                                                                                                    |                                |                                                                                                    |                                    |                               |                          |                   |                         |                                      |
|                                                                                                    |                                |                                                                                                    |                                    |                               |                          |                   |                         |                                      |
|                                                                                                    |                                | de la facta de la facta de la facta de la facta de la facta de la facta de la facta de la facta de la facta de | ···i ···i ···i ···i ···i ···i ···i |                               |                          |                   |                         |                                      |
|                                                                                                    |                                |                                                                                                    |                                    |                               |                          |                   |                         |                                      |
| 4                                                                                                    |                                | 197                                                                                                    |                                    |                               | <b>8</b>                 | -                 |                         |                                      |
|                                                                                                    | 62                             |                                                                                                    | 120                                |                               |                          | 7E                |                         |                                      |
|                                                                                                    |                                |                                                                                                    |                                    |                               |                          |                   |                         |                                      |
|                                                                                                    |                                |                                                                                                    |                                    |                               |                          | -                 |                         |                                      |

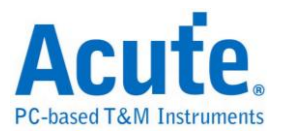

# **I2S Electrical Validation Solution**

# Introduction:

| File / Settings                | Display         | Measurement & Analysis | Electrical Validation | Cursor | Acquire | Utility |  |
|--------------------------------|-----------------|------------------------|-----------------------|--------|---------|---------|--|
| EV<br>Electrical<br>Validation | Open<br>EV File |                        |                       |        |         |         |  |

Use an oscilloscope to do I2S Electrical Validation to ensure that the I2S meets the defined specification. It can be confirmed that the electrical characteristics of the signal to be tested meet the specifications after a long burn-in test.

I<sup>2</sup>S (Inter-IC Sound) is a standard electrical serial bus interface used for connecting digital audio devices, such as audio codecs, digital-to-analog converters (DACs), and analog-to-digital converters (ADCs). It is commonly used in embedded systems, audio processors, and high-quality audio equipment.

I<sup>2</sup>S is a straightforward but powerful interface for transmitting digital audio data between devices with high precision and low latency.

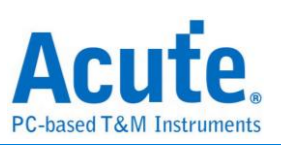

# I2S Electrical Validation Settings:

### 1. General Settings:

| Settings    |         |                                     |                 |       |     |    |  | Import | Export |
|-------------|---------|-------------------------------------|-----------------|-------|-----|----|--|--------|--------|
| General     |         |                                     |                 |       |     |    |  |        |        |
| XDecode     | Channel | Settings                            |                 |       |     |    |  |        |        |
| XTrigger    | Mode:   | I2S -                               |                 |       |     |    |  |        |        |
| ×Validation | SCK:    | DSO Channel 1 🔻                     | Probe Settings: | x10 💌 | ×10 | ⇒- |  |        |        |
|             | WS:     | DSO Channel 2 🔻                     | Probe Settings: | x10 👻 | ×10 | ⇒- |  |        |        |
|             | SD:     | DSO Channel 3 🔻                     | Probe Settings: | x10 👻 | ×10 | ⇒- |  |        |        |
|             | Working | g Voltage(V <sub>DD</sub> ): 3.30 V | <b>*</b>        |       |     |    |  |        |        |
|             | Data R  | ate 2.50 MHz                        | 1.0             |       |     |    |  |        |        |
|             | Datarta |                                     |                 |       |     |    |  |        |        |
|             |         |                                     |                 |       |     |    |  |        |        |
|             |         |                                     |                 |       |     |    |  |        |        |
|             |         |                                     |                 |       |     |    |  |        |        |
|             |         |                                     |                 |       |     |    |  |        |        |
|             |         |                                     |                 |       |     |    |  |        |        |
|             |         |                                     |                 |       |     |    |  |        |        |
|             |         |                                     |                 |       |     |    |  |        |        |
|             |         |                                     |                 |       |     |    |  |        |        |
|             |         |                                     |                 |       |     |    |  |        |        |
|             |         |                                     |                 |       |     |    |  |        |        |
|             |         |                                     |                 |       |     |    |  |        |        |
|             |         |                                     |                 |       |     |    |  |        |        |
|             |         |                                     |                 |       |     |    |  |        |        |
|             |         |                                     |                 |       |     |    |  |        |        |
|             |         |                                     |                 |       |     |    |  |        |        |
|             |         |                                     |                 |       |     |    |  |        |        |

In the General Settings section, it is mandatory to setup the bus configuration, including I2S mode type (I2S, Left Justified, PCM, TDM), the channel settings, working voltage and the data rate of I2S.

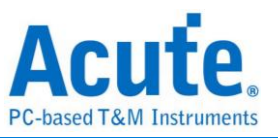

# 2. Decode Settings:

| Settings                                     |                        |                      |        |  |  | Import | Export |
|----------------------------------------------|------------------------|----------------------|--------|--|--|--------|--------|
| ✓General                                     | Data Format            |                      |        |  |  |        |        |
| <ul><li>Trigger</li><li>Validation</li></ul> | Bit Order<br>Data Bits | MSB First<br>16 bits | ▼<br>◆ |  |  |        |        |
|                                              |                        |                      |        |  |  |        |        |
|                                              |                        |                      |        |  |  |        |        |
|                                              |                        |                      |        |  |  |        |        |
|                                              |                        |                      |        |  |  |        |        |
|                                              |                        |                      |        |  |  |        |        |
|                                              |                        |                      |        |  |  |        |        |
|                                              |                        |                      |        |  |  |        |        |
|                                              |                        |                      |        |  |  |        |        |

In the Decode Settings, it requires user to setup the I2S data format. Bit order is either MSB First or LSB First. Data Bits can be set in a range of 1-32 bit(s).

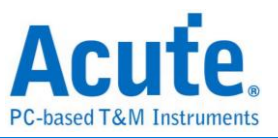

# 3. Trigger Settings:

| Settinas                                        |                              |            |  |  | Import   | Export |
|-------------------------------------------------|------------------------------|------------|--|--|----------|--------|
| <ul> <li>✓General</li> <li>✓Decode</li> </ul>   | Data                         |            |  |  |          |        |
| <ul> <li>Trigger</li> <li>Validation</li> </ul> | Method<br>Channel<br>Pattern | Data Match |  |  |          |        |
|                                                 | Duration                     | 1 frame(s) |  |  |          |        |
|                                                 |                              |            |  |  |          |        |
|                                                 |                              |            |  |  |          |        |
| Default                                         |                              |            |  |  | Previous | Next   |

Set up the data pattern that user expect to trigger on. The data format is set on the previous decode page. The remaining setup is all about the data pattern. Here we provide **Data Match**, **Rising**, **Falling**, **Glitch**, **Mute**, and **Clip**, 6 trigger methods in total.

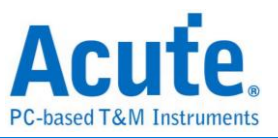

### 4. Validation Settings:

| ✓ Custor     | nized EV             | Parameter:          |          |          |
|--------------|----------------------|---------------------|----------|----------|
| <b>⊿</b> Fre | equen                | су                  |          |          |
| Na           | me                   | Description         | Min      | Max      |
| 1 🗸          | f <sub>sck</sub> SCk | Frequency           | 2.25 MHz | 2.75 MHz |
|              |                      |                     |          |          |
| 📕 Tin        | ne                   |                     |          |          |
|              | Name                 | Description         | Min      | Max      |
| 1 🗸          | t <sub>HC</sub>      | SCK High Period     | 140 ns   | X        |
| 2 🗸          | t <sub>LC</sub>      | SCK High Period     | 140 ns   | x        |
| 3 🗸          | t <sub>R</sub>       | SCK Rise Time       | X        | 60 ns    |
| 4 🗸          | t <sub>F</sub>       | SCK Fall Time       | Х        | 60 ns    |
| 5 🗸          | t <sub>d,SCKWS</sub> | SCK-WS Delay Time   | X        | 320 ns   |
| 6 🗸          | t <sub>d,SCKSD</sub> | SCK-Data Delay Time | X        | 320 ns   |
| 7 🗸          | t <sub>dutySCK</sub> | SCK Duty Cycle      | X        | x        |
| 8 🗸          | t <sub>s,WS</sub>    | WS Setup Time       | X        | 80 ns    |
| 9 🗸          | t <sub>h,WS</sub>    | WS Hold Time        | 0 ns     | х        |
| 10 🗸         | t <sub>dutyWS</sub>  | WS Duty Cycle       | X        | x        |
| 11 🗸         | t.sn                 | Data Setup Time     | x        | 80 ns    |

This section displays 3 characteristics table, including

- 1. Frequency
- 2. Timing Parameters
- 3. Voltage requirements

The default values are referenced from the I2S specification rev3.0. All supported validation parameters' symbols and description are listed in the table below.

#### • I2S Frequency Requirements

| Symbol           | Electrical Parameter |
|------------------|----------------------|
| f <sub>scк</sub> | SCK Clock Frequency  |

#### • I2S Timing Requirements

| Symbol               | Electrical Parameter |
|----------------------|----------------------|
| t <sub>HC</sub>      | SCK High Period      |
| t <sub>LC</sub>      | SCK Low Period       |
| t <sub>R</sub>       | SCK Rise Time        |
| t <sub>F</sub>       | SCK Fall Time        |
| t <sub>d,SCKWS</sub> | SCK-WS Delay Time    |

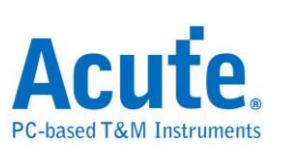

| t <sub>duty</sub> ,scк | SCK Duty Cycle  |
|------------------------|-----------------|
| t <sub>s,WS</sub>      | WS Setup Time   |
| t <sub>h,WS</sub>      | WS Hold Time    |
| t <sub>duty,WS</sub>   | WS Duty Cycle   |
| t <sub>s,SD</sub>      | Data Setup Time |
| t <sub>h,SD</sub>      | Data Hold Time  |

### • I2S Voltage Requirements

| Symbol         | Electrical Parameter |
|----------------|----------------------|
| VL             | Low-Level Voltage    |
| V <sub>H</sub> | High-level Voltage   |

## 5. Software electrical validation interface:

| 1    | 2 V<br>+1.53             |                                                                                                    |        | 2                                                                                                | 2 V<br>-0.97 |                                                  |        |        | 3 2 V<br>-3.50 |                                       | Н 20 µs<br>-80 µs        | I2S Validation<br>Stop S/R: 250 MS/s                                                                                                    |
|------|--------------------------|----------------------------------------------------------------------------------------------------|--------|--------------------------------------------------------------------------------------------------|--------------|--------------------------------------------------|--------|--------|----------------|---------------------------------------|--------------------------|----------------------------------------------------------------------------------------------------|
| 1    |                          |                                                                                                    |        |                                                                                                  |              |                                                  |        |        |                |                                       |                          |                                                                                                    |
| 2    | dite de te<br>dite de te | inini i portano<br>portano<br>portan |        | n hhnh<br>i<br>i<br>i<br>i<br>i<br>i<br>i<br>i<br>i<br>i<br>i<br>i<br>i<br>i<br>i<br>i<br>i<br>i |              | h hine shi h<br>Li piri piripi<br>Li piri piripi |        |        |                | ، ، ، ، ، ، ، ، ، ، ، ، ، ، ، ، ، ، ، | 111 PD 11913 A 11 P<br>4 | n 11 bini 11 bini 11 bini 11 bini 12 bin<br>mpada 11 bini 12 bini 12 bini 12 bini 12 bini 12 bini 12 bini 12 bini 12 bini 12 bini 12 bini 12 bini 12 bini 1 |
| 3    |                          |                                                                                                    |        |                                                                                                  |              |                                                  |        |        |                |                                       | + ++ ++                  |                                                                                                    |
| Ove  | Timestamp                | D0                                                                                                    | D1     | D2                                                                                               | D3           | D4                                               | DS     | D6     | D7             | Information                           |                          |                                                                                                    |
| 1 0  | s                        |                                                                                                    |        |                                                                                                  |              |                                                  |        |        |                | Sample Rate: 1.25 MHz - 16 bit        |                          |                                                                                                    |
| 2 0  | s                        |                                                                                                    |        |                                                                                                  |              |                                                  |        |        |                | IDLE                                  |                          |                                                                                                    |
| 3 3  | .6 µs                    | L:0000                                                                                                    | R:0000 | L:E000                                                                                           | R:8000       | L:8000                                           | R:E000 | L:0000 | R:0000         |                                       |                          |                                                                                                    |
| 4 8  | .6 µs                    | L:0000                                                                                                    | R:0000 | L:0000                                                                                           | R:8000       | L:C000                                           | R:8000 | L:8000 | R:E000         |                                       |                          | _                                                                                                    |
| 5 1  | 4.2 µs                   | L:0000                                                                                                    | R:0000 | L:0000                                                                                           | R:0000       | L:1C00                                           | R:C000 | L:E000 | R:0000         |                                       |                          |                                                                                                    |
| 6 2  | 1.4 µs                   | L:0000                                                                                                    | R:1000 | L:C000                                                                                           | R:C000       | L:E000                                           | R:0000 | L:0000 | R:0000         |                                       |                          |                                                                                                    |
| 7 2  | 7.8 µs                   | L:0000                                                                                                    | R:0000 | L:E000                                                                                           | R:C000       | L:C000                                           | R:8000 | L:0000 | R:0000         |                                       |                          |                                                                                                    |
| 8 3  | 4.2 µs                   | L:0000                                                                                                    | R:0000 | L:0000                                                                                           | R:8000       | L:C000                                           | R:C000 | L:C000 | R:8000         |                                       |                          |                                                                                                    |
| 9 3  | 9.8 µs                   | L:0000                                                                                                    | R:0000 | L:0000                                                                                           | R:0000       | L:7000                                           | R:C000 | L:8000 | R:8000         |                                       |                          |                                                                                                    |
| 10 4 | 5.4 µs                   | L:8000                                                                                                    | R:0000 | L:0000                                                                                           | R:0000       | L:0000                                           | R:4000 | L:C000 | R:C000         |                                       |                          |                                                                                                    |
| 11 5 | 1 µs                     | L:8000                                                                                                    | R:8000 | L:8000                                                                                           | R:0000       | L:0000                                           | R:0000 | L:0000 | R:0000         |                                       |                          |                                                                                                    |

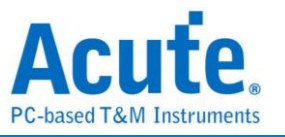

6. Software electrical validation control panel:

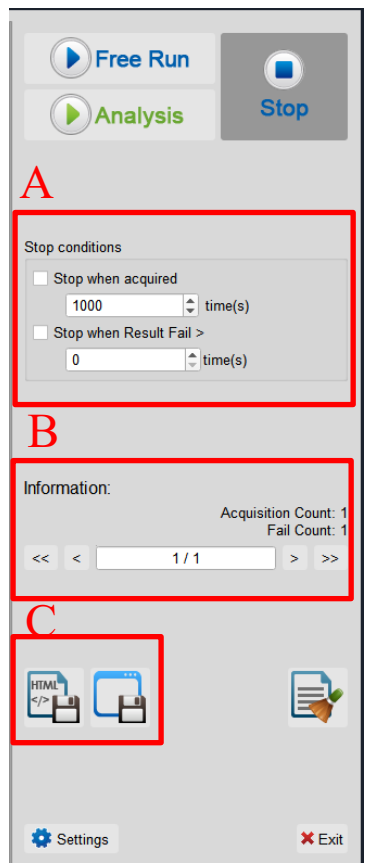

- Stop Conditions: Stop when acquired X times Stop when Result Fail > X times
- 2. Information: Select waveform
- 3. Save File: Save as Html Save as .MOW(Software format)

7. Overview Report:

| +1.53                                                                                                    |                                                                                     |                                           | 2                                                                                    | ! V<br>0.97                                                                                         |                                                                                                    |                                                                                                    | 3 2 V<br>-3.50                                                                                                    |                                                              |                                                        |                                                                                  |                                                                                               |                                                                                                    | H 4                                                                                                    | 0µs<br>80µs | T I2S Valid<br>Stop S/ | ation<br>R: 250 MS/s |
|----------------------------------------------------------------------------------------------------|-------------------------------------------------------------------------------------|-------------------------------------------|--------------------------------------------------------------------------------------|----------------------------------------------------------------------------------------------------|----------------------------------------------------------------------------------------------------|----------------------------------------------------------------------------------------------------|----------------------------------------------------------------------------------------------------|--------------------------------------------------------------|--------------------------------------------------------|----------------------------------------------------------------------------------|-----------------------------------------------------------------------------------------------|----------------------------------------------------------------------------------------------------|----------------------------------------------------------------------------------------------------|-------------|------------------------|----------------------|
| 1                                                                                                    |                                                                                     |                                           |                                                                                      |                                                                                                    |                                                                                                    |                                                                                                    |                                                                                                    |                                                              |                                                        |                                                                                  |                                                                                               |                                                                                                    |                                                                                                    |             |                        |                      |
| 2                                                                                                    | a Alain ()<br>()<br>()<br>()<br>()<br>()<br>()<br>()<br>()<br>()                    | ne per per per                            |                                                                                      | a ha ha ina ha ha<br>Ya ya ya ya ya ya ya ya ya ya ya ya ya ya                                      |                                                                                                    |                                                                                                    |                                                                                                    | ┝┝╸┝╽┍┝┝┝<br>┝                                               |                                                        | ן אות קו ליקע<br>האוקא איז לייקע אות אות איז איז איז איז איז איז איז איז איז איז | i ni ni ni ni ni ni ni<br>ni ni ni ni ni ni ni ni<br>ni ni ni ni ni ni ni ni ni ni ni ni ni n | , or of the second second second second second second second second second second second second second second s | 6 m <sup>2</sup> m <sup>2</sup> m <sup>2</sup> m <sup>2</sup> m <sup>2</sup> m <sup>2</sup> m <sup>2</sup> |             |                        |                      |
| 12S                                                                                                    | anditi<br>anditi<br>anditi                                                          |                                           |                                                                                      |                                                                                                    |                                                                                                    |                                                                                                    | inter<br>Dil Di R ()<br>n                                                                                                    |                                                              |                                                        |                                                                                  |                                                                                               |                                                                                                    |                                                                                                    |             |                        |                      |
| Overview                                                                                                    | Detail I2S                                                                          |                                           |                                                                                      |                                                                                                    |                                                                                                    |                                                                                                    |                                                                                                    |                                                              |                                                        |                                                                                  |                                                                                               |                                                                                                    |                                                                                                    |             |                        |                      |
| _                                                                                                    |                                                                                     |                                           |                                                                                      |                                                                                                    |                                                                                                    |                                                                                                    |                                                                                                    |                                                              |                                                        |                                                                                  |                                                                                               |                                                                                                    |                                                                                                    |             |                        |                      |
| Name                                                                                                    | Description                                                                         | Limit Min                                 | Limit Max                                                                            | Min                                                                                                 | Mean                                                                                                 | Max<br>2 990 ns                                                                                                    | indard Deviat                                                                                                    | i Count                                                      | Result                                                 |                                                                                  |                                                                                               |                                                                                                    |                                                                                                    |             |                        |                      |
| Name 1 tk 2 tasckws                                                                                                    | Description<br>SCK Rise<br>SCK-WS                                                   | Limit Min                                 | Limit Max<br>60.000 ns<br>320.000 ns                                                 | Min<br>1.639 ns<br>201.556 ns                                                                       | Mean<br>2.062 ns<br>202.420 ns                                                                       | Max<br>2.990 ns<br>203.654 ns                                                                                                    | andard Deviat                                                                                                    | i Count<br>2994<br>1390                                      | Result<br>Pass<br>Pass                                 | -                                                                                |                                                                                               |                                                                                                    |                                                                                                    |             |                        |                      |
| Name           1         ls           2         t_LSCKWS           3         t_LSCKSD                                                                                                    | Description<br>SCK Rise<br>SCK-WS<br>SCK-Data                                       | Limit Min                                 | Limit Max<br>60.000 ns<br>320.000 ns<br>320.000 ns                                   | Min<br>1.639 ns<br>201.556 ns<br>201.759 ns                                                         | Mean<br>2.062 ns<br>202.420 ns<br>202.758 ns                                                         | Max<br>2.990 ns<br>203.654 ns<br>203.957 ns                                                                                                    | indard Deviat<br>442.000 ps<br>602.000 ps<br>713.000 ps                                                                                                    | i Count<br>2994<br>1390<br>375                               | Result<br>Pass<br>Pass<br>Pass                         |                                                                                  |                                                                                               |                                                                                                    |                                                                                                    |             |                        |                      |
| Name           1         tk           2         t_LSCKWS           3         t_LSCKSD           4         t_LWS                                                                          | Description<br>SCK Rise<br>SCK-WS<br>SCK-Data<br>WS Setup                           | Limit Min<br><br>                         | Limit Max<br>60.000 ns<br>320.000 ns<br>320.000 ns<br>80.000 ns                      | Min<br>1.639 ns<br>201.556 ns<br>201.759 ns<br>196.354 ns                                           | Mean<br>2.062 ns<br>202.420 ns<br>202.758 ns<br>197.580 ns                                           | Max<br>2.990 ns<br>203.654 ns<br>203.957 ns<br>198.443 ns                                                                                            | indard Deviat<br>442.000 ps<br>602.000 ps<br>713.000 ps<br>599.000 ps                                                                                            | i Count<br>2994<br>1390<br>375<br>1377                       | Result<br>Pass<br>Pass<br>Pass<br>Fail                 |                                                                                  |                                                                                               |                                                                                                    |                                                                                                    |             |                        |                      |
| Name           1         Ik           2         LSCKWS           3         LSCKSD           4         LWS           5         ELWS                                                       | Description<br>SCK Rise<br>SCK-WS<br>SCK-Data<br>WS Setup<br>WS Hold T              | Limit Min<br><br><br><br>0.000 ps         | Limit Max<br>60.000 ns<br>320.000 ns<br>320.000 ns<br>80.000 ns<br>                  | Min<br>1.639 ns<br>201.556 ns<br>201.759 ns<br>196.354 ns<br>197.274 ns                             | Mean<br>2.062 ns<br>202.420 ns<br>202.758 ns<br>197.580 ns<br>198.316 ns                             | Max<br>2.990 ns<br>203.654 ns<br>203.957 ns<br>198.443 ns<br>199.035 ns                                                                              | indard Deviat<br>442.000 ps<br>602.000 ps<br>713.000 ps<br>599.000 ps<br>269.000 ps                                                                              | i Count<br>2994<br>1390<br>375<br>1377<br>1390               | Result<br>Pass<br>Pass<br>Pass<br>Fail<br>Pass         |                                                                                  |                                                                                               |                                                                                                    |                                                                                                    |             |                        |                      |
| Name           1         lx           2         t_scc.ws           3         t_scc.ws           4         t_sws           5         t_sws           6         t_ssc                      | Description<br>SCK Rise<br>SCK-WS<br>SCK-Data<br>WS Setup<br>WS Hold T<br>Data Setu | Limit Min<br><br><br><br>0.000 ps<br>     | Limit Max<br>60.000 ns<br>320.000 ns<br>320.000 ns<br>80.000 ns<br><br>80.000 ns     | Min<br>1.639 ns<br>201.556 ns<br>201.759 ns<br>196.354 ns<br>197.274 ns<br>196.039 ns               | Mean<br>2.062 ns<br>202.420 ns<br>202.758 ns<br>197.580 ns<br>198.316 ns<br>197.265 ns               | Max<br>2.990 ns<br>203.654 ns<br>203.957 ns<br>198.443 ns<br>199.035 ns<br>198.283 ns                                                                | Indard Deviat           442.000 ps           602.000 ps           713.000 ps           599.000 ps           269.000 ps           708.000 ps                      | i Count<br>2994<br>1390<br>375<br>1377<br>1390<br>375        | Result<br>Pass<br>Pass<br>Pass<br>Fail<br>Pass<br>Fail |                                                                                  |                                                                                               |                                                                                                    |                                                                                                    |             |                        |                      |
| Name           1         tr.           2         tasckws           3         tasckws           4         tass           5         taws           6         tass           7         tass | Description SCK Rise SCK-WS SCK-Data VS Setup VS Hold T Data Setu Data Hold         | Limit Min<br><br><br>0.000 ps<br>0.000 ps | Limit Max<br>60.000 ns<br>320.000 ns<br>320.000 ns<br>80.000 ns<br><br>80.000 ns<br> | Min<br>1.639 ns<br>201.556 ns<br>201.759 ns<br>196.354 ns<br>197.274 ns<br>196.039 ns<br>197.737 ns | Mean<br>2.062 ns<br>202.420 ns<br>202.758 ns<br>197.580 ns<br>198.316 ns<br>197.265 ns<br>198.588 ns | Max           2.990 ns           203.654 ns           203.957 ns           198.443 ns           199.035 ns           198.283 ns           199.651 ns | Indard Deviat           442.000 ps           602.000 ps           713.000 ps           599.000 ps           269.000 ps           708.000 ps           295.000 ps | i Count<br>2994<br>1390<br>375<br>1377<br>1390<br>375<br>375 | Result Pass Pass Pass Pass Pass Pass Pass Pas          |                                                                                  |                                                                                               |                                                                                                    |                                                                                                    |             |                        |                      |

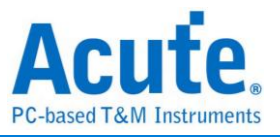

## 8. Detail Report:

| 1                                                                                     | 2 V<br>+1.53                                                                                                    |                                                                                                    |                                                                                                    | 2 V<br>-0.97                                                                                                    |                                                                                                    |                                                                                                    |                                                                                                    | 3 2 V<br>-3.50                                                                                                    |                                                                                  |                                                                       |   |  |                      | H 20 µs<br>-80 µ | 3<br>IS                                                                                | I2S Vali<br>Stop S | dation<br>I/R: 250 M | <u>5/s</u> |   |
|---------------------------------------------------------------------------------------|----------------------------------------------------------------------------------------------------|----------------------------------------------------------------------------------------------------|----------------------------------------------------------------------------------------------------|----------------------------------------------------------------------------------------------------|----------------------------------------------------------------------------------------------------|----------------------------------------------------------------------------------------------------|----------------------------------------------------------------------------------------------------|----------------------------------------------------------------------------------------------------|----------------------------------------------------------------------------------|-----------------------------------------------------------------------|---|--|----------------------|------------------|----------------------------------------------------------------------------------------|--------------------|----------------------|------------|---|
| 1                                                                                     |                                                                                                    |                                                                                                    |                                                                                                    |                                                                                                    |                                                                                                    |                                                                                                    |                                                                                                    |                                                                                                    |                                                                                  |                                                                       |   |  |                      |                  |                                                                                        |                    |                      |            |   |
| 2                                                                                     | ани ра <u>А</u> ААМАА<br>ст. у рази у у Эр                                                                                                    | 64 144 1 1 1 1 1 1 1 1 1 1 1 1 1 1 1 1 1                                                                                                    |                                                                                                    |                                                                                                    |                                                                                                    | ╴┝┝┷┝╴┝╵<br>┿                                                                                                    |                                                                                                    | ┍┙┥┥┍┍┙┥<br>╷╷╷╷┯┑┑                                                                                                    |                                                                                  |                                                                       | " |  |                      |                  | 1999   19<br>19<br>19<br>19<br>19<br>19<br>19<br>19<br>19<br>19<br>19<br>19<br>19<br>1 |                    |                      |            |   |
| 12S                                                                                   |                                                                                                    | uniti (CEE)                                                                                                    |                                                                                                    |                                                                                                    |                                                                                                    |                                                                                                    | internet (1997)<br>internet (1997)<br>intern |                                                                                                    | 2000 000 0000<br>                                                                |                                                                       |   |  | 240 000 00<br>9+1+11 |                  | L R L                                                                                  | R. L.O. L          |                      |            |   |
|                                                                                       |                                                                                                    |                                                                                                    |                                                                                                    |                                                                                                    |                                                                                                    |                                                                                                    |                                                                                                    |                                                                                                    |                                                                                  |                                                                       |   |  |                      |                  |                                                                                        |                    |                      |            |   |
| Over                                                                                  | view Detail                                                                                                    | 128                                                                                                    | 1. T                                                                                                    |                                                                                                    |                                                                                                    |                                                                                                    |                                                                                                    |                                                                                                    |                                                                                  |                                                                       |   |  |                      |                  |                                                                                        |                    |                      |            |   |
| Over                                                                                  | view Detail<br>t <sub>d.SCKWS</sub>                                                                                                    | I2S<br>t <sub>d.SCKSD</sub> t <sub>s.V</sub>                                                                                                    | s t <sub>hws</sub>                                                                                                    | t <sub>s.SD</sub> t <sub>h.SD</sub>                                                                                                    | Limit Max                                                                                                    | Min                                                                                                    | Mean                                                                                                    | Max                                                                                                    | Count                                                                            | Result                                                                |   |  |                      |                  |                                                                                        |                    |                      |            |   |
| Over<br>t <sub>R</sub>                                                                | view Detail<br>t <sub>d.SCKWS</sub> 1<br>Waveform No<br>1-1                                                                                                    | I2S<br>t <sub>d,SCKSD</sub> t <sub>s,V</sub><br>TimeStamp<br>300.000 ns                                                                                                    | rs t <sub>huvs</sub><br>Data<br>R: 8000                                                                                                    | t <sub>s.SD</sub> t <sub>h.SD</sub><br>Limit Min                                                                                                    | Limit Max<br>60.000 ns                                                                                                    | Min<br>1.719 ns                                                                                                    | Mean<br>1.719 ns                                                                                                    | Max<br>1.719 ns                                                                                                    | Count                                                                            | Result<br>Pass                                                        |   |  |                      |                  |                                                                                        |                    |                      |            |   |
| Over<br>t <sub>R</sub><br>1<br>2                                                      | view Detail<br>t <sub>4.SCKWS</sub><br>Waveform No<br>1-1<br>1-2                                                                                                    | 12S<br>t <sub>dSCKSD</sub> t <sub>s.V</sub><br>TimeStamp<br>300.000 ns<br>350.000 ns                                                                                                    | s t <sub>ruvs</sub><br>Data<br>R: 8000<br>L: 8000                                                                                                    | t <sub>s.SD</sub> t <sub>h.SD</sub><br>Limit Min                                                                                                    | Limit Max<br>60.000 ns<br>60.000 ns                                                                                                    | Min<br>1.719 ns<br>1.707 ns                                                                                                    | Mean<br>1.719 ns<br>1.707 ns                                                                                                    | Max<br>1.719 ns<br>1.707 ns                                                                                                    | Count<br>1<br>1                                                                  | Result<br>Pass<br>Pass                                                |   |  |                      |                  |                                                                                        |                    |                      |            | * |
| Over<br>t <sub>R</sub><br>1<br>2<br>3                                                 | View Detail<br>t <sub>4.SCKWS</sub><br>Waveform No<br>1-1<br>1-2<br>1-3                                                                                                    | I2S           t <sub>d.SCKSD</sub> t <sub>e.V</sub> TimeStamp           300.000 ns           350.000 ns           450.000 ns                                                                                                    | thws         Data           Data         R: 8000           L: 8000         R: 8000                                                                                                    | t <sub>s.SO</sub> t <sub>h.SO</sub><br>Limit Min<br>                                                                                                    | Limit Max<br>60.000 ns<br>60.000 ns<br>60.000 ns                                                                                                    | Min<br>1.719 ns<br>1.707 ns<br>1.707 ns                                                                                                    | Mean<br>1.719 ns<br>1.707 ns<br>1.707 ns                                                                                                    | Max<br>1.719 ns<br>1.707 ns<br>1.707 ns                                                                                                    | Count<br>1<br>1<br>1                                                             | Result<br>Pass<br>Pass<br>Pass                                        |   |  |                      |                  |                                                                                        |                    |                      |            |   |
| Over<br>t <sub>R</sub><br>1<br>2<br>3<br>4                                            | View Detail<br>t <sub>450000</sub> 1<br>Waveform No<br>1-1<br>1-2<br>1-3<br>1-4                                                                                                    | I2S           tdsCxSD         text           TimeStamp           300,000 ns           350,000 ns           450,000 ns           550,000 ns                                                                                                    | Image: state state | Limit Min                                                                                                    | Limit Max<br>60.000 ns<br>60.000 ns<br>60.000 ns<br>60.000 ns                                                                                                    | Min<br>1.719 ns<br>1.707 ns<br>1.707 ns<br>1.707 ns                                                                                                    | Mean<br>1.719 ns<br>1.707 ns<br>1.707 ns<br>1.707 ns                                                                                                    | Max<br>1.719 ns<br>1.707 ns<br>1.707 ns<br>1.707 ns                                                                                                    | Count<br>1<br>1<br>1<br>1<br>1                                                   | Result<br>Pass<br>Pass<br>Pass<br>Pass                                |   |  |                      |                  |                                                                                        |                    |                      |            | × |
| Over<br>t <sub>R</sub><br>1<br>2<br>3<br>4<br>5                                       | View Detail<br>t <sub>4SCKWS</sub><br>Waveform No<br>1-1<br>1-2<br>1-3<br>1-4<br>1-5                                                                                                    | 12S           t <sub>4.5CK50</sub> t <sub>s.V</sub> TimeStamp           300.000 ns           350.000 ns           450.000 ns           550.000 ns           650.000 ns                                                                                                    | thuss         thuss           Data         R: 8000           L: 8000         L: 8000           R: 8000         R: 8000           R: 8000         R: 8000                                                                                                    | t <sub>s.SD</sub> t <sub>h.SD</sub><br>Limit Min<br><br><br>                                                                                                    | Limit Max<br>60.000 ns<br>60.000 ns<br>60.000 ns<br>60.000 ns<br>60.000 ns                                                                                            | Min<br>1.719 ns<br>1.707 ns<br>1.707 ns<br>1.707 ns<br>1.707 ns<br>1.719 ns                                                                                                    | Mean<br>1.719 ns<br>1.707 ns<br>1.707 ns<br>1.707 ns<br>1.707 ns<br>1.709 ns                                                                                                    | Max<br>1.719 ns<br>1.707 ns<br>1.707 ns<br>1.707 ns<br>1.707 ns<br>1.719 ns                                                                                                    | Count<br>1<br>1<br>1<br>1<br>1<br>1                                              | Result<br>Pass<br>Pass<br>Pass<br>Pass<br>Pass<br>Pass                |   |  |                      |                  |                                                                                        |                    |                      |            | * |
| Over<br>t <sub>R</sub><br>1<br>2<br>3<br>4<br>5<br>6                                  | View         Detail           t_scows         1           1-1         1           1-2         1           1-3         1           1-4         1           1-5         1                                                                                                    | I2S           t <sub>dSOND</sub> t <sub>eV</sub> TimeStamp         300.000 ns           350.000 ns         450.000 ns           450.000 ns         550.000 ns           650.000 ns         750.000 ns                                                                                                  | tws         Data           R: 8000         I:           L: 8000         I:           R: 8000         I:           L: 8000         I:           L: 8000         I:           L: 8000         I:                                                                                                    | t <sub>s.SD</sub> t <sub>h.SD</sub>                                                                                                    | Limit Max<br>60.000 ns<br>60.000 ns<br>60.000 ns<br>60.000 ns<br>60.000 ns<br>60.000 ns                                                                               | Min<br>1.719 ns<br>1.707 ns<br>1.707 ns<br>1.707 ns<br>1.709 ns<br>1.719 ns<br>1.719 ns                                                                                                    | Mean<br>1.719 ns<br>1.707 ns<br>1.707 ns<br>1.707 ns<br>1.709 ns<br>1.719 ns<br>1.727 ns                                                                                                    | Max<br>1.719 ns<br>1.707 ns<br>1.707 ns<br>1.707 ns<br>1.719 ns<br>1.719 ns<br>1.743 ns                                                                                                    | Count<br>1<br>1<br>1<br>1<br>1<br>1<br>1<br>4                                    | Result<br>Pass<br>Pass<br>Pass<br>Pass<br>Pass<br>Pass<br>Pass        |   |  |                      |                  |                                                                                        |                    |                      |            | × |
| Over<br>t <sub>R</sub><br>1<br>2<br>3<br>4<br>5<br>6<br>7                             | View Detail<br>t <sub>4500005</sub> 1<br>Waveform No<br>1-1<br>1-2<br>1-3<br>1-4<br>1-5<br>1-6<br>1-7                                                                                                    | 128           t <sub>d50050</sub> t <sub>sV</sub> TimeStamp           300.000 ns           350.000 ns           450.000 ns           550.000 ns           550.000 ns           650.000 ns           750.000 ns           1.150 us                                                                      | tows         tows           Data         R: 8000           L: 8000         R: 8000           R: 8000         R: 8000           L: 8000         R: 8000           L: 8000         R: 8000           R: 8000         R: 8000           R: 8000         R: 8000                                                                                                    | tSO th.SO<br>Limit Min<br>                                                                                                    | Limit Max<br>60.000 ns<br>60.000 ns<br>60.000 ns<br>60.000 ns<br>60.000 ns<br>60.000 ns<br>60.000 ns                                                                  | Min<br>1.719 ns<br>1.707 ns<br>1.707 ns<br>1.707 ns<br>1.709 ns<br>1.719 ns<br>1.719 ns<br>1.743 ns                                                                                                    | Mean<br>1.719 ns<br>1.707 ns<br>1.707 ns<br>1.707 ns<br>1.709 ns<br>1.719 ns<br>1.727 ns<br>1.743 ns                                                                                                    | Max<br>1.719 ns<br>1.707 ns<br>1.707 ns<br>1.707 ns<br>1.707 ns<br>1.719 ns<br>1.743 ns<br>1.743 ns                                                                                                    | Count<br>1<br>1<br>1<br>1<br>1<br>1<br>1<br>4<br>1                               | Result<br>Pass<br>Pass<br>Pass<br>Pass<br>Pass<br>Pass<br>Pass<br>Pas |   |  |                      |                  |                                                                                        |                    |                      |            | * |
| Over<br>t <sub>R</sub><br>1<br>2<br>3<br>4<br>5<br>6<br>7<br>8                        | view Detail<br>t_sscwa 1<br>Waveform No<br>1-1<br>1-2<br>1-3<br>1-4<br>1-5<br>1-6<br>1-7<br>1-8<br>1-8                                                                                                    | I2S           tasceso         t <sub>ext</sub> TimeStamp         300.000 ns           350.000 ns         550.000 ns           550.000 ns         550.000 ns           150.000 ns         1.150 us           1.250 us         1.250 us                                                                  | tuwe           Data           R: 8000           L: 8000           L: 8000           R: 8000           L: 8000           R: 8000           L: 0000                                                                                                    | t50 th.50<br>Limit Min<br><br><br><br><br><br><br><br><br><br>-                                                                                                    | Limit Max<br>60.000 ns<br>60.000 ns<br>60.000 ns<br>60.000 ns<br>60.000 ns<br>60.000 ns<br>60.000 ns<br>60.000 ns                                                     | Min<br>1.719 ns<br>1.707 ns<br>1.707 ns<br>1.707 ns<br>1.709 ns<br>1.719 ns<br>1.743 ns<br>1.730 ns                                                                                                    | Mean<br>1.719 ns<br>1.707 ns<br>1.707 ns<br>1.707 ns<br>1.719 ns<br>1.719 ns<br>1.727 ns<br>1.743 ns<br>1.730 ns                                                                                                    | Max           1.719 ns           1.707 ns           1.707 ns           1.707 ns           1.707 ns           1.707 ns           1.719 ns           1.743 ns           1.730 ns                                                                                                | Count 1 1 1 1 1 1 1 1 1 1 1 1 1 1 1 1 1 1 1                                      | Result<br>Pass<br>Pass<br>Pass<br>Pass<br>Pass<br>Pass<br>Pass<br>Pas |   |  |                      |                  |                                                                                        |                    |                      |            | * |
| Over<br>t <sub>R</sub><br>1<br>2<br>3<br>4<br>5<br>6<br>6<br>7<br>8<br>9              | New         Detail           Lacovs         1           Waveform No         1           1-2         1           1-3         1           1-4         1           1-5         1           1-6         1           1-7         1           1-8         1           1-9         1 | 128           taccoso         tav           300.000 ns           350.000 ns           550.000 ns           650.000 ns           1.150 us           1.250 us           1.350 us                                                                                                    | s t <sub>t</sub> ws Data<br>Data<br>R: 8000<br>L: 8000<br>L: 8000<br>R: 8000<br>L: 0000<br>R: 0000<br>L: 0000<br>R: 0000                                                                                                    | t_s50         t_s50           tumit Min                                                                                                    | Limit Max<br>60.000 ns<br>60.000 ns<br>60.000 ns<br>60.000 ns<br>60.000 ns<br>60.000 ns<br>60.000 ns<br>60.000 ns                                                     | Min           1.719 ns           1.707 ns           1.707 ns           1.707 ns           1.719 ns           1.719 ns           1.719 ns           1.719 ns           1.730 ns           1.730 ns           1.719 ns | Mean           1.719 ns           1.707 ns           1.707 ns           1.707 ns           1.707 ns           1.719 ns           1.727 ns           1.743 ns           1.730 ns           1.719 ns                                                                                                    | Max           1.719 ns           1.707 ns           1.707 ns           1.707 ns           1.719 ns           1.743 ns           1.730 ns           1.719 ns                                                                                                    | Count<br>1<br>1<br>1<br>1<br>1<br>1<br>4<br>4<br>1<br>1<br>1<br>1<br>1<br>1<br>1 | Result<br>Pass<br>Pass<br>Pass<br>Pass<br>Pass<br>Pass<br>Pass<br>Pas |   |  |                      |                  |                                                                                        |                    |                      |            |   |
| Over<br>t <sub>R</sub><br>1<br>2<br>3<br>4<br>5<br>6<br>7<br>8<br>9<br>9<br>10        | Hew         Detail           Lacovs         1           Waveform No         1           1-2         1           1-3         1           1-4         1           1-5         1           1-6         1           1-7         1           1-8         1           1-9         1 | 128           tacceso         tay           TimeStamp           300.000 ns           350.000 ns           550.000 ns           750.000 ns           1.150 us           1.250 us           1.350 us           1.450 us                                                                                  | s t.ws Data<br>R: 8000<br>R: 8000<br>R: 8000<br>R: 8000<br>R: 8000<br>R: 0000<br>R: 0000<br>R: 0000<br>R: 0000                                                                                                    | 4,50 4,59<br>Elimit Min<br>                                                                                                    | Limit Max<br>60.000 ns<br>60.000 ns<br>60.000 ns<br>60.000 ns<br>60.000 ns<br>60.000 ns<br>60.000 ns<br>60.000 ns<br>60.000 ns                                        | Min           1.719 ns           1.707 ns           1.707 ns           1.707 ns           1.719 ns           1.719 ns           1.719 ns           1.730 ns           1.730 ns                                       | Mean 1,719 ns 1,707 ns 1,707 ns 1,707 ns 1,707 ns 1,719 ns 1,727 ns 1,743 ns 1,730 ns 1,719 ns 1,730 ns 1,730 n                                                                                                    | Max           1.719 ns           1.707 ns           1.707 ns           1.707 ns           1.719 ns           1.743 ns           1.730 ns           1.719 ns           1.730 ns                                                                                                | Count 1 1 1 1 1 1 1 1 1 1 1 1 1 1 1 1 1 1 1                                      | Result<br>Pass<br>Pass<br>Pass<br>Pass<br>Pass<br>Pass<br>Pass<br>Pas |   |  |                      |                  |                                                                                        |                    |                      |            | * |
| Over<br>t <sub>R</sub><br>1<br>2<br>3<br>4<br>5<br>6<br>7<br>8<br>9<br>10<br>11       | Vev Detail<br>t <sub>450005</sub> 1<br>Vaveform No<br>1-1<br>1-2<br>1-3<br>1-4<br>1-5<br>1-6<br>1-7<br>1-8<br>1-9<br>1-1<br>1-9<br>1-1<br>1-1<br>1-1<br>1-1<br>1-1                                                                                                    | 128           tasces         task           TimeStamp           300.000 ns           350.000 ns           550.000 ns           550.000 ns           150.000 ns           1.50 us           1.250 us           1.350 us           1.450 us           1.550 us                                           | <ul> <li>t.ws</li> <li>Data</li> <li>Data</li> <li>R: 8000</li> <li>L: 8000</li> <li>R: 8000</li> <li>L: 8000</li> <li>R: 8000</li> <li>L: 0000</li> <li>R: 0000</li> <li>L: 0000</li> <li>R: 0000</li> <li>L: 0000</li> <li>R: 0000</li> <li>R: 0000</li> <li>R: 0000</li> <li>R: 0000</li> </ul>                                                                                                    | t_500         t_500           timit Min           ac           ac | Limit Max<br>60.000 ns<br>60.000 ns<br>60.000 ns<br>60.000 ns<br>60.000 ns<br>60.000 ns<br>60.000 ns<br>60.000 ns<br>60.000 ns<br>60.000 ns                           | Min<br>1.719 ns<br>1.707 ns<br>1.707 ns<br>1.707 ns<br>1.719 ns<br>1.719 ns<br>1.719 ns<br>1.730 ns<br>1.730 ns<br>1.730 ns<br>1.730 ns<br>1.730 ns                                                                  | Mean<br>1.719 ns<br>1.707 ns<br>1.707 ns<br>1.707 ns<br>1.719 ns<br>1.727 ns<br>1.723 ns<br>1.730 ns<br>1.730 ns<br>1.730 ns<br>1.730 ns<br>1.730 ns<br>1.730 ns                                                                                                    | Max<br>1.719 ns<br>1.707 ns<br>1.707 ns<br>1.707 ns<br>1.719 ns<br>1.743 ns<br>1.743 ns<br>1.743 ns<br>1.730 ns<br>1.719 ns<br>1.730 ns<br>1.719 ns<br>1.730 ns<br>1.719 ns                                                                                                   | Count<br>1<br>1<br>1<br>1<br>1<br>1<br>1<br>4<br>1<br>1<br>1<br>1<br>1<br>1<br>1 | Result<br>Pass<br>Pass<br>Pass<br>Pass<br>Pass<br>Pass<br>Pass<br>Pas |   |  |                      |                  |                                                                                        |                    |                      |            | * |
| Over<br>t <sub>R</sub><br>1<br>2<br>3<br>4<br>5<br>6<br>7<br>8<br>9<br>10<br>11<br>12 | Veve Detail<br>t_sscows 1<br>Vaveform No<br>1-1<br>1-2<br>1-3<br>1-3<br>1-4<br>1-5<br>1-6<br>1-7<br>1-8<br>1-9<br>1-10<br>1-11<br>1-12                                                                                                    | 128           tasces         task           TimeStamp           300.000 ns           350.000 ns           550.000 ns           550.000 ns           150.000 ns           1.50.000 ns           1.250 us           1.350 us           1.450 us           1.450 us           1.550 us           1.650 us | tunes<br>Data<br>R: 8000<br>L: 8000<br>R: 8000<br>L: 8000<br>L: 8000<br>L: 0000<br>R: 0000<br>L: 0000<br>R: 0000<br>L: 0000<br>L: 0000<br>L: 0000<br>L: 8000                                                                                                    | L.SO         L.SO           Limit Min                                                                                                    | Limit Max<br>60.000 ns<br>60.000 ns<br>60.000 ns<br>60.000 ns<br>60.000 ns<br>60.000 ns<br>60.000 ns<br>60.000 ns<br>60.000 ns<br>60.000 ns<br>60.000 ns<br>60.000 ns | Min<br>1.719 ns<br>1.707 ns<br>1.707 ns<br>1.707 ns<br>1.719 ns<br>1.719 ns<br>1.719 ns<br>1.730 ns<br>1.730 ns<br>1.730 ns<br>1.719 ns<br>1.730 ns                                                                  | Mean           1.719 ns           1.707 ns           1.707 ns           1.707 ns           1.707 ns           1.707 ns           1.719 ns           1.727 ns           1.727 ns           1.730 ns           1.730 ns           1.730 ns           1.719 ns           1.730 ns                                                                                                    | Max           1.719 ns           1.707 ns           1.707 ns           1.707 ns           1.707 ns           1.719 ns           1.743 ns           1.730 ns           1.730 ns           1.730 ns           1.730 ns           1.730 ns           1.730 ns           1.730 ns | Count 1 1 1 1 1 1 1 1 1 1 1 1 1 1 1 1 1 1 1                                      | Result<br>Pass<br>Pass<br>Pass<br>Pass<br>Pass<br>Pass<br>Pass<br>Pas |   |  |                      |                  |                                                                                        |                    |                      |            |   |

# 9. Reference Point Dialog & Waveform:

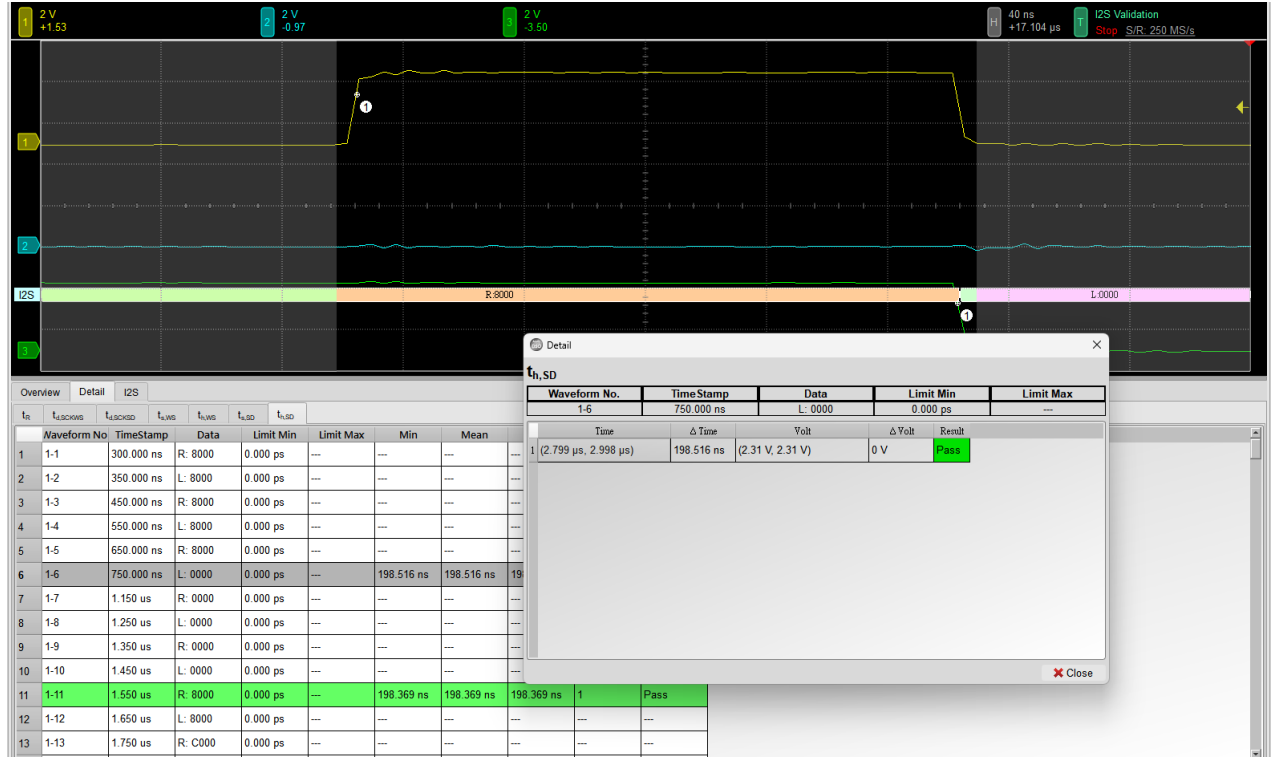

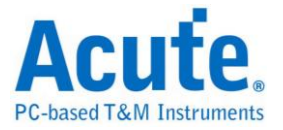

10. Html Report:

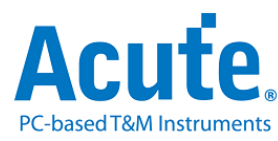

### **Electrical Validation Report**

| Test Instrument Model          | MSO3124V            |
|--------------------------------|---------------------|
| Test Instruments Serial Number | MSV31240021         |
| Test Date                      | 12-09-2024 13:34:37 |
| S/W Version                    | 1.8.62              |
| Protocol                       | 12S                 |

**Overview Results:** 

| Total: | 7 |
|--------|---|
| Pass:  | 5 |
| Fail:  | 2 |

| Index | Name                 | Description         | Limit Min | Limit Max  | Min        | Mean       | Max        | Standard Deviation | Count | Margin Min | Margin Max | Result        |
|-------|----------------------|---------------------|-----------|------------|------------|------------|------------|--------------------|-------|------------|------------|---------------|
| 1     | t <sub>R</sub>       | SCK Rise Time       |           | 60.000 ns  | 1.639 ns   | 2.062 ns   | 2.990 ns   | 442.000 ps         | 2994  |            | -95.0%     | ✓Pass         |
| 2     | t <sub>d,SCKWS</sub> | SCK-WS Delay Time   |           | 320.000 ns | 201.556 ns | 202.420 ns | 203.654 ns | 602.000 ps         | 1390  |            | -36.4%     | ✓Pass         |
| 3     | t <sub>d,SCKSD</sub> | SCK-Data Delay Time |           | 320.000 ns | 201.759 ns | 202.758 ns | 203.957 ns | 713.000 ps         | 375   |            | -36.3%     | ✓Pass         |
| 4     | t <sub>s,WS</sub>    | WS Setup Time       |           | 80.000 ns  | 196.354 ns | 197.580 ns | 198.443 ns | 599.000 ps         | 1377  |            | 148.1%     | <b>×</b> Fail |
| 5     | t <sub>h,WS</sub>    | WS Hold Time        | 0.000 ps  |            | 197.274 ns | 198.316 ns | 199.035 ns | 269.000 ps         | 1390  |            |            | ✓Pass         |
| 6     | t <sub>s,SD</sub>    | Data Setup Time     |           | 80.000 ns  | 196.039 ns | 197.265 ns | 198.283 ns | 708.000 ps         | 375   |            | 147.9%     | <b>≍</b> Fail |
| 7     | t <sub>h,SD</sub>    | Data Hold Time      | 0.000 ps  |            | 197.737 ns | 198.588 ns | 199.651 ns | 295.000 ps         | 375   |            |            | ✓Pass         |

# t<sub>R</sub> - Test Result: Pass Description: SCK Rise Time

| Limit Min Limit Max Min Mean Max Standard Devia                                      | tion Count Margin Min Margin M         | ax                        |                |                                                                |
|--------------------------------------------------------------------------------------|----------------------------------------|---------------------------|----------------|----------------------------------------------------------------|
| Histogram                                                                            | 2994                                   |                           |                |                                                                |
| Occurance (%),Total 3493                                                             | Value Range                            | Occurance Count           |                |                                                                |
| 100 -                                                                                | 1.639 ns ~ 1.774 n                     | 1283                      |                |                                                                |
| 90 -                                                                                 | 1.774 ns ~ 1.909 n                     | 578                       |                |                                                                |
| 70 -                                                                                 | 1.909 ns ~ 2.044 n                     | \$ 439                    |                |                                                                |
| 60 -<br>50 -                                                                         | 2.044 ns ~ 2.179 n                     | \$ 210                    |                |                                                                |
| 40 - 36.7                                                                            | 2.179 ns ~ 2.314 n                     | 84                        |                |                                                                |
| 30 - 16.5<br>20 - 16.5 12.6                                                          | 2.314 ns ~ 2.450 n                     | \$ 80                     |                |                                                                |
| 10 <u>6.0</u> 2.4 2.3 3.2 4.2 4.8                                                    | Test Value 2.450 ns ~ 2.585 n          | s 112                     |                |                                                                |
| 1.639 ns                                                                             | 2.990 ns 2.585 ns ~ 2.720 n            | 147                       |                |                                                                |
| Test Value<br>1.639 ns 2.990 ns (-95.0%)                                             | 2.720 ns ~ 2.855 n                     | s 167                     |                |                                                                |
| Limit                                                                                | 60.000 ns 2.855 ns ~ 2.990 n           | 393                       |                |                                                                |
| Min Detail Rep                                                                       | port Row: 1337, Test Index: 1          | Max                       |                | Detail Report Row: 765, Test Index:                            |
| 2 V<br>+1.53         2 V<br>-0.97         3 2 V<br>-3.50         Η 1 ns<br>-134.4 μs | T I2S Validation<br>Stop S/R: 250 MS/s | 2 V<br>+1.53 2 V<br>-0.97 | 3 2 V<br>-3.50 | 1 ns<br>-59.196 μs I2S Validation<br>Stop <u>S/R: 250 MS/s</u> |
|                                                                                      |                                        |                           |                |                                                                |
|                                                                                      | -                                      |                           |                |                                                                |
|                                                                                      |                                        |                           |                | 3                                                              |
|                                                                                      |                                        |                           | ++             | ······                                                         |
|                                                                                      | անութափուփոփոփոփոփոփոփո                |                           |                |                                                                |
|                                                                                      |                                        |                           |                |                                                                |
|                                                                                      |                                        |                           |                |                                                                |
| 26 L:8000                                                                            |                                        | 125                       | R:E000         |                                                                |
|                                                                                      |                                        |                           |                |                                                                |
|                                                                                      |                                        |                           |                |                                                                |

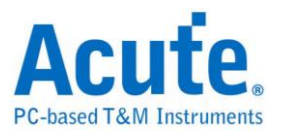

# **MIPI I3C Electrical Validation Solution**

# Introduction:

| File / Setting                 | s Display       | Measurement & Analysis | Electrical Validation | Cursor | Acquire | Utility |  |
|--------------------------------|-----------------|------------------------|-----------------------|--------|---------|---------|--|
| EV<br>Electrical<br>Validation | Open<br>EV File |                        |                       |        |         |         |  |

MIPI I3C is backward compatible with many Legacy I<sup>2</sup>C Devices, but I3C Devices also support higher speed (with SCL clock speed up to 12.5 MHz) and new communication modes. MIPI I3C modes include **Single Data Rate (SDR) Mode**, **High Data Rate (HDR) Mode**. HDR Mode is also divided into **Dual Data Rate (HDR-DDR) Mode**, **Ternary Symbol Legacy Mode (HDR-TTL) Mode**, **Ternary Symbol Pure-bus (HDR-TSP) Mode**, and **Bulk Transport (HDR-BT) Mode**. MIPI I3C Electrical Validation offers various electrical measurements compliance testing as specified in the MIPI I3C Specification (currently supports MIPI I3C version 1.1.1).

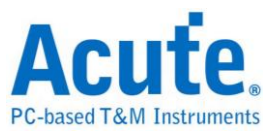

# MIPI I3C Electrical Validation Settings:

1. General Settings: Channel sources, working voltage and speed

|                                                 |                                                                                                    | Import | Export |
|-------------------------------------------------|----------------------------------------------------------------------------------------------------|--------|--------|
| Settings                                        |                                                                                                    |        |        |
| <ul> <li>General</li> <li>Decede</li> </ul>     | Channel Settings                                                                                                    |        |        |
| <ul> <li>Trigger</li> <li>Validation</li> </ul> | SCL: DSO Channel 1  Probe Settings: x10 SDA: DSO Channel 2  Probe Settings: x10                                                                                                    | ×10 => |        |
|                                                 | Working Voltage(V <sub>DD</sub> ): 1.80 V                                                                                                    |        |        |
|                                                 | <ul> <li>SDR: Single Data Rate Mode (Max: 12.5 Mbps)</li> <li>HDR-DDR: HDR Double Data Rate Mode (Max: 25 Mbps)</li> </ul>                                                                           |        |        |
|                                                 | <ul> <li>HDR-TSL: Tenary Symbol Legacy-inclusive-bus Mode (Max: 27.5 Mbps</li> <li>HDR-TSP: HDR Tenary Symbol for Pure-bus Mode (Max: 39.5 Mbps)</li> <li>HDR-BT: HDR Bulk Transport Mode</li> </ul> | )      |        |
|                                                 | O Customized Speed 400 Kbps                                                                                                    |        |        |
|                                                 | Bus Configuration                                                                                                    |        |        |
|                                                 | O Pure Bus: Only I3C devices are presented on the I3C Bus                                                                                                    |        |        |
|                                                 | Mixed Bus: At least one I2C Legacy Device is presented on the I3C Bus                                                                                                    | s      |        |
|                                                 | Communicating with I2C Legacy Device                                                                                                    |        |        |
|                                                 | • Fast Mode (400 Kbps)                                                                                                    |        |        |
|                                                 | O Fast Mode+ (1 Mbps)                                                                                                    |        |        |
| Default                                         |                                                                                                    | ſ      | Next   |

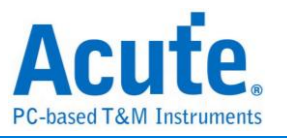

In the General Settings section, the selection of Speed Mode determines a suitable sample rate for validation, but also affects the timing specification table in the validation settings section. For instance, in HDR-TSL and HDR-TSP Mode, there are additional timing specifications listed in the table.

| 13 ✔ t <sub>EDGE</sub>   | Edge-to-Edge Period                                        | 32 ns   | х       |
|--------------------------|------------------------------------------------------------|---------|---------|
| 14 🗸 t <sub>skew</sub>   | Allow Difference Between Signals for 'Simultaneous' Change | х       | 12.8 ns |
| 15 ✔ t <sub>EYE</sub>    | Stable Condition Between Signals                           | 12 ns   | х       |
| 16 ✓ t <sub>SYMBOL</sub> | Time Between Successive Symbols                            | 32 ns   | х       |
| 17 ✓ t <sub>с⊥оск</sub>  | Symbol Clock                                               | 77.5 ns | Х       |

Furthermore, the Bus Configuration section specifies the devices you connected on the I3C Bus. If it is a Pure-Bus setup, I<sup>2</sup>C timing table is thus not required, which is discussed in the Validation Settings section. On the other hand, a Mixed Bus setup will include the timing table for I<sup>2</sup>C Legacy Devices, and there default timing values are determined by using Fast Mode (Fm) or Fast Mode (Fm+) configuration, which is an identical settings to I<sup>2</sup>C Electrical Validation setup.

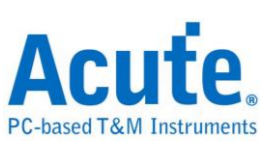

# 2. Decode Settings

|                  |                         | Import   | Export |
|------------------|-------------------------|----------|--------|
| Settings         |                         |          |        |
| ✓General →Decode | Startup                 |          |        |
| ×Trigger         | Startup in I2C mode     |          |        |
| XValidation      | PEC Enabled             |          |        |
|                  | Startup in HDR-DDR mode |          |        |
|                  |                         |          |        |
|                  |                         |          |        |
|                  |                         |          |        |
|                  |                         |          |        |
|                  |                         |          |        |
|                  |                         |          |        |
|                  |                         |          |        |
|                  |                         |          |        |
|                  |                         |          |        |
|                  |                         |          |        |
|                  |                         |          |        |
|                  |                         |          |        |
|                  |                         |          |        |
|                  |                         |          |        |
|                  |                         |          |        |
| Default          |                         | Previous | Next   |

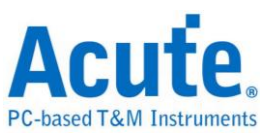

### 3. Trigger Settings

| o. #:                |                              |        | Import   | Export |
|----------------------|------------------------------|--------|----------|--------|
| Settings<br>VGeneral |                              |        |          |        |
| ✓Decode              | Trigger on                   |        |          |        |
| Trigger              | Address: XXh                 |        |          |        |
| XValidation          | O Common Command Code (CCC): | h, Any | T        |        |
|                      |                              |        |          |        |
|                      |                              |        |          |        |
|                      |                              |        |          |        |
|                      |                              |        |          |        |
|                      |                              |        |          |        |
|                      |                              |        |          |        |
|                      |                              |        |          |        |
|                      |                              |        |          |        |
|                      |                              |        |          |        |
|                      |                              |        |          |        |
|                      |                              |        |          |        |
|                      |                              |        |          |        |
|                      |                              |        |          |        |
|                      |                              |        |          |        |
| Default              |                              |        | Previous | Next   |

If you are interested in analyzing specific devices address, set the trigger address to the value you prefer. In the figure above, "XX" stands for don't care term. Thus, it triggers on all address in this case. It also provides triggering on Common Command Code (CCC), which is specified on the Broadcast Address 7'h7E.

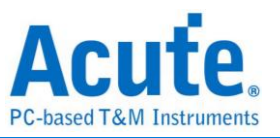

### 4. Validation Settings

| ✓ Customized                                                                                 | EV Parameter:                                                                                                    |                                                                                                    |                                                                                                    |
|----------------------------------------------------------------------------------------------|----------------------------------------------------------------------------------------------------|----------------------------------------------------------------------------------------------------|----------------------------------------------------------------------------------------------------|
| Freque                                                                                       | ency                                                                                                    |                                                                                                    |                                                                                                    |
| Name                                                                                         | Description                                                                                                    | Min                                                                                                    | Max                                                                                                    |
| 1 ✔ f <sub>SCL</sub>                                                                         | SCL Clock Frequency when communicating with I2C Legacy Devices                                                                                                    | 0 MHz                                                                                                    | 0.4 MHz                                                                                                    |
| 2 ✔ f <sub>SCL_PF</sub>                                                                      | SCL Clock Frequency                                                                                                    | 0.01 MHz                                                                                                    | 12.9 MHz                                                                                                    |
| 1 ✔ t <sub>su s</sub>                                                                        | TA Setup Time for a Repeated START                                                                                                    | 600 ns                                                                                                    | x                                                                                                    |
| 1 ✓ t <sub>su s</sub>                                                                        | TA Setup Time for a Repeated START                                                                                                    | 600 ns                                                                                                    | X                                                                                                    |
| -                                                                                            |                                                                                                    |                                                                                                    |                                                                                                    |
| 2 ✓ t <sub>HD_5</sub>                                                                        | TA Hold Time for a (Repeated) START                                                                                                    | 600 ns                                                                                                    | X                                                                                                    |
| 2 ✔ t <sub>HD_5</sub><br>3 ✔ t <sub>LOW</sub>                                                | TTA Hold Time for a (Repeated) START<br>SCL Clock Low Period                                                                                                    | 600 ns<br>1300 ns                                                                                                    | X<br>X                                                                                                    |
| 2 ✔ t <sub>HD</sub><br>3 ✔ t <sub>LOW</sub><br>4 ✔ t <sub>DIG</sub>                          | Hold Time for a (Repeated) START<br>SCL Clock Low Period<br>SCL Clock Low Period as seen at the receiver                                                                                                    | 600 ns<br>1300 ns<br>1320 ns                                                                                              | X<br>X<br>X                                                                                                    |
| 2 ✓ t <sub>HD</sub><br>3 ✓ t <sub>LOW</sub><br>4 ✓ t <sub>DIG</sub><br>5 ✓ t <sub>HIGH</sub> | Hold Time for a (Repeated) START<br>SCL Clock Low Period<br>SCL Clock Low Period as seen at the receiver<br>SCL Clock High Period                                                                                                    | 600 ns<br>1300 ns<br>1320 ns<br>600 ns                                                                                    | x x x x x x x x x x x x x x x x x x x                                                                                                    |
| 2                                                                                            | Hold Time for a (Repeated) START<br>SCL Clock Low Period<br>SCL Clock Low Period as seen at the receiver<br>SCL Clock High Period<br>SCL Clock High Period as seen at the receiver                                                                                                | 600 ns<br>1300 ns<br>1320 ns<br>600 ns<br>606.55 ns                                                                       | x x x x x x x x x x x x x x x x x x x                                                                                                    |
| 2                                                                                            | Hold Time for a (Repeated) START<br>SCL Clock Low Period<br>SCL Clock Low Period as seen at the receiver<br>SCL Clock High Period<br>SCL Clock High Period as seen at the receiver<br>Tota Setup Time                                                                             | 600 ns<br>1300 ns<br>1320 ns<br>600 ns<br>606.55 ns<br>100 ns                                                             | x x x x x x x x x x x x x x x x x x x                                                                                                    |
| 2                                                                                            | Hold Time for a (Repeated) START<br>SCL Clock Low Period<br>SCL Clock Low Period as seen at the receiver<br>SCL Clock High Period<br>SCL Clock High Period as seen at the receiver<br>SCL Clock High Period as seen at the receiver<br>Tota Setup Time<br>Tota Hold Time          | 600 ns 1300 ns 1320 ns 600 ns 600 ns 606.55 ns 100 ns X                                                                   | x       x       x       x       x       x       x       x       x       x       x       x       x       x       x       x       x       x |
| 2                                                                                            | Hold Time for a (Repeated) START<br>SCL Clock Low Period<br>SCL Clock Low Period as seen at the receiver<br>SCL Clock High Period<br>SCL Clock High Period as seen at the receiver<br>SCL Clock High Period as seen at the receiver<br>To Data Setup Time<br>SCL Signal Rise Time | 600 ns           1300 ns           1320 ns           600 ns           600 ns           100 ns           X           20 ns | X X<br>X X<br>X X<br>X X<br>X X<br>X X<br>X 300 ns                                                                                        |

This section includes 5 parameter tables, including

- Frequency
- I3C timing requirements when communicating with I<sup>2</sup>C Legacy Devices
- I3C Open Drain timing parameters
- I3C Push-Pull timing parameters
- I3C I/O stage characteristics voltage requirements

All specification table are listed below.

In the Pure Bus setup, the timing requirements table with  $I^2C$  Legacy Devices is not required and thus be hidden from the parameter settings dialog. The frequency parameter  $f_{SCL}$  will also be hidden in the Pure Bus setup.

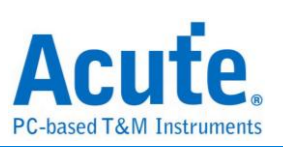

#### **MIPI I3C Frequency Requirements**

| Symbol               | Electrical Parameter                                                                     |
|----------------------|------------------------------------------------------------------------------------------|
| f <sub>SCL</sub>     | SCL Clock Frequency when communicating with I <sup>2</sup> C Legacy Devices <sup>1</sup> |
| t <sub>SCL_PP</sub>  | SCL Clock Frequency                                                                      |
| t <sub>bt_freq</sub> | HDR-BT SCL Clock Frequency                                                               |

### MIPI I3C Timing Requirements When Communicating With I<sup>2</sup>C Legacy Devices<sup>1</sup>

| Symbol              | Electrical Parameter                    |
|---------------------|-----------------------------------------|
| tsu_sta             | Setup Time for a REPEATED START         |
| t <sub>HD_STA</sub> | Hold Time for a (REPEATED) START        |
| t <sub>LOW</sub>    | SCL Clock Low Period                    |
| t <sub>DIG_L</sub>  | SCL Clock Low Period as seen at the     |
|                     | receiver                                |
| tнigн               | SCL Clock High Period                   |
| t <sub>DIG_H</sub>  | SCL Clock High Period as seen at the    |
|                     | receiver                                |
| t <sub>su_dat</sub> | Data Setup Time                         |
| t <sub>HD_DAT</sub> | Data Hold Time                          |
| t <sub>rCL</sub>    | SCL Signal Rise Time                    |
| t <sub>fCL</sub>    | SCL Signal Fall Time                    |
| t <sub>rDA</sub>    | SDA Signal Rise Time                    |
| t <sub>rDA_OD</sub> | SDA Signal Rise Time (Open Drain)       |
| t <sub>fDA</sub>    | SDA Signal Fall Time                    |
| tsu_sto             | Setup Time for STOP                     |
| t <sub>BUF</sub>    | Bus Free Time Between a STOP and a      |
|                     | START                                   |
| t <sub>spike</sub>  | Pulse Width of Spikes that Spike Filter |
|                     | Must Suppress                           |

<sup>&</sup>lt;sup>1</sup> Only available when the bus configuration is set to Mixed Bus (i.e. at least one I<sup>2</sup>C legacy device is presented on the I3C bus).

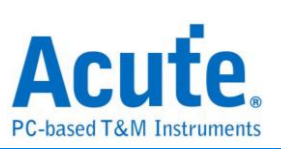

| Symbol                   | Electrical Parameter                                       |
|--------------------------|------------------------------------------------------------|
| tlow_od                  | SCL Clock Low Period                                       |
| t <sub>DIG_OD_L</sub>    | SCL Clock Low Period as seen at the receiver               |
| t <sub>HIGH_INIT</sub>   | High Period of SCL Clock (for First Broadcast Address)     |
| t <sub>HIGH_OD</sub>     | SCL Clock High Period                                      |
| t <sub>DIG_OD_</sub> н   | SCL Clock High Period as seen at the receiver              |
| t <sub>fDA_OD</sub>      | SDA Data Fall Time                                         |
| t <sub>su_od</sub>       | SDA Data Setup Time During Open Drain Mode                 |
| t <sub>CAS</sub>         | Clock After START (S) Condition                            |
| t <sub>CBP</sub>         | Clock Before STOP (P) Condition                            |
| t <sub>CRHPOverlap</sub> | Active Controller to Secondary Overlap time during handoff |
| taval                    | Bus Available Condition                                    |
| tidle                    | Bus Idle Condition                                         |
| t <sub>NEWCRLock</sub>   | Time Interval Where New Controller Not Driving SDA Low     |

#### **MIPI I3C Open Drain Timing Requirements**

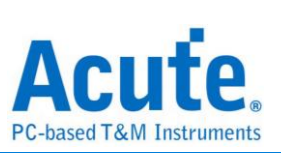

| Symbol                    | Electrical Parameter                          |
|---------------------------|-----------------------------------------------|
| tLOW                      | SCL Clock Low Period                          |
| t <sub>DIG_L</sub>        | SCL Clock Low Period as seen at the receiver  |
| t <sub>нібн</sub>         | SCL Clock High Period                         |
| t <sub>DIG_H</sub>        | SCL Clock High Period as seen at the receiver |
| tsco                      | Clock in to Data Out for Target               |
| t <sub>CR_PP</sub>        | SCL Clock Rise Time                           |
| t <sub>cf_pp</sub>        | SCL Clock Fall Time                           |
| tHD_PP_Controller         | SDA Signal Data Hold (Controller)             |
| t <sub>HD_PP_Target</sub> | SDA Signal Data Hold (Target)                 |
| t <sub>su_pp</sub>        | SDA Signal Data Setup                         |
| t <sub>CASr</sub>         | Clock After Repeated START (Sr) Condition     |
| t <sub>CBSr</sub>         | Clock Before Repeated START (Sr) Condition    |
| t <sub>BT_HO</sub>        | HDR-BT Master to Slave Hand Off Delay         |
| t <sub>BT_STALL</sub>     | HDR-BT Clocked Not-Ready Data-Block Headers   |

#### **MIPI I3C Push-Pull Timing Requirements**

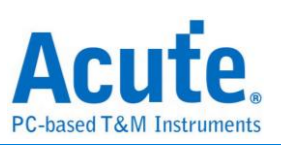

| MIPI I3C I/O Stage Characteristics Voltage Requirements |  |
|---------------------------------------------------------|--|
|---------------------------------------------------------|--|

| Symbol          | Electrical Parameter      |
|-----------------|---------------------------|
| V <sub>IL</sub> | Low-Level Input Voltage   |
| V <sub>IH</sub> | High-level Input Voltage  |
| V <sub>OL</sub> | Low-level Output Voltage  |
| V <sub>OH</sub> | High-level Output Voltage |

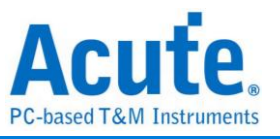

### 5. Sample Result

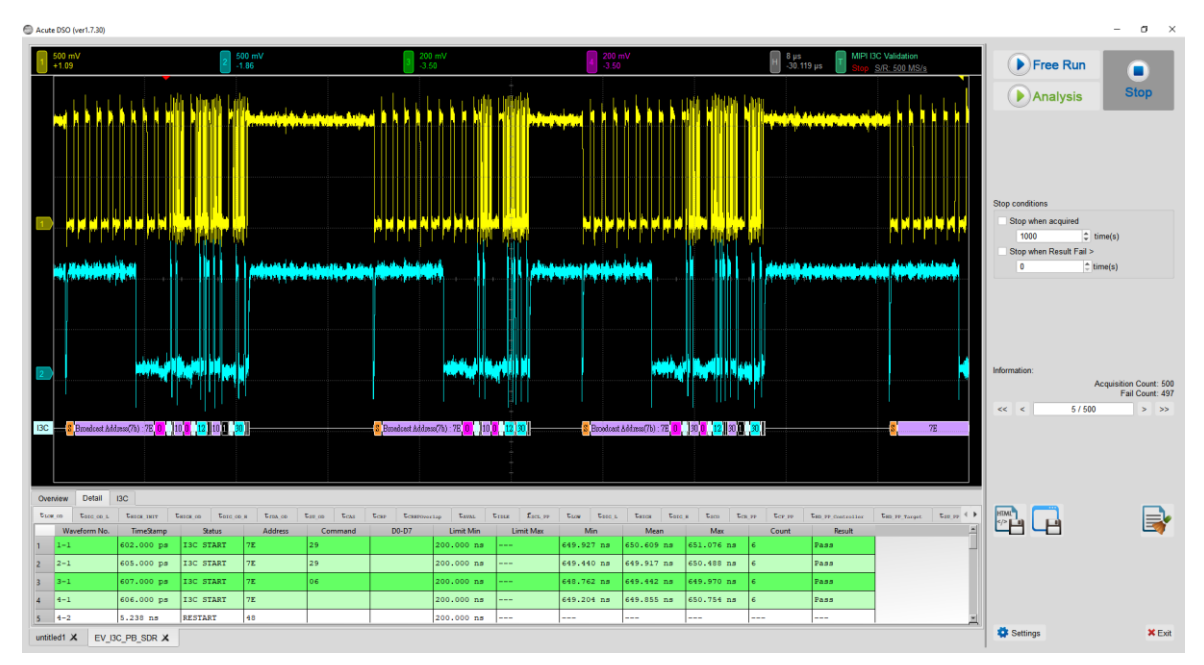

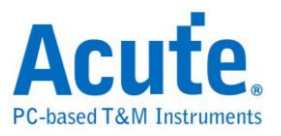

# **MIPI RFFE Electrical Validation Solution**

# Introduction:

| File / Settings                | Display         | Measurement & Analysis | Electrical Validation | Cursor | Acquire | Utility |  |
|--------------------------------|-----------------|------------------------|-----------------------|--------|---------|---------|--|
| EV<br>Electrical<br>Validation | Open<br>EV File |                        |                       |        |         |         |  |

MIPI RFFE (Radio Frequency Front-End) is a standard developed by the MIPI Alliance to define the interface between baseband processors and radio frequency front-end modules in mobile devices, such as smartphones and tablets. It is part of the broader MIPI (Mobile Industry Processor Interface) family, which includes various standards for efficient communication between different components in mobile and embedded devices.

MIPI RFFE is a key enabler in modern wireless devices, providing a standardized and efficient interface for controlling the RF front-end components in mobile and wireless communication systems.

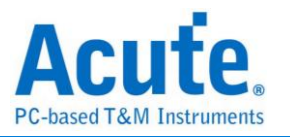

# MIPI RFFE Electrical Validation Settings:

1. General Settings: Channel sources, Working Voltage, Frequency Range, Test Point and Read Operation

| EV Electrical Validation                                               |                                                                        |                                                                                                    | ×             |
|------------------------------------------------------------------------|------------------------------------------------------------------------|----------------------------------------------------------------------------------------------------|---------------|
| 120                                                                    | Settings                                                               |                                                                                                    | Import Export |
| IZS<br>MIPI I3C<br>MIPI RFFE<br>MIPI SPMI<br>PDM<br>SPI<br>UART(RS232) | <ul> <li>→ General</li> <li>→ Trigger</li> <li>★ Validation</li> </ul> | Channel Settings SCLK: DSO Channel 1 Probe Settings: x10 Probe Settings: x10 Probe Set |               |
|                                                                        | Default                                                                |                                                                                                    | Next          |

## 2. Trigger Settings:

| EV Electrical Validation                                                      | n                                            |                                                                                                    | ×             |
|-------------------------------------------------------------------------------|----------------------------------------------|----------------------------------------------------------------------------------------------------|---------------|
| 12C                                                                           | Settings                                     | Import Export                                                                                                    |               |
| I2C<br>I2S<br>MIPI I3C<br>MIPI RFFE<br>MIPI SPMI<br>PDM<br>SPI<br>UART(RS232) | Settings<br>General<br>Trigger<br>Validation | Command Sequence         Type:       Any Command         Slave Address:       Xh         Register Address (Lower):       XXh         Register Address (Upper):       XXh         Data       • Any Offset         • Fixed Offset       • Byte(s)         Data 1       XXh         Data 2       XXh         Data 3       Xh         Data 4       XXh |               |
|                                                                               | Default                                      |                                                                                                    | Previous Next |

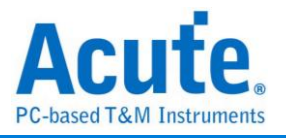

# 3. Electrical Validation: Voltage, Timing and Frequency limitation

| EV Electrical Validation     | 1                                              |                                            |                                                                  |                | ×              |  |
|------------------------------|------------------------------------------------|--------------------------------------------|------------------------------------------------------------------|----------------|----------------|--|
| 120                          | Settings                                       |                                            |                                                                  |                | Import Export  |  |
| I2S<br>MIPI I3C<br>MIPI REFE | <ul> <li>✓General</li> <li>✓Trigger</li> </ul> | Seneral<br>rigger Customized EV Parameter: |                                                                  |                |                |  |
| MIPI SPMI<br>PDM             | Validation                                     | Frequency                                  |                                                                  |                |                |  |
| SPI                          |                                                | Name                                       | Description                                                      | Min            | Max            |  |
| UART(RS232)                  |                                                | 1 ✓ f <sub>SCLK</sub> SCLK Free            | quency                                                           | 0.032 MHz      | 26 MHz         |  |
|                              |                                                | ► Time (Full-S                             | speed Operations)                                                |                |                |  |
|                              |                                                | I Time (Half-S                             | Speed Data Response Operations)                                  |                |                |  |
|                              |                                                | Name                                       | Description                                                      | Min<br>29.1 pc | Max            |  |
|                              |                                                | CLEAN CLEAN C                              |                                                                  | 20.1 115       |                |  |
|                              |                                                |                                            |                                                                  | 20.1 ms        | ^              |  |
|                              |                                                | 3 V TSCLKOTR_HSDR (F                       | ISDR) Clock Output Transition (Rise/Fail) Time                   | 3.5 ns         | o.o ns         |  |
|                              |                                                | 4 V t <sub>SU_M_Rd_HSDR</sub> (F           | HSDR) SDATA Setup Time, with respect to SCLK Output - BOM - Read | 3.75 ns        | ×              |  |
|                              |                                                | 5 V t <sub>H_M_Rd_HSDR</sub> (F            | HSDR) SDATA Hold Time, with respect to SCLK Output - BOM - Read  | 6.75 ns        | X              |  |
|                              |                                                | ✓ Voltage                                  |                                                                  |                |                |  |
|                              |                                                | Name                                       | Description                                                      | Min            | Max            |  |
|                              |                                                | 1 V <sub>Low</sub> Low-Leve                | el Voltage                                                       | 0 V            | 0.36 V         |  |
|                              |                                                | 2 ✓ V <sub>High</sub> High-Lev             | vel Voltage                                                      | 1.44 V         | 1.8 V 💌        |  |
|                              | Default                                        | Advance                                    |                                                                  |                | Previous Apply |  |

# 4. Software electrical validation interface:

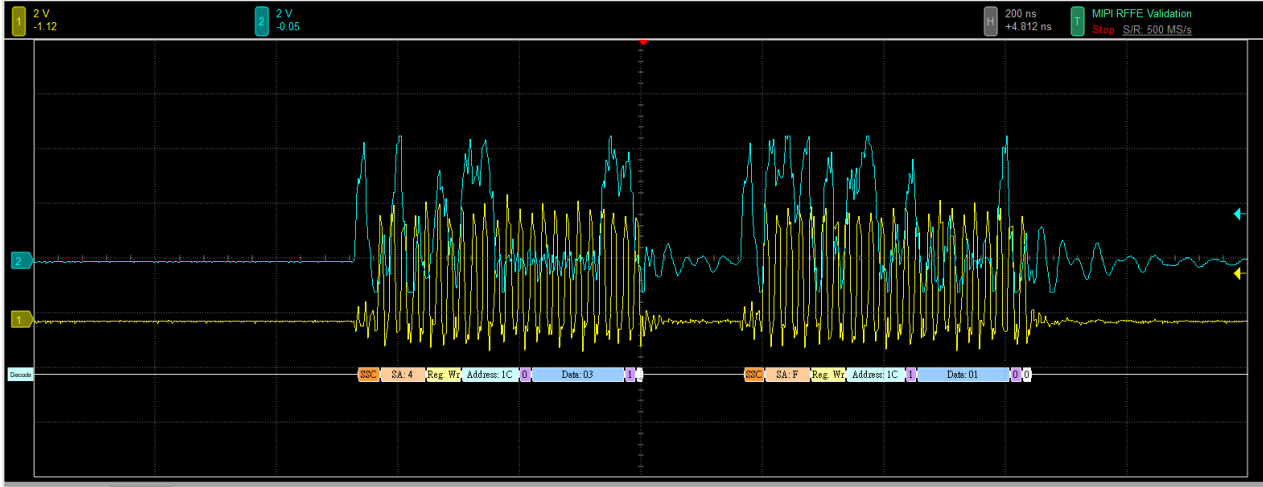

Overview Detail MIPI RFFE

| ſ   | Timestamp  | SAMID         | Command       | Byte Count | Address | Mask | Data        | Information |
|-----|------------|---------------|---------------|------------|---------|------|-------------|-------------|
| -   | 1.528 µs   | Spare (user-d | Register Writ |            | 1C      |      | PM_TRIG[7:0 |             |
| 2   | 1.814 µs   |               |               |            |         |      | PWR_MODE    |             |
| 111 | 3 1.814 µs |               |               |            |         |      | TRIG_REG[5: |             |
| 4   | 2.164 µs   | PA Module1(F) | Register Writ |            | 1C      |      | PM_TRIG[7:0 |             |
| 5   | 5 2.448 µs |               |               |            |         |      | PWR_MODE    |             |
| 6   | 5 2.448 µs |               |               |            |         |      | TRIG_REG[5: |             |
|     |            |               |               |            |         |      |             |             |

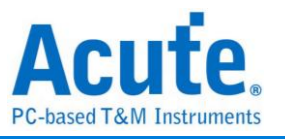

## 5. Software electrical validation control panel:

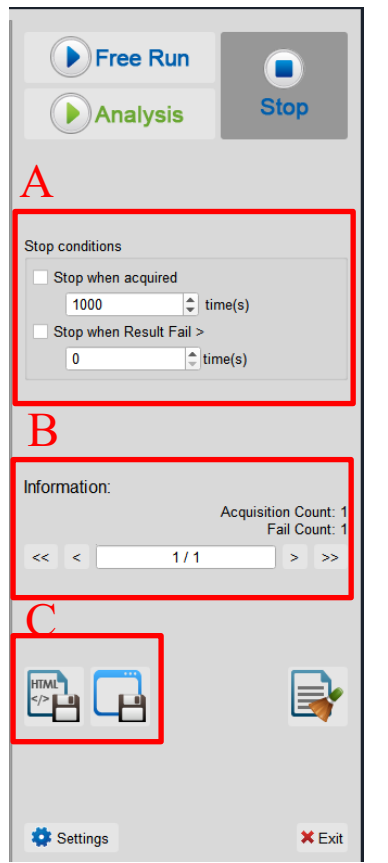

- A. Stop Conditions:
   Stop when acquired X times
   Stop when Result Fail > X times
- B. Information: Select waveform
- C. Save File: Save as Html Save as .MOW(Software format)

| 6. | Overview | <b>Report:</b> |
|----|----------|----------------|
|----|----------|----------------|

| 1  | 2 V<br>-1.12        |               |           | 2 <sup>2</sup><br>-0 | V<br>.05          |           |            |               |          |        |                   | H 200 ns<br>+4.812 ns HIPI RFFE Validation<br>Stop S/R: 500 MS/s |
|----|---------------------|---------------|-----------|----------------------|-------------------|-----------|------------|---------------|----------|--------|-------------------|------------------------------------------------------------------|
| De |                     |               |           |                      |                   |           |            | 40 V 10 V     | Deta: 03 |        | A Address 10 - 11 | Date 01 0.0                                                      |
| C  | verview Del         | tail MIPI RFI | FE        |                      |                   |           |            |               |          |        |                   |                                                                  |
|    | Name                | Description   | Limit Min | Limit Max            | Min<br>49 200 MHz | Mean      | Max        | andard Deviat | i Count  | Result |                   |                                                                  |
| 2  | tsclkon             | Clock Out     | 4 700 ns  | 52.000 WH2           | 6 413 ns          | 7 501 ns  | 9 281 ns   | 714 000 ps    | 230      | Pass   |                   |                                                                  |
| 3  | tscl.kol            | Clock Out     | 4.700 ns  |                      | 8.329 ns          | 41.946 ns | 1.563 us   | 196.252 ns    | 230      | Pass   |                   |                                                                  |
| 4  | tsclkotr            | Clock Out     | 2.100 ns  | 4.000 ns             | 743.000 ps        | 1.088 ns  | 1.799 ns   | 204.000 ps    | 460      | Fail   |                   |                                                                  |
| 5  | tscl.kiH            | Clock Inpu    |           |                      |                   |           |            |               | 0        |        |                   |                                                                  |
| 6  | tsclkil             | Clock Inpu    |           |                      |                   |           |            |               | 0        |        |                   |                                                                  |
| 7  | <b>t</b> SCLAITR    | Clock Inpu    |           |                      |                   |           |            |               | 0        |        |                   |                                                                  |
| 8  | t <sub>skew_M</sub> | SDATA Sk      | 0.000 ps  | 4.000 ns             | -699.000 ps       | 13.917 ns | 178.727 ns | 39.049 ns     | 95       | Fail   |                   |                                                                  |
| 9  | SDATAOTR_M          | SDATA Ou      | 2.100 ns  | 4.000 ns             | 743.000 ps        | 1.088 ns  | 1.799 ns   | 204.000 ps    | 460      | Fail   |                   |                                                                  |
| 10 | ted_s_a             | Time for s    |           |                      |                   |           |            |               | 0        |        |                   |                                                                  |
| 11 | SDATAOTR_S_SR       | sRead SD      |           |                      |                   |           |            |               | 0        |        |                   | <u>-</u>                                                         |

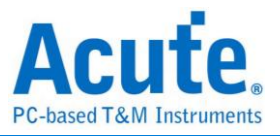

### 7. Detail Report:

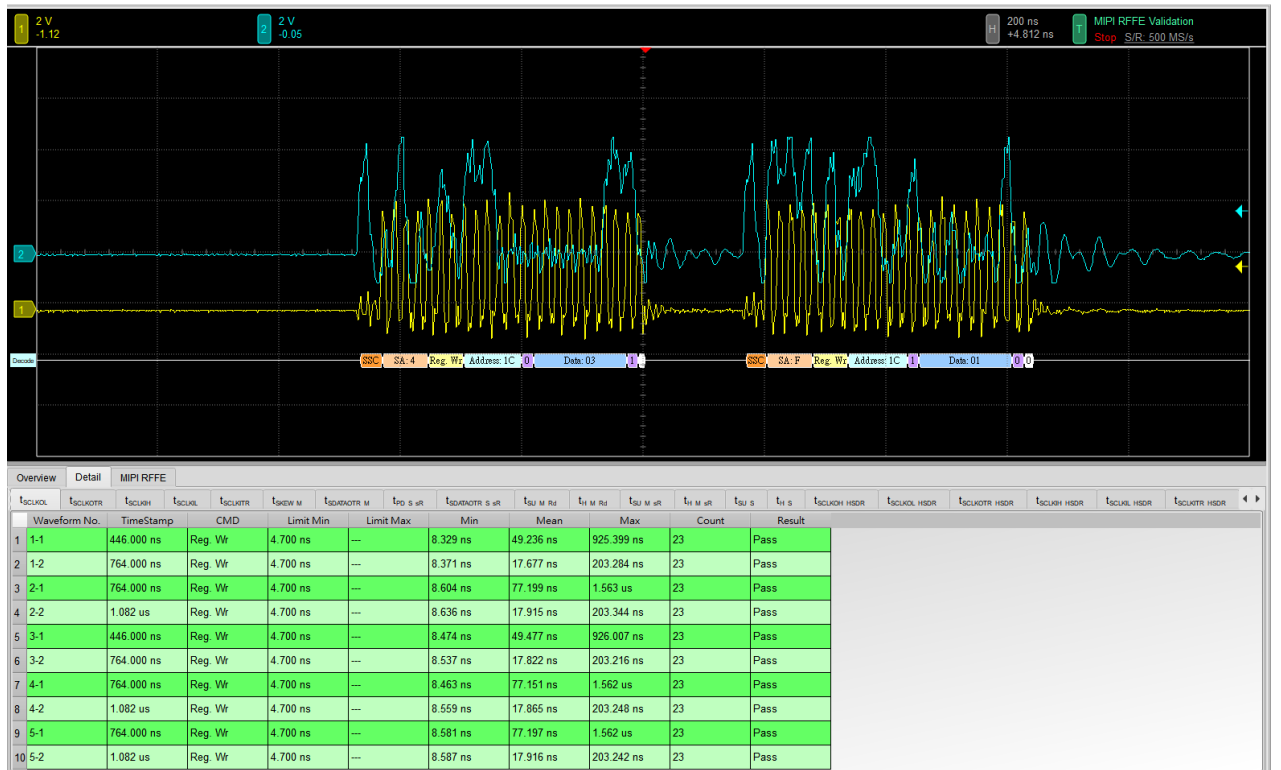

## 8. Reference Point Dialog & Waveform:

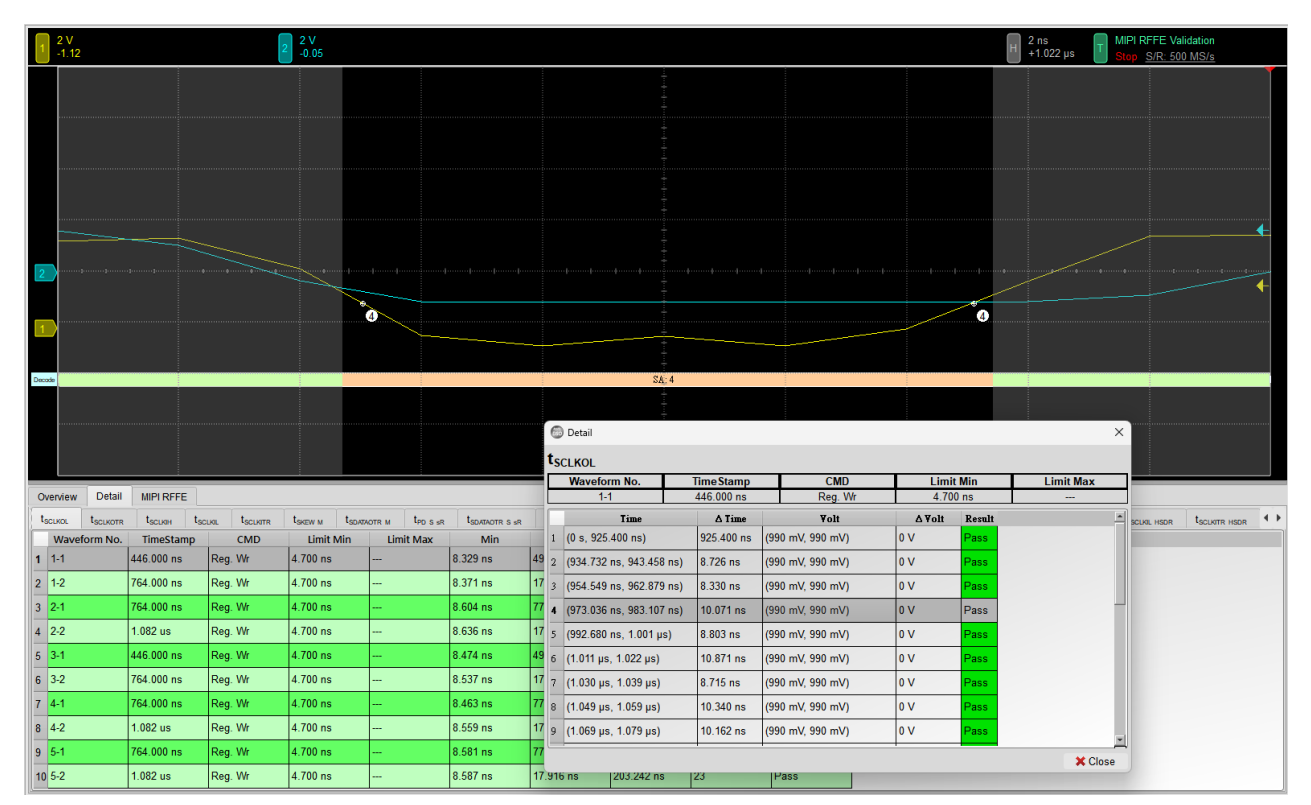

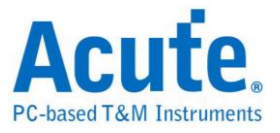

# 9. Html Report:

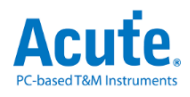

#### Electrical Validation Report

| Test Instrument Model          | MSO3124V            |
|--------------------------------|---------------------|
| Test Instruments Serial Number | MSV31240021         |
| Test Date                      | 12-09-2024 15:32:11 |
| S/W Version                    | 1.8.62              |
| Protocol                       | MIPI RFFE           |

#### Overview Results:

Total: 33 Pass: 2 Fail: 6

| Index | Name                       | Description                                                           | Limit Min  | Limit Max  | Min         | Mean       | Max        | Standard Deviation | Count | Margin Min | Margin Max | Result |
|-------|----------------------------|-----------------------------------------------------------------------|------------|------------|-------------|------------|------------|--------------------|-------|------------|------------|--------|
| 1     | fSCLK                      | SCLK Frequency                                                        | 26.000 MHz | 52.000 MHz | 49.200 MHz  | 52.209 MHz | 56.354 MHz | 2.244 MHz          | 220   | 89.2%      | 8.4%       | ×Fail  |
| 2     | t <sub>SCLKOH</sub>        | Clock Output High Time                                                | 4.700 ns   |            | 6.413 ns    | 7.501 ns   | 9.281 ns   | 714.000 ps         | 230   | 36.4%      |            | Pass   |
| 3     | t <sub>SCLKOL</sub>        | Clock Output Low Time                                                 | 4.700 ns   |            | 8.329 ns    | 41.946 ns  | 1.563 us   | 196.252 ns         | 230   | 77.2%      |            | ✓Pass  |
| 4     | t <sub>SCLKOTR</sub>       | Clock Output Transition (Rise/Fall) Time                              | 2.100 ns   | 4.000 ns   | 743.000 ps  | 1.088 ns   | 1.799 ns   | 204.000 ps         | 460   | -64.6%     | -55.0%     | ×Fail  |
| 5     | t <sub>SCLKIH</sub>        | Clock Input High Time                                                 |            |            |             |            |            |                    | 0     |            |            |        |
| 6     | t <sub>SCLKIL</sub>        | Clock Input Low Time                                                  |            |            |             |            |            |                    | 0     |            |            |        |
| 7     | t <sub>SCLKITR</sub>       | Clock Input Transition (Rise/Fall) Time                               |            |            |             |            |            |                    | 0     |            |            |        |
| 8     | t <sub>skew_m</sub>        | SDATA Skew Relative to SCLK, BOM Master Output                        | 0.000 ps   | 4.000 ns   | -699.000 ps | 13.917 ns  | 178.727 ns | 39.049 ns          | 95    |            | 4368.2%    | ×Fail  |
| 9     | t <sub>SDATAOTR_M</sub>    | SDATA Output Transition (Rise/Fall) Time, BOM Master                  | 2.100 ns   | 4.000 ns   | 743.000 ps  | 1.088 ns   | 1.799 ns   | 204.000 ps         | 460   | -64.6%     | -55.0%     | ×Fail  |
| 10    | t <sub>PD_S_sR</sub>       | Time for sRead Data Output Valid from SCLK Rising Edge - Slave        |            |            |             |            |            |                    | 0     |            |            |        |
| 11    | t <sub>SDATAOTR_S_sR</sub> | sRead SDATA Output Transition (Rise/Fall) Time - Slave                |            |            |             |            |            |                    | 0     |            |            |        |
| 12    | t <sub>SU_M_Rd</sub>       | SDATA Setup Time, with respect to SCLK Output - BOM - Read            |            |            |             |            |            |                    | 0     |            |            |        |
| 13    | t <sub>H_M_Rd</sub>        | SDATA Hold Time, with respect to SCLK Output - BOM - Read             |            |            |             |            |            |                    | 0     |            |            |        |
| 14    | t <sub>SU_M_sR</sub>       | SDATA Setup Time, with respect to SCLK Output - BOM - sRead           |            |            |             |            |            |                    | 0     |            |            |        |
| 15    | t <sub>H_M_sR</sub>        | SDATA Hold Time, with respect to SCLK Output - BOM - sRead            |            |            |             |            |            |                    | 0     |            |            |        |
| 16    | t <sub>su_s</sub>          | SDATA Setup Time, with respect to SCLK Input - Slave (or non-BOM)     |            |            |             |            |            |                    | 0     |            |            |        |
| 17    | t <sub>H_S</sub>           | SDATA Hold Time, with respect to SCLK Input - Slave (or non-BOM)      |            |            |             |            |            |                    | 0     |            |            |        |
| 18    | t <sub>SCLKOH_HSDR</sub>   | (HSDR) Clock Output High Time                                         |            |            |             |            |            |                    | 0     |            |            |        |
| 19    | t <sub>SCLKOL_HSDR</sub>   | (HSDR) Clock Output Low Time                                          |            |            |             |            |            |                    | 0     |            |            |        |
| 20    | t <sub>SCLKOTR_HSDR</sub>  | (HSDR) Clock Output Transition (Rise/Fall) Time                       |            |            |             |            |            |                    | 0     |            |            |        |
| 21    | t <sub>SCLKIH_HSDR</sub>   | (HSDR) Clock Input High Time                                          |            |            |             |            |            |                    | 0     |            |            |        |
| 22    | t <sub>SCLKIL_HSDR</sub>   | (HSDR) Clock Input Low Time                                           |            |            |             |            |            |                    | 0     |            |            |        |
| 23    | t <sub>SCLKITR_HSDR</sub>  | (HSDR) Clock Input Transition (Rise/Fall) Time                        |            |            |             |            |            |                    | 0     |            |            |        |
| 24    | tpD_S_Rd_HSDR              | (HSDR) Time for Read Data Output Valid from SCLK Rising Edge - Slave  |            |            |             |            |            |                    | 0     |            |            |        |
| 25    | tSDATAOTR_S_Rd_HSDR        | (HSDR) Read SDATA Output Transition (Rise/Fall) Time - Slave          |            |            |             |            |            |                    | 0     |            |            |        |
| 26    | t <sub>PD_S_sR_HSDR</sub>  | (HSDR) Time for sRead Data Output Valid from SCLK Rising Edge - Slave |            |            |             |            |            |                    | 0     |            |            |        |
| 27    | tSDATAOTR_S_SR_HSDR        | (HSDR) sRead SDATA Output Transition (Rise/Fall) Time - Slave         |            |            |             |            |            |                    | 0     |            |            |        |
| 28    | tSU_M_Rd_HSDR              | (HSDR) SDATA Setup Time, with respect to SCLK Output - BOM - Read     |            |            |             |            |            |                    | 0     |            |            |        |
| 20    | tu u ou ucoo               | (USDR) SDATA Held Time, with respect to SCLK Output, ROM, Read        |            | 1          |             |            |            |                    | 0     |            |            |        |

#### f<sub>SCLK</sub> - Test Result: Fail Description: SCLK Frequency

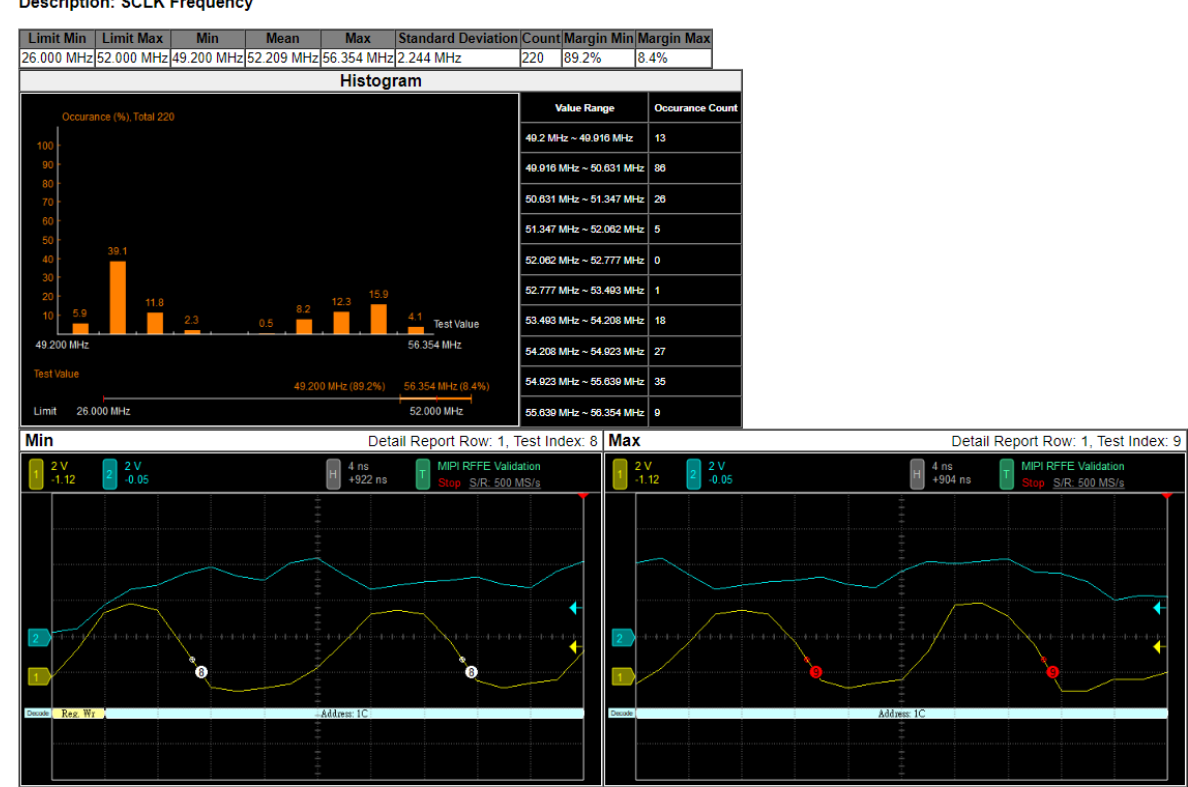
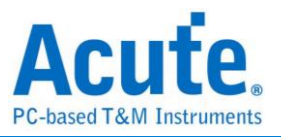

# **MIPI SPMI Electrical Validation Solution**

# Introduction:

| File / Settings Dis            | olay Measurement & Analysis | Electrical Validation | Cursor | Acquire | Utility |  |
|--------------------------------|-----------------------------|-----------------------|--------|---------|---------|--|
| EV<br>Electrical<br>Validation | 3                           |                       |        |         |         |  |

Use an oscilloscope to do MIPI SPMI Electrical Validation to ensure that the MIPI SPMI meets the defined specifications. It can be confirmed that the electrical characteristics of the signal to be tested meet the specifications after a long burn-in test. For protocol electrical validation.

MIPI SPMI (System Power Management Interface) is a specification developed by the **MIPI Alliance** (Mobile Industry Processor Interface) for managing power in mobile and embedded systems. The primary goal of SPMI is to provide a standardized communication interface between power management ICs (PMICs) and various system components, allowing efficient power distribution and power state management in devices like smartphones, tablets, and other embedded systems.

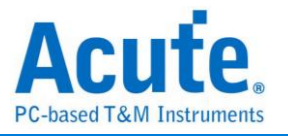

# MIPI SPMI Electrical Validation Solution

### 1. General Setting: Channel sources, working voltage, speed and version

| V Electrical Validation                                                                                                    | ×      |
|----------------------------------------------------------------------------------------------------|--------|
| Import Settings                                                                                                    | Export |
| I2S   MIPIRFEE   MIPISSMI   PDM   SPI   UART(RS232)     Channel Settings     Stringger   Working Voltage(Vos):   3.30 V \$   Device      Use of (15) Device Low Speed (15) Device Version: v2.0    Use of (15) Device Version: v2.0 | Next   |

## 2. Trigger Setting:

| EV Electrical Validation                                               |                                                                     |                                                    |                                                           |        |     |         |     |             | ×             |
|------------------------------------------------------------------------|---------------------------------------------------------------------|----------------------------------------------------|-----------------------------------------------------------|--------|-----|---------|-----|-------------|---------------|
| 120                                                                    | Settings                                                            |                                                    |                                                           |        |     |         |     |             | Import Export |
| I2S<br>MIPI I3C<br>MIPI RFFE<br>MIPI SPMI<br>PDM<br>SPI<br>UART(RS232) | <ul> <li>✓General</li> <li>→Trigger</li> <li>Xvalidation</li> </ul> | Command<br>Type: 7<br>Slave Ac<br>Register<br>Data | I Sequence<br>Any Command<br>ddress: Xh<br>r Address: XXX | Xh     | •   |         |     |             |               |
|                                                                        |                                                                     | Data 1                                             | XXh                                                       | Data 5 | XXh | Data 9  | XXh | Data 13 XXh |               |
|                                                                        |                                                                     | Data 2                                             | XXh                                                       | Data 6 | XXh | Data 10 | XXh | Data 14 XXh |               |
|                                                                        |                                                                     | Data 3                                             | XXh                                                       | Data 7 | XXh | Data 11 | XXh | Data 15 XXh |               |
|                                                                        |                                                                     | Data 4                                             | XXh                                                       | Data 8 | XXh | Data 12 | XXh | Data 16 XXh |               |
|                                                                        |                                                                     |                                                    |                                                           |        |     |         |     |             |               |
|                                                                        | Default                                                             |                                                    |                                                           |        |     |         |     |             | Previous Next |

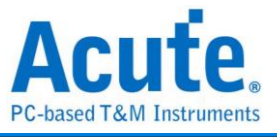

### 3. Electrical validation settings: Frequency, Time and Voltage limitation

| EV Electrical Validation     | n                                           |                             |                                         |        |                |
|------------------------------|---------------------------------------------|-----------------------------|-----------------------------------------|--------|----------------|
| 12C                          | Settings                                    |                             |                                         |        | Import Expo    |
| I2S<br>MIPI I3C<br>MIPI REFE | <ul><li>✓General</li><li>✓Trigger</li></ul> | Customized EV               | Parameter:                              |        |                |
| MIPI SPMI                    | Validation                                  | Frequence                   | у                                       |        |                |
| SPI                          |                                             | Name                        | Description                             | Min    | Max 26 MHz     |
| UART(R5252)                  |                                             | I I ISCLKSCLK               | rrequency                               |        |                |
|                              |                                             | <b>∠</b> Time               |                                         |        |                |
|                              |                                             | Name                        | Description                             | Min    | Max            |
|                              |                                             | 1 ✓ t <sub>SCLKOH</sub>     | CLK Output High Time                    | 12 ns  | ×              |
|                              |                                             | 2 ✓ t <sub>SCLKOL</sub>     | CLK Output Low Time                     | 12 ns  | ×              |
|                              |                                             | 3 ✔ t <sub>SCLKOTR</sub> S  | CLK Output Transition (Rise/Fall) Time  | 2.1 ns | 5.3 ns         |
|                              |                                             | 4 ✓ t <sub>sdataotr</sub> s | DATA Output Transition (Rise/Fall) Time | 2.1 ns | 5.3 ns         |
|                              |                                             | 5 🗸 t <sub>D</sub>          | DATA Output Valid Time                  | 0 us   | 11 ns          |
|                              |                                             | 6 <b>√</b> t <sub>s</sub> s | DATA Setup Time                         | 1 ns   | ×              |
|                              |                                             | 7 ✔ t <sub>H</sub> 5        | DATA Hold Time                          | 5 ns   | X              |
|                              |                                             | ✓ Voltage                   |                                         |        |                |
|                              |                                             | Name                        | Description                             | Min    | Max            |
|                              |                                             | 1 ✔ V <sub>L</sub> Low-L    | evel Voltage                            | 0 V    | 360 mV         |
|                              |                                             | 2 ✔ V. High-I               | evel Voltage                            | 1 44 V | 18V -          |
|                              | Default                                     | Advance                     |                                         |        | Previous Apply |

## 4. Software electrical validation interface:

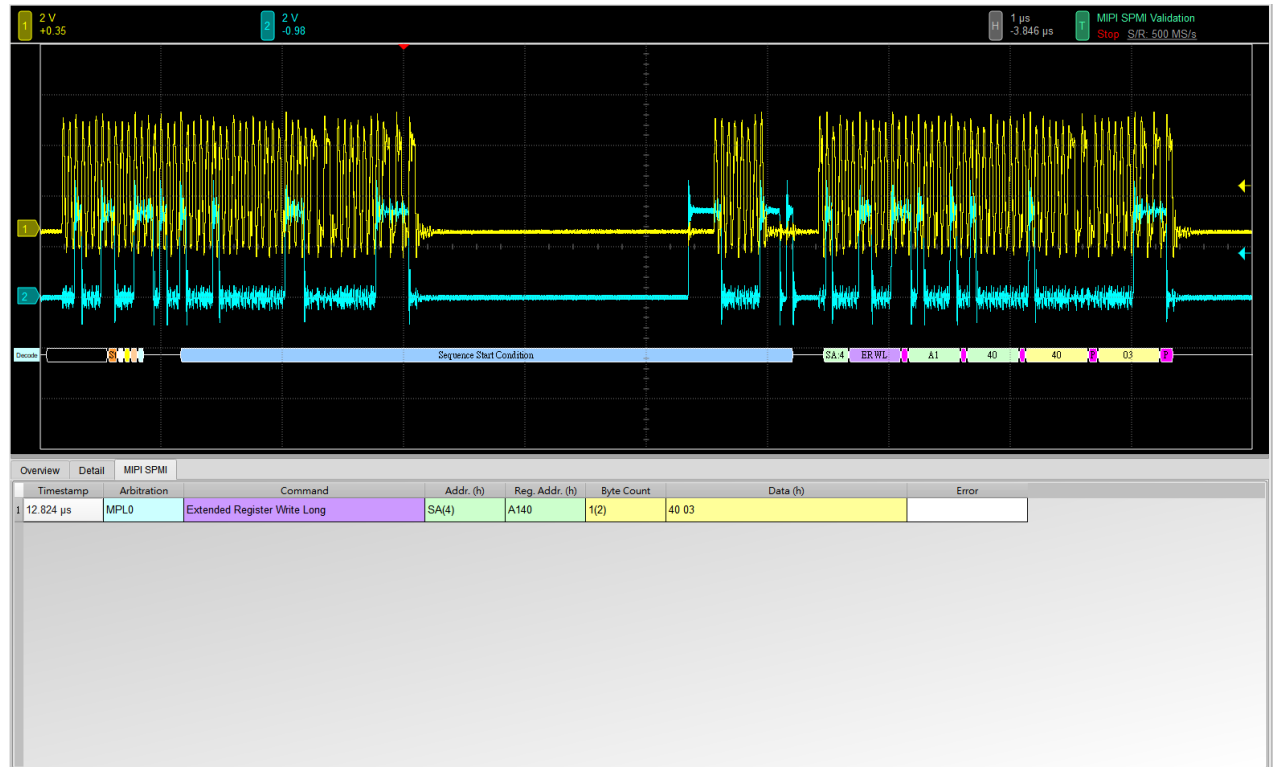

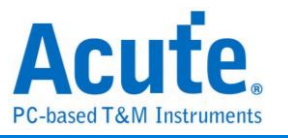

### 5. Software electrical validation control panel:

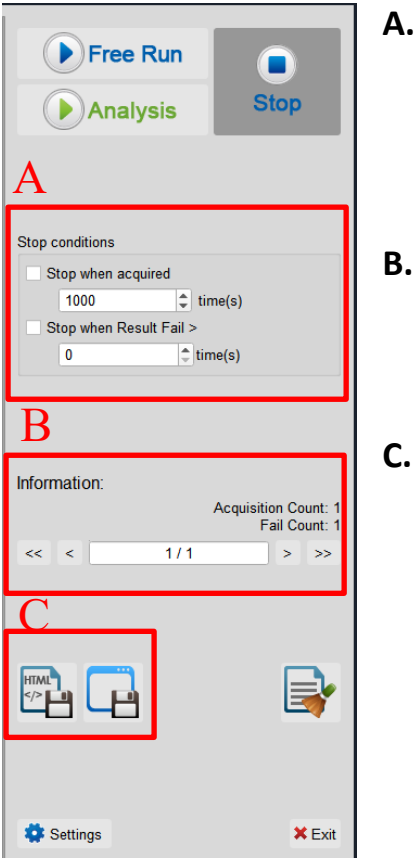

- Stop Conditions: Stop when acquired X times Stop when Result Fail > X times
- B. Information: Select waveform
- C. Save File: Save as Html Save as .MOW(Software format)

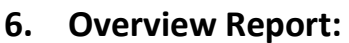

High-Level... 1.440 V

1.800 V

10 V<sub>H</sub>

2.997 V 3.325 V

3.700 V

134.058 mV

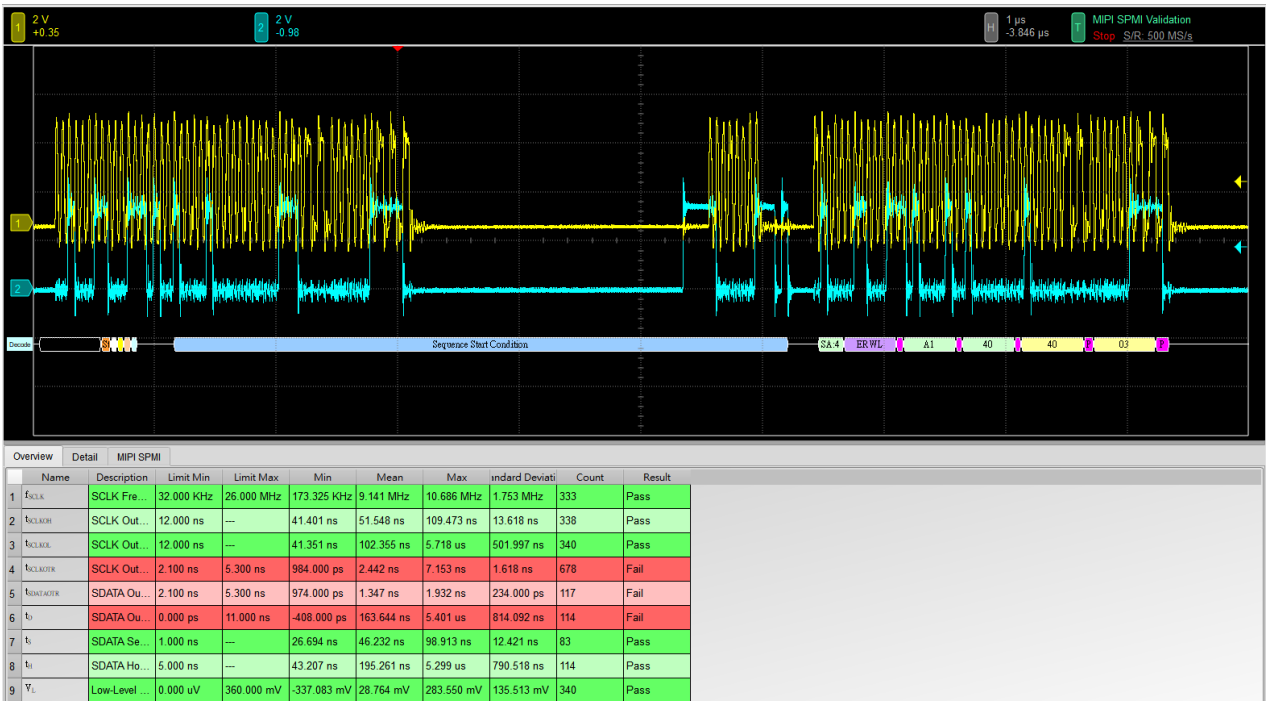

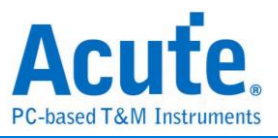

## 7. Detail Report:

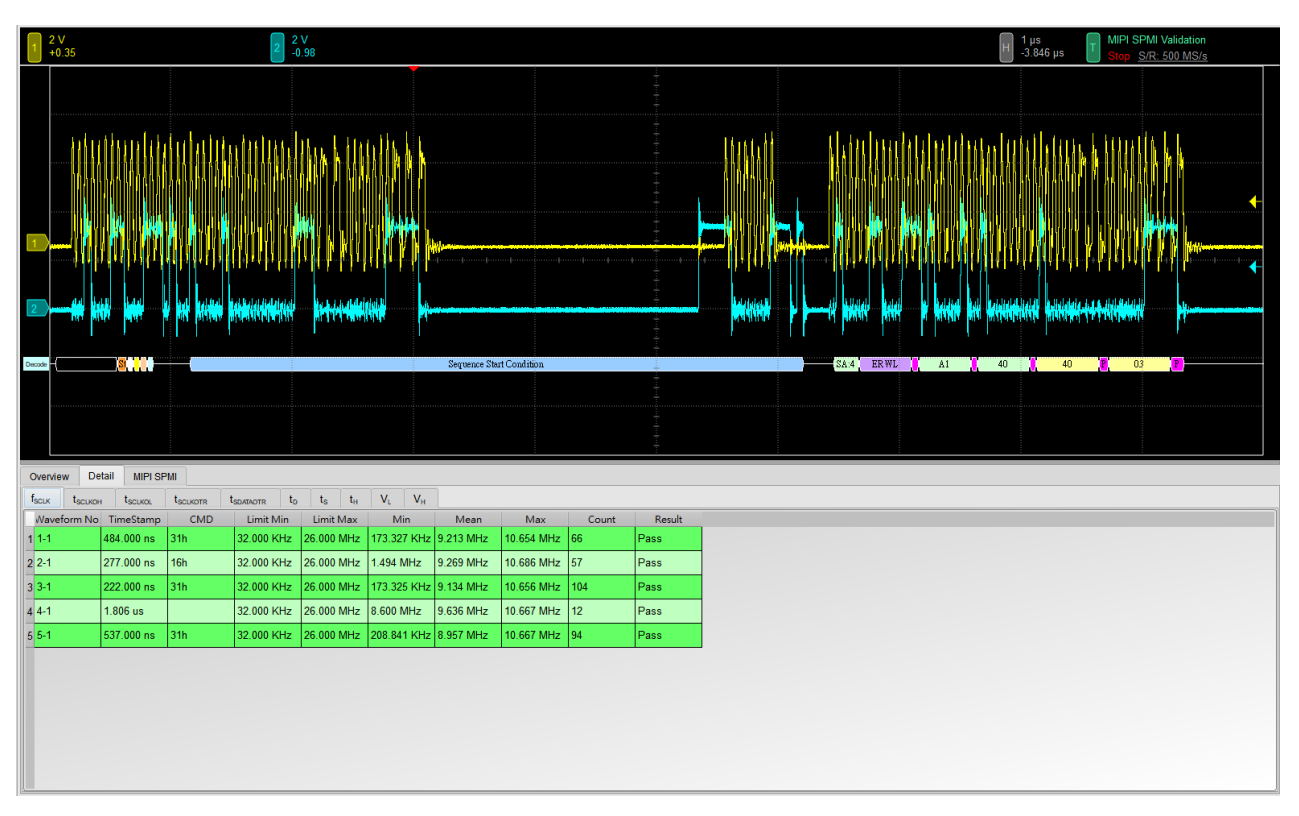

### 8. Reference Point Dialog & Waveform:

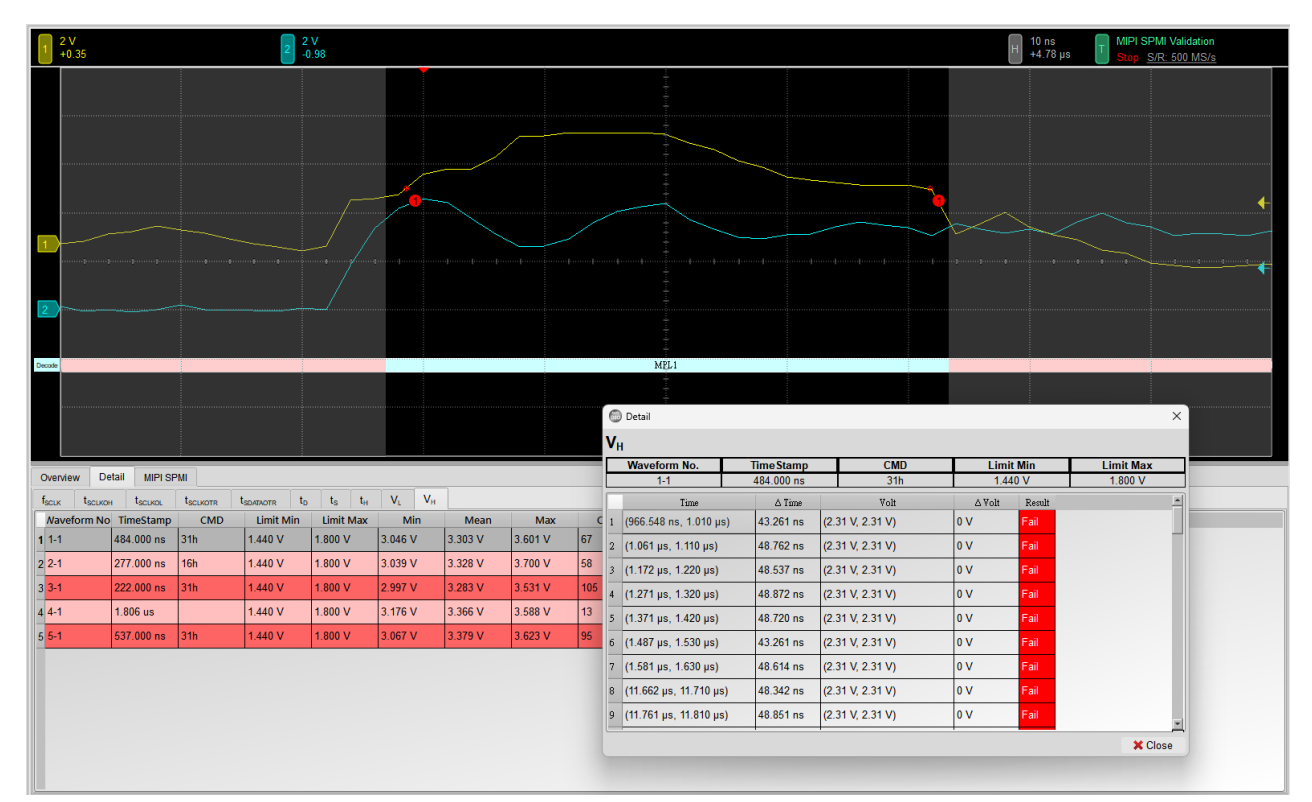

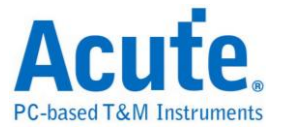

### 9. Html Report:

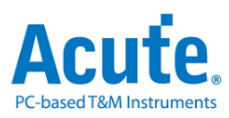

#### **Electrical Validation Report**

| Test instrument Model          | MSO3124V            |
|--------------------------------|---------------------|
| Test Instruments Serial Number | MSV31240021         |
| Test Date                      | 12-09-2024 14:54:25 |
| S/W Version                    | 1.8.62              |
| Protocol                       | MIPI SPMI           |

#### Overview Results:

Total: 10 Pass: 6 Fail: 4

| Index | Name                  | Description                              | Limit Min  | Limit Max  | Min         | Mean       | Max        | Standard Deviation | Count | Margin Min | Margin Max | Resul |
|-------|-----------------------|------------------------------------------|------------|------------|-------------|------------|------------|--------------------|-------|------------|------------|-------|
| 1     | <sup>f</sup> sclk     | SCLK Frequency                           | 32.000 KHz | 26.000 MHz | 173.325 KHz | 9.141 MHz  | 10.686 MHz | 1.753 MHz          | 333   | 441.6%     | -58.9%     | ✓Pass |
| 2     | t <sub>SCLKOH</sub>   | SCLK Output High Time                    | 12.000 ns  |            | 41.401 ns   | 51.548 ns  | 109.473 ns | 13.618 ns          | 338   | 245.0%     |            | ✓Pass |
| 3     | t <sub>SCLKOL</sub>   | SCLK Output Low Time                     | 12.000 ns  |            | 41.351 ns   | 102.355 ns | 5.718 us   | 501.997 ns         | 340   | 244.6%     |            | ✓Pass |
| 4     | t <sub>SCLKOTR</sub>  | SCLK Output Transition (Rise/Fall) Time  | 2.100 ns   | 5.300 ns   | 984.000 ps  | 2.442 ns   | 7.153 ns   | 1.618 ns           | 678   | -53.1%     | 35.0%      | ×Fail |
| 5     | t <sub>SDATAOTR</sub> | SDATA Output Transition (Rise/Fall) Time | 2.100 ns   | 5.300 ns   | 974.000 ps  | 1.347 ns   | 1.932 ns   | 234.000 ps         | 117   | -53.6%     | -63.5%     | ×Fail |
| 6     | t <sub>D</sub>        | SDATA Output Valid Time                  | 0.000 ps   | 11.000 ns  | -408.000 ps | 163.644 ns | 5.401 us   | 814.092 ns         | 114   |            | 48997.2%   | ×Fail |
| 7     | ts                    | SDATA Setup Time                         | 1.000 ns   |            | 26.694 ns   | 46.232 ns  | 98.913 ns  | 12.421 ns          | 83    | 2569.4%    |            | ✓Pass |
| 8     | t <sub>H</sub>        | SDATA Hold Time                          | 5.000 ns   |            | 43.207 ns   | 195.261 ns | 5.299 us   | 790.518 ns         | 114   | 764.1%     |            | ✓Pass |
| 9     | VL                    | Low-Level Voltage                        | 0.000 uV   | 360.000 mV | -337.083 mV | 28.764 mV  | 283.550 mV | 135.513 mV         | 340   |            | -21.2%     | ✓Pass |
| 10    | V <sub>H</sub>        | High-Level Voltage                       | 1.440 V    | 1.800 V    | 2.997 V     | 3.325 V    | 3.700 V    | 134.058 mV         | 338   | 108.1%     | 105.5%     | ≍Fail |

#### f<sub>SCLK</sub> - Test Result: Pass Description: SCLK Frequency

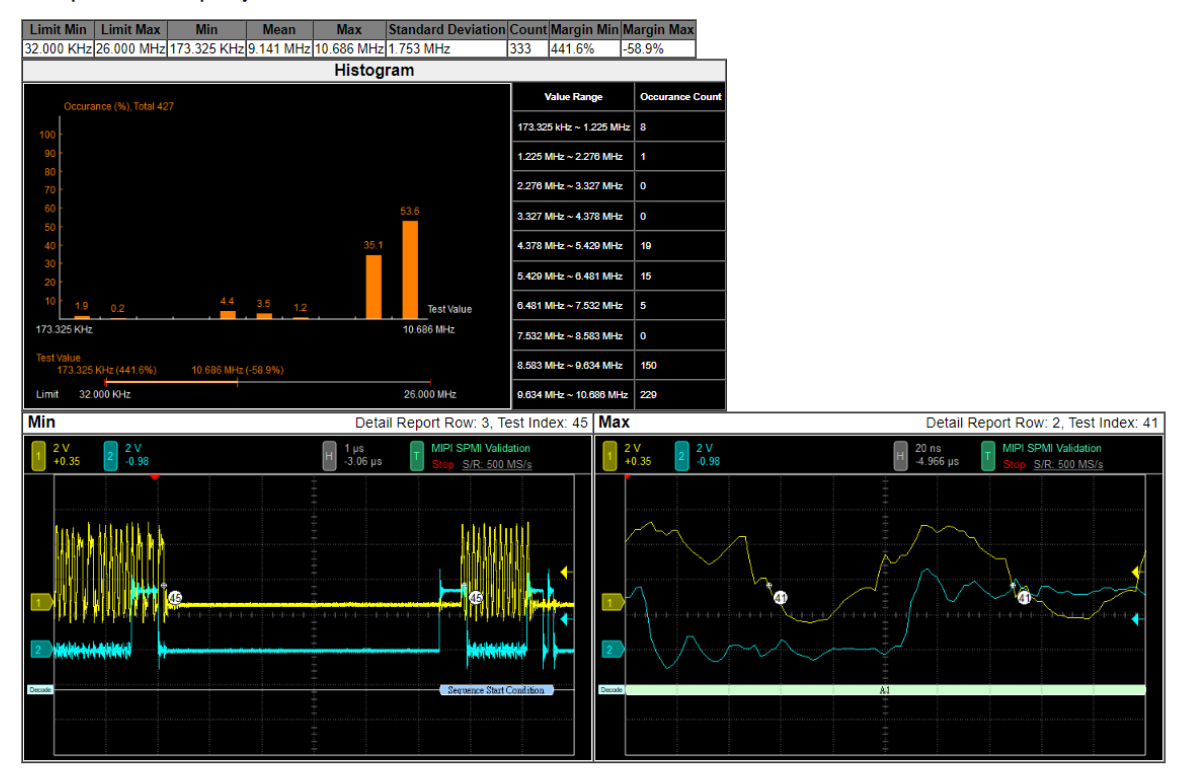

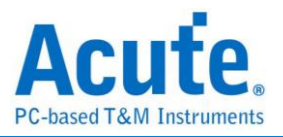

# **PDM Electrical Validation Solution**

# Introduction:

| File / Settings Di             | isplay Measurement & Analysis | Electrical Validation | Cursor | Acquire | Utility |  |
|--------------------------------|-------------------------------|-----------------------|--------|---------|---------|--|
| EV<br>Electrical<br>Validation | en<br>File                    |                       |        |         |         |  |

Use an oscilloscope to do PCM Electrical Validation to ensure that the PDM meets the defined specifications. It can be confirmed that the electrical characteristics of the signal to be tested meet the specifications after a long burn-in test. For protocol electrical validation

PDM Protocol electrical characteristic detection is usually divided into two types: vertical (voltage) and horizontal (time/phase).

Therefore, when using this function, you must first set the selected protocol and specifications, and then repeat the test to get the electrical characteristics test report. The test items will have different specifications and standards depending on the PDM baud rate.

| PDM_CLK High Frequency<br>Range | fclкн                 |  | 5.28 | 8.64 | MHz |  |  |  |  |
|---------------------------------|-----------------------|--|------|------|-----|--|--|--|--|
| PDM_CLK Low Frequency<br>Range  | f <sub>CLKL</sub>     |  | 1.84 | 4.32 | MHz |  |  |  |  |
| PDM_CLK High Time               | <sup>t</sup> PDM_CLKH |  | 40   |      | ns  |  |  |  |  |
| PDM_CLK Low Time                | tPDM_CLKL             |  | 40   |      | ns  |  |  |  |  |

Part of the electrical characteristics of common PDM specifications:

L

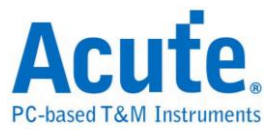

### The report of common PDM validation:

| 0 | verview           | Deta | il PDM      |            |            |            |            |            |                |       |        |   |
|---|-------------------|------|-------------|------------|------------|------------|------------|------------|----------------|-------|--------|---|
|   | Name              | e    | Description | Limit Min  | Limit Max  | Min        | Mean       | Max        | andard Deviati | Count | Result |   |
| 1 | f <sub>CLK</sub>  |      | Clock freq  | 0.000 Hz   | 3.072 MHz  | 3.027 MHz  | 3.030 MHz  | 3.034 MHz  | 17.798 KHz     | 4430  | Pass   |   |
| 2 | t <sub>LOW</sub>  | 1    | Low Perio   | 130.208 ns | 195.312 ns | 163.008 ns | 163.289 ns | 163.541 ns | 1.399 ns       | 4920  | Pass   |   |
| 3 | t <sub>HIGH</sub> |      | High Perio  | 130.208 ns | 195.312 ns | 163.162 ns | 163.428 ns | 163.717 ns | 1.709 ns       | 4920  | Pass   |   |
| 4 | t <sub>rCL</sub>  |      | Rise time   |            | 13.000 ns  | 1.380 ns   | 1.621 ns   | 1.859 ns   | 2.428 ns       | 4930  | Pass   |   |
| 5 | t <sub>rCL</sub>  |      | Fall time o |            | 13.000 ns  | 1.412 ns   | 1.661 ns   | 1.862 ns   | 2.529 ns       | 4930  | Pass   |   |
| 6 | t <sub>rDD</sub>  |      | Delay time  | 40.000 ns  | 80.000 ns  | 57.382 ns  | 64.017 ns  | 74.913 ns  | 77.763 ns      | 2500  | Pass   |   |
| 7 | t <sub>fDV</sub>  |      | Delay time  |            | 100.000 ns | 60.111 ns  | 67.555 ns  | 79.252 ns  | 83.904 ns      | 2500  | Pass   |   |
| 8 | t <sub>rDD</sub>  |      | Delay time  | 40.000 ns  | 80.000 ns  | 54.659 ns  | 60.684 ns  | 71.123 ns  | 67.169 ns      | 2440  | Pass   |   |
| 9 | t <sub>rDV</sub>  |      | Delay time  |            | 100.000 ns | 57.573 ns  | 64.149 ns  | 75.158 ns  | 71.543 ns      | 2440  | Pass   |   |
|   |                   |      |             |            |            |            |            |            |                |       |        | l |

### Dedicated page for Electrical Validation:

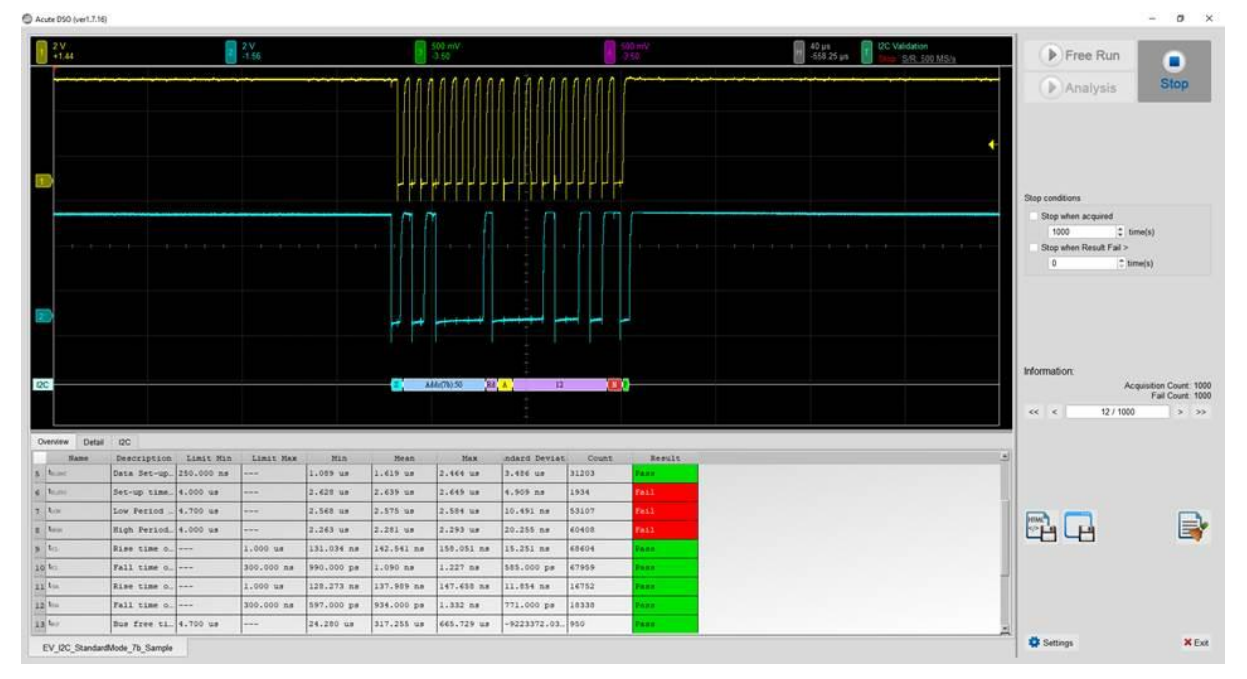

- 5. Frequency: Clock speed
- 6. Timing: Set-up Time / Hold Time / Rise Time / Fall Time & Clock Stretching Timing limitation
- 7. Voltage: VL, VH, etc.

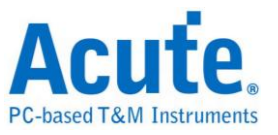

Frequency:

| Symbol           | Electrical Parameter    |
|------------------|-------------------------|
| f <sub>SCL</sub> | PDM_CLK Frequency Range |

Time:

| Symbol            | Electrical Parameter                           |
|-------------------|------------------------------------------------|
| t <sub>LOW</sub>  | Low Period of the Clock                        |
| t <sub>нібн</sub> | High Period of the Clock                       |
| t <sub>rCL</sub>  | Rise time of Clock signal                      |
| t <sub>fCL</sub>  | Fall time of Clock signal                      |
| t <sub>rDD</sub>  | Delay time from Clock edge to Data Rise driven |
| t <sub>fDD</sub>  | Delay time from Clock edge to Data Fall driven |
| t <sub>rDV</sub>  | Delay time from Clock edge to Data Rise valid  |
| t <sub>fDV</sub>  | Delay time from Clock edge to Data Fall valid  |

### Voltage:

| Symbol                | Electrical Parameter               |
|-----------------------|------------------------------------|
| V <sub>ClkLow</sub>   | Low-level Input voltage for clock  |
| V <sub>ClkHigh</sub>  | High-level Input voltage for clock |
| V <sub>DataLow</sub>  | Low-level Input voltage for data   |
| V <sub>DataHigh</sub> | High-level Input voltage for data  |

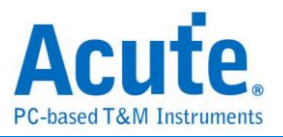

# PDM Electrical Validation Settings:

1. General Settings: Channel sources, working voltage and speed

| Settings                                    |                                            |      |
|---------------------------------------------|--------------------------------------------|------|
| <ul> <li>General</li> <li>Decode</li> </ul> | Channel Settings                           |      |
| ×Validation                                 | CLK: DSO Channel 1 V Probe Settings: x10 V |      |
|                                             | DATA: DSO Channel 2  Probe Settings: x10   |      |
|                                             | Working Voltage(V <sub>DD</sub> ): 1.80 V  |      |
|                                             | PDM Clock Speed: 3072 - KHz                |      |
|                                             |                                            |      |
|                                             |                                            |      |
|                                             |                                            |      |
|                                             |                                            |      |
|                                             |                                            |      |
|                                             |                                            |      |
|                                             |                                            |      |
|                                             |                                            |      |
|                                             |                                            |      |
| Default                                     |                                            | Next |
|                                             |                                            |      |

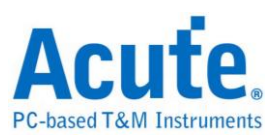

# 2. Decode Settings: PDM decoding settings

| Settings                                      |                          |          |      |
|-----------------------------------------------|--------------------------|----------|------|
| <ul> <li>✓General</li> <li>→Decode</li> </ul> | Audio Settings           |          |      |
| ×Validation                                   | Decimation Rate: x64     |          |      |
|                                               | Audio Frequency 48 - KHz |          |      |
|                                               | Mono & Stereo            |          |      |
|                                               | Mode: Stereo 👻           |          |      |
|                                               |                          |          |      |
|                                               |                          |          |      |
|                                               |                          |          |      |
|                                               |                          |          |      |
|                                               |                          |          |      |
|                                               |                          |          |      |
|                                               |                          |          |      |
|                                               |                          |          |      |
|                                               |                          |          |      |
|                                               |                          |          |      |
| Default                                       |                          | Previous | Next |

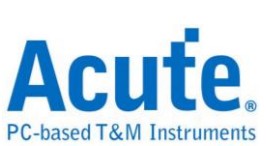

| de Customized EV F                 | Parameter:                               |            |                  |
|------------------------------------|------------------------------------------|------------|------------------|
| Ition Frequence                    | у                                        |            | (                |
| Name<br>1 ☑ f <sub>CLK</sub> Clock | Description                              | 0 kHz      | Ma:<br>3.072 MHz |
| <b>⊿</b> Time                      |                                          |            | (                |
| Name                               | Description                              | Min        | Max              |
| 1 ✓ t <sub>LOW</sub> LOW           | Period of the Clock                      | 130.208 ns | 195.312 ns       |
| 2 V t <sub>HIGH</sub> High         |                                          | 130.208 ns | 195.312 ns       |
|                                    | time of CLK signal                       | X          | 13 ns            |
| 4 v uc∟ Fairi                      | utime from Clk edge to Data Rise driven  | A 40 ns    | 13 fis           |
|                                    | v time from Clk edge to Data Fall driven | 40 ns      | 80 ns            |
| 7 ✓ t <sub>ov</sub> Dela           | v time from Clk edge to Data Rise Valid  | X          | 100 ns           |
| 8 V t <sub>rDV</sub> Dela          | y time from Clk edge to Data Fall Valid  | X          | 100 ns           |
| ✓ Voltage                          |                                          |            | (                |
| Name                               | Description                              | Min        | Ma               |
| 1 ✓ V <sub>ClkLow</sub> L          | ow-level input voltage for clock         | -0.5 V     | 0.54 V           |
| 2 V <sub>ClkHigh</sub> H           | igh-level input voltage for clock        | 1.26 V     | 2.3 V            |
| 3 V <sub>DataLow</sub> L           | ow-level input voltage for Data          | -0.5 V     | 0.54 V           |
| 4 ✓ V <sub>DataHigh</sub> H        | igh-level input voltage for Data         | 1.26 V     | 2.3 V            |

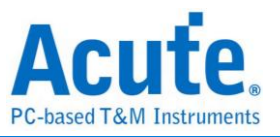

4. Software electrical validation interface:

| 500 mV         2         500 mV           -3.50         2         -3.50 |                                                 | H 4 µs<br>-65.104 µs T PDM Validation<br>Stop <u>S/R: 500 MS/s</u> |
|-------------------------------------------------------------------------|-------------------------------------------------|--------------------------------------------------------------------|
|                                                                         |                                                 |                                                                    |
|                                                                         |                                                 |                                                                    |
|                                                                         |                                                 |                                                                    |
|                                                                         |                                                 |                                                                    |
|                                                                         |                                                 |                                                                    |
|                                                                         |                                                 |                                                                    |
|                                                                         |                                                 |                                                                    |
| ht nhm mh të mntëre nin k                                               | h ni han h' ha nh a h' a hi kan mi ni k         | na an da arro menun hada en a ma din habibata                      |
|                                                                         | n an an an an an an an an an an an an an        |                                                                    |
|                                                                         |                                                 |                                                                    |
|                                                                         |                                                 |                                                                    |
|                                                                         |                                                 |                                                                    |
|                                                                         |                                                 |                                                                    |
|                                                                         | *********                                       | ********                                                           |
| Overview Detail PDM                                                     |                                                 |                                                                    |
| Timestamp L                                                             | R Information Baseband Sampling Rate:48 KHz Dec | mation                                                             |
| 2 0 s                                                                   | Dascound Camping Nate.40 Ni12, Dec              |                                                                    |
| 3 106 ns 1                                                              |                                                 |                                                                    |
| untitled1 × EV_PDM_Stereo ×                                             |                                                 | <b></b> _                                                          |

## 5. Software electrical validation control panel:

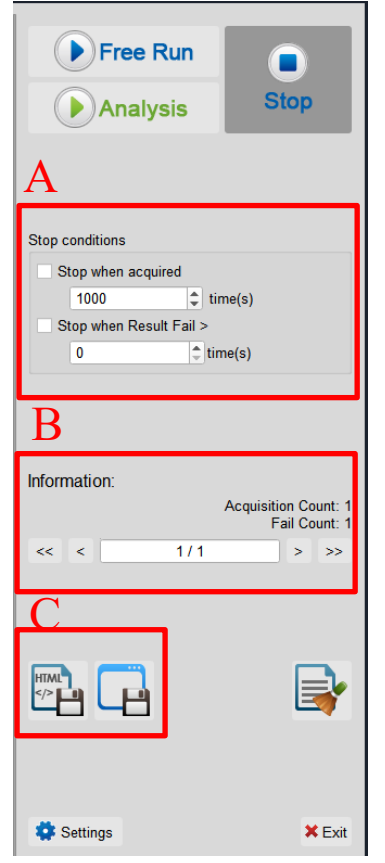

# A. Stop Conditions:

Stop when acquired X times Stop when Result Fail > X times

B. Information: Select waveform

C. Save File: Save as Html Save as .MOW(Software format)

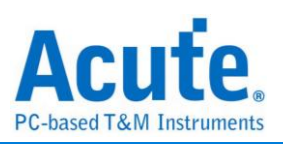

# 6. Overview Report:

| 1 500 mV<br>-3.50  | 2 5         | 00 mV<br>3.50 |            |            |            | Н                                | 1 µs<br>-328 ns                                                                            | T PDM Vali<br>Stop <u>S/F</u> | dation<br>R: 500 MS/s |                                                                                             |
|--------------------|-------------|---------------|------------|------------|------------|----------------------------------|--------------------------------------------------------------------------------------------|-------------------------------|-----------------------|---------------------------------------------------------------------------------------------|
| POM 0, 0, 1, 1     |             |               |            |            |            | 0 0 0<br>0 0 0<br>0 0 0<br>0 0 0 | 0 0 0<br>0<br>0<br>0<br>0<br>0<br>0<br>0<br>0<br>0<br>0<br>0<br>0<br>0<br>0<br>0<br>0<br>0 |                               |                       | 0<br>0<br>0<br>0<br>0<br>0<br>0<br>0<br>0<br>0<br>0<br>0<br>0<br>0<br>0<br>0<br>0<br>0<br>0 |
|                    | tail PDM    |               |            |            |            |                                  |                                                                                            |                               |                       |                                                                                             |
| Name               | Description | Limit Min     | Limit Max  | Min        | Mean       | Max                              | ndard Deviat                                                                               | Count                         | Result                | _                                                                                           |
| 1 f <sub>CLK</sub> | Clock freq  | 0.000 Hz      | 3.072 MHz  | 3.027 MHz  | 3.030 MHz  | 3.034 MHz                        | 17.798 KHz                                                                                 | 4430                          | Pass                  |                                                                                             |
| 2 t <sub>Low</sub> | Low Perio   | 130.208 ns    | 195.312 ns | 163.008 ns | 163.289 ns | 163.541 ns                       | 1.399 ns                                                                                   | 4920                          | Pass                  |                                                                                             |
| 3 thigh            | High Perio  | 130.208 ns    | 195.312 ns | 163.162 ns | 163.428 ns | 163.717 ns                       | 1.709 ns                                                                                   | 4920                          | Pass                  |                                                                                             |
| 4 tcL              | Rise time   |               | 13.000 ns  | 1.380 ns   | 1.621 ns   | 1.859 ns                         | 2.428 ns                                                                                   | 4930                          | Pass                  |                                                                                             |
| 5 t <sub>ICL</sub> | Fall time o |               | 13.000 ns  | 1.412 ns   | 1.661 ns   | 1.862 ns                         | 2.529 ns                                                                                   | 4930                          | Pass                  |                                                                                             |
| 6 t <sub>fDD</sub> | Delay time  | 40.000 ns     | 80.000 ns  | 57.382 ns  | 64.017 ns  | 74.913 ns                        | 77.763 ns                                                                                  | 2500                          | Pass                  |                                                                                             |
| 7 t <sub>fDV</sub> | Delay time  |               | 100.000 ns | 60.111 ns  | 67.555 ns  | 79.252 ns                        | 83.904 ns                                                                                  | 2500                          | Pass                  |                                                                                             |
| 8 t <sub>ob</sub>  | Delay time  | 40.000 ns     | 80.000 ns  | 54.659 ns  | 60.684 ns  | 71.123 ns                        | 67.169 ns                                                                                  | 2440                          | Pass                  |                                                                                             |
| 9 t <sub>rDV</sub> | Delay time  |               | 100.000 ns | 57.573 ns  | 64.149 ns  | 75.158 ns                        | 71.543 ns                                                                                  | 2440                          | Pass                  |                                                                                             |
| untitled1 🗙        | EV PDM Ste  | reo X         |            | <u> </u>   | 1          | 1                                |                                                                                            |                               |                       |                                                                                             |

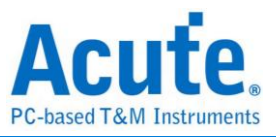

# 7. Detail Report:

| -3.50                                                                                                    | 2 <sup>51</sup><br>-3                                                                                                    | 00 mV<br>3.50                                                                                                    |                                                                                                    |                                                                                                    |                                                                                                    | н                                                                                                    | 1 µs<br>-328 ns                                                                                                    | T PDM Valid<br>Stop <u>S/R</u>                                                                            | lation<br>: 500 MS/s |
|----------------------------------------------------------------------------------------------------|----------------------------------------------------------------------------------------------------|----------------------------------------------------------------------------------------------------|----------------------------------------------------------------------------------------------------|----------------------------------------------------------------------------------------------------|----------------------------------------------------------------------------------------------------|----------------------------------------------------------------------------------------------------|----------------------------------------------------------------------------------------------------|----------------------------------------------------------------------------------------------------|----------------------|
|                                                                                                    |                                                                                                    |                                                                                                    |                                                                                                    |                                                                                                    |                                                                                                    | 2 3 2                                                                                                    | 997                                                                                                    |                                                                                                    |                      |
|                                                                                                    | 0 1 0 0 1 0                                                                                                    |                                                                                                    |                                                                                                    |                                                                                                    |                                                                                                    |                                                                                                    |                                                                                                    | 000000<br>9 0 0<br>•••••                                                                                  |                      |
|                                                                                                    |                                                                                                    |                                                                                                    |                                                                                                    |                                                                                                    |                                                                                                    |                                                                                                    |                                                                                                    |                                                                                                    |                      |
| ICLK LOW                                                                                                    | t <sub>HIGH</sub> t <sub>rCL</sub>                                                                                                    | t <sub>rCL</sub> t <sub>rDD</sub>                                                                                                    | t <sub>rDV</sub> t <sub>rD</sub>                                                                                                    | D t <sub>rDV</sub>                                                                                                    | V <sub>CIKLow</sub> V <sub>Date</sub>                                                                                                    | Low V <sub>ClkHigh</sub>                                                                                                    | V <sub>DataHigh</sub>                                                                                                    |                                                                                                    |                      |
| Waveform N                                                                                                    | t <sub>HIGH</sub> t <sub>rCL</sub>                                                                                                    | t <sub>ICL</sub> t <sub>IDD</sub>                                                                                                    | t <sub>IDV</sub> t <sub>rD</sub>                                                                                                    | nd t <sub>rDV</sub>                                                                                                    | V <sub>CIKLow</sub> V <sub>Dat</sub>                                                                                                    | <sub>ILow</sub> V <sub>CIRHigh</sub>                                                                                                    | V <sub>DataHigh</sub>                                                                                                    | Result                                                                                                    |                      |
| UCLK         ULOW           Waveform No         1           1         1-1                                                                                                    | t <sub>HIGH</sub> t <sub>rCL</sub><br><b>TimeStamp</b><br>81.316 us                                                                                                    | t <sub>rCL</sub> t <sub>rDD</sub><br>Limit Min<br>0.000 Hz                                                                                                    | t <sub>rDV</sub> t <sub>rD</sub><br>Limit Max<br>3.072 MHz                                                                                                    | no t <sub>rDV</sub> V<br>Min<br>3.027 MHz                                                                                                    | V <sub>CIKLow</sub> V <sub>Dat</sub><br>Mean<br>3.030 MHz                                                                                                    | Low V <sub>Cliffigh</sub><br>Max<br>3.033 MHz                                                                                                    | V <sub>DataHigh</sub><br>Count<br>443                                                                                                    | Result<br>Pass                                                                                            |                      |
| Vaveform No           1         1-1           2         2-1                                                                                                    | t <sub>HIGH</sub> t <sub>rCL</sub><br>TimeStamp<br>81.316 us<br>81.316 us                                                                                                    | t <sub>ICL</sub> t <sub>IDD</sub> Limit Min           0.000 Hz           0.000 Hz                                                                                                    | t <sub>rDV</sub> t <sub>rD</sub><br>Limit Max<br>3.072 MHz<br>3.072 MHz                                                                                                    | D t <sub>rDV</sub> V<br>Min<br>3.027 MHz<br>3.028 MHz                                                                                                    | V <sub>CIKLow</sub> V <sub>Dat</sub><br>Mean<br>3.030 MHz<br>3.030 MHz                                                                                                    | Max<br>3.033 MHz<br>3.033 MHz                                                                                                    | V <sub>DataHigh</sub><br>Count<br>443<br>443                                                                                                    | Result<br>Pass<br>Pass                                                                                    | *                    |
| Variation         Upper law           Waveform Net         1           1         1-1           2         2-1           3         3-1                                                                        | tнкн t <sub>rcL</sub><br><b>ТітеStamp</b><br>81.316 us<br>81.316 us<br>81.316 us                                                                                                    | t <sub>ICL</sub> t <sub>IDD</sub> Limit Min         0.000 Hz           0.000 Hz         0.000 Hz                                                                                                    | t <sub>rDV</sub> t <sub>rD</sub><br>Limit Max<br>3.072 MHz<br>3.072 MHz<br>3.072 MHz                                                                                                    | trov         Y           Min         3.027 MHz           3.028 MHz         3.028 MHz                                                                                                    | V <sub>CIKLOW</sub> V <sub>Dab</sub><br>Mean<br>3.030 MHz<br>3.030 MHz<br>3.030 MHz                                                                                                    | Max<br>Max<br>3.033 MHz<br>3.033 MHz<br>3.034 MHz                                                                                                    | V <sub>DataHigh</sub><br>Count<br>443<br>443<br>443                                                                                                    | Result<br>Pass<br>Pass<br>Pass                                                                            |                      |
| Vicu         Low           Waveform Nu         1           1         1-1           2         2-1           3         3-1           4         4-1                                                            | t <sub>HIGH</sub> t <sub>rcL</sub><br>TIMEStamp<br>81.316 us<br>81.316 us<br>81.316 us<br>81.316 us                                                                                                    | t <sub>rcL</sub> t <sub>rDD</sub> Limit Min         0.000 Hz           0.000 Hz         0.000 Hz           0.000 Hz         0.000 Hz                                                                                                    | t <sub>IDV</sub> t <sub>rD</sub><br>Limit Max<br>3.072 MHz<br>3.072 MHz<br>3.072 MHz<br>3.072 MHz                                                                                                    | t <sub>rDV</sub> Min           3.027 MHz         3.028 MHz           3.028 MHz         3.028 MHz           3.029 MHz         3.029 MHz                                                                                                    | V <sub>CIKLow</sub> V <sub>Date</sub><br>Mean<br>3.030 MHz<br>3.030 MHz<br>3.030 MHz<br>3.030 MHz                                                                                                    | Vcliefight           Max           3.033 MHz           3.033 MHz           3.034 MHz           3.032 MHz                                                                                                    | V <sub>DataHigh</sub><br>Count<br>443<br>443<br>443<br>443                                                                                                    | Result<br>Pass<br>Pass<br>Pass<br>Pass                                                                    | *                    |
| Vace         Vace           1         1-1           2         2-1           3         3-1           4         4-1           5         5-1                                                                   | tyncs+ t,cL<br>TimeStamp<br>81.316 ∪s<br>81.316 ∪s<br>81.316 ∪s<br>81.316 ∪s<br>81.316 ∪s                                                                                                    | t <sub>ICL</sub> t <sub>IDD</sub> Limit Min         0.000 Hz           0.000 Hz         0.000 Hz           0.000 Hz         0.000 Hz           0.000 Hz         0.000 Hz                                                                                                    | t <sub>DV</sub> t <sub>ro</sub> Limit Max         3.072 MHz           3.072 MHz         3.072 MHz           3.072 MHz         3.072 MHz           3.072 MHz         3.072 MHz                                                                                                    | t <sub>rov</sub> Y           Min         3.027 MHz         3.028 MHz           3.028 MHz         3.029 MHz         3.029 MHz           3.028 MHz         3.029 MHz         3.028 MHz                                                         | V <sub>CIKos</sub> V <sub>Dati</sub><br>Mean<br>3.030 MHz<br>3.030 MHz<br>3.030 MHz<br>3.030 MHz<br>3.030 MHz                                                                                                    | Vcietian           Max           3.033 MHz           3.033 MHz           3.034 MHz           3.032 MHz           3.033 MHz                                                                                                    | VDataHigh           Count           443           443           443           443           443           443           443                                                                       | Result<br>Pass<br>Pass<br>Pass<br>Pass<br>Pass                                                            | *                    |
| Vicu         ULOW           Waveform Nu         1           1         1-1           2         2-1           3         3-1           4         4-1           5         5-1           6         6-1           | tilditi         tilditi           TimeStamp           81.316           81.316           81.316           81.316           81.316           81.316           81.316                                                                                                    | t <sub>rcL</sub> t <sub>rDD</sub> Limit Min         0.000 Hz           0.000 Hz         0.000 Hz           0.000 Hz         0.000 Hz           0.000 Hz         0.000 Hz           0.000 Hz         0.000 Hz           0.000 Hz         0.000 Hz                                | t <sub>DV</sub> t <sub>rD</sub> Limit Max         3.072 MHz           3.072 MHz         3.072 MHz           3.072 MHz         3.072 MHz           3.072 MHz         3.072 MHz           3.072 MHz         3.072 MHz                                                                                                    | trov         Min           3.027 MHz         3.028 MHz           3.028 MHz         3.028 MHz           3.029 MHz         3.028 MHz           3.028 MHz         3.029 MHz           3.029 MHz         3.029 MHz                               | Mean           3.030 MHz           3.030 MHz           3.030 MHz           3.030 MHz           3.030 MHz           3.030 MHz           3.030 MHz           3.030 MHz           3.030 MHz           3.030 MHz           3.030 MHz           3.030 MHz | Vciefiah           3.033         MHz           3.033         MHz           3.034         MHz           3.035         MHz           3.034         MHz           3.035         MHz           3.033         MHz           3.034         MHz           3.033         MHz           3.033         MHz                                                        | VDataHigh           Count           443           443           443           443           443           443           443           443           443                                           | Result       Pass       Pass       Pass       Pass       Pass       Pass       Pass                       | *                    |
| Vaveform No           1         1-1           2         2-1           3         3-1           4         4-1           5         5-1           6         6-1           7         7-1                         | tinest to tree to tree to tre | t <sub>ICL</sub> t <sub>IDD</sub> Limit Min           0.000 Hz           0.000 Hz           0.000 Hz           0.000 Hz           0.000 Hz           0.000 Hz           0.000 Hz           0.000 Hz           0.000 Hz           0.000 Hz           0.000 Hz           0.000 Hz | t <sub>DV</sub> t <sub>ro</sub> Limit Max         3.072 MHz           3.072 MHz         3.072 MHz           3.072 MHz         3.072 MHz           3.072 MHz         3.072 MHz           3.072 MHz         3.072 MHz           3.072 MHz         3.072 MHz                                                                             | t <sub>rov</sub> Y           Min         3.027 MHz         3.028 MHz           3.028 MHz         3.029 MHz         3.029 MHz           3.028 MHz         3.029 MHz         3.027 MHz                                                         | V <sub>CIKLos</sub> V <sub>Dati</sub><br>Mean<br>3.030 MHz<br>3.030 MHz<br>3.030 MHz<br>3.030 MHz<br>3.030 MHz<br>3.030 MHz<br>3.030 MHz                                                                                                    | Vcientian           Max           3.033 MHz           3.033 MHz           3.034 MHz           3.032 MHz           3.033 MHz           3.032 MHz           3.033 MHz           3.032 MHz           3.033 MHz           3.033 MHz           3.033 MHz           3.033 MHz           3.033 MHz           3.033 MHz           3.033 MHz           3.033 MHz | VDataHigh           Count           443           443           443           443           443           443           443           443           443           443           443               | Result       Pass       Pass       Pass       Pass       Pass       Pass       Pass       Pass            |                      |
| Vaveform No           1         1-1           2         2-1           3         3-1           4         4-1           5         5-1           6         6-1           7         7-1           8         8-1 | tinicsi tt. tt.                                                                                                    | t <sub>ICL</sub> t <sub>IDD</sub> Limit Min       0.000 Hz       0.000 Hz       0.000 Hz       0.000 Hz       0.000 Hz       0.000 Hz       0.000 Hz       0.000 Hz       0.000 Hz       0.000 Hz       0.000 Hz       0.000 Hz       0.000 Hz                                  | t <sub>DV</sub> t <sub>op</sub> Limit Max         3.072 MHz           3.072 MHz         3.072 MHz           3.072 MHz         3.072 MHz           3.072 MHz         3.072 MHz           3.072 MHz         3.072 MHz           3.072 MHz         3.072 MHz           3.072 MHz         3.072 MHz           3.072 MHz         3.072 MHz | t <sub>rov</sub> Y           Min         3.027 MHz         3.028 MHz           3.028 MHz         3.029 MHz         3.029 MHz           3.027 MHz         3.027 MHz         3.027 MHz           3.027 MHz         3.027 MHz         3.027 MHz | V <sub>CIKLos</sub> V <sub>Dati</sub><br>Mean<br>3.030 MHz<br>3.030 MHz<br>3.030 MHz<br>3.030 MHz<br>3.030 MHz<br>3.030 MHz<br>3.030 MHz                                                                                                    | Vcietian           Max           3.033 MHz           3.033 MHz           3.034 MHz           3.033 MHz           3.033 MHz           3.033 MHz           3.033 MHz           3.033 MHz           3.033 MHz           3.033 MHz           3.033 MHz           3.033 MHz           3.033 MHz           3.033 MHz           3.033 MHz                      | VDataHigh           Count           443           443           443           443           443           443           443           443           443           443           443           443 | Result       Pass       Pass       Pass       Pass       Pass       Pass       Pass       Pass       Pass |                      |

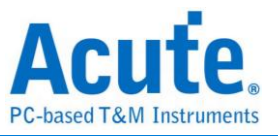

### 8. Reference Point Dialog & Waveform:

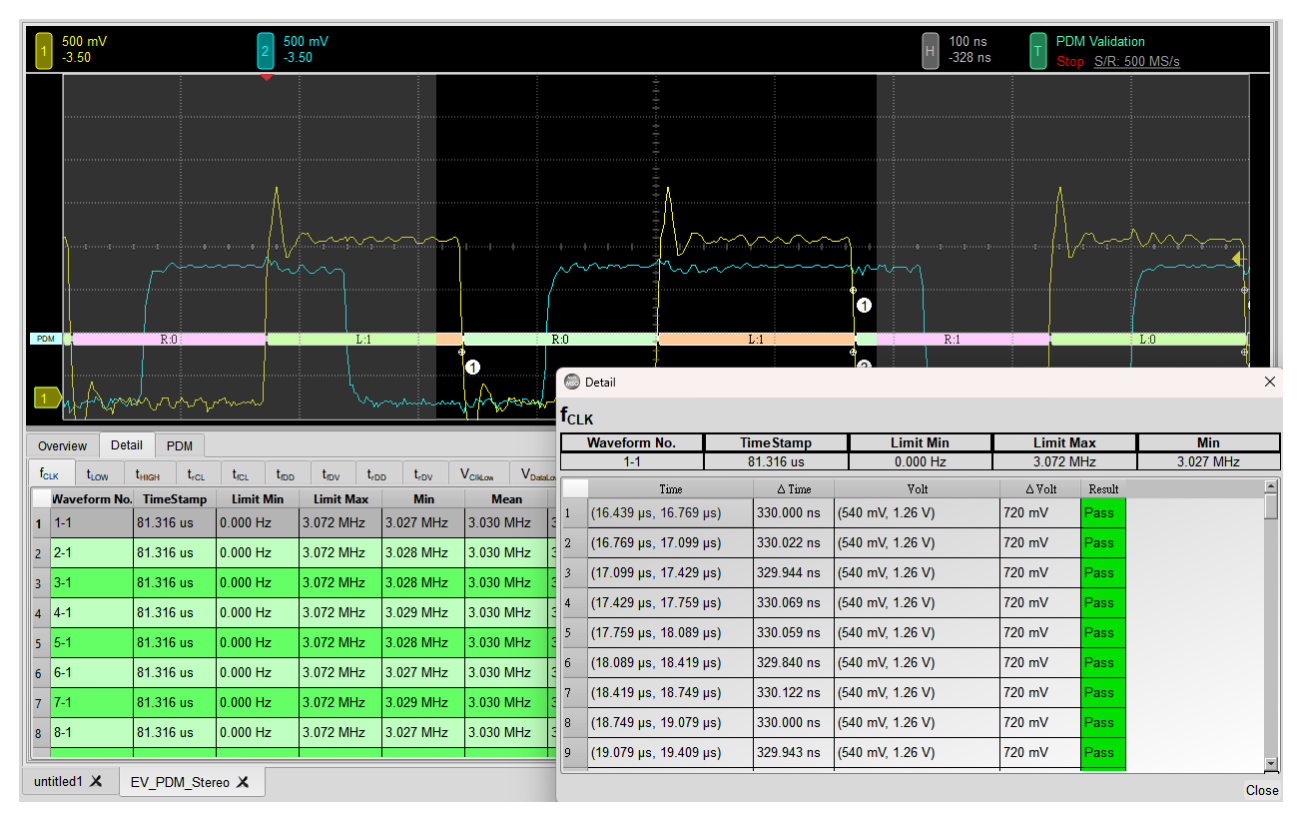

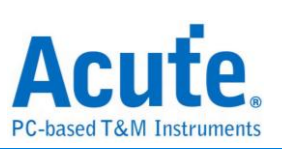

# 9. Html Report:

## Acute. PC-based T&M Instruments

#### **Electrical Validation Report**

| Test Instrument Model         | MSO3124V            |
|-------------------------------|---------------------|
| est Instruments Serial Number | MSV31240017         |
| Test Date                     | 09-21-2023 10:27:35 |
| S/W Version                   | 1.7.59              |
| Protocol                      | PDM                 |

#### Overview Results:

Total: 13 Pass: 13

| Pass: | 13 |
|-------|----|
| Fail: | 0  |

| Index | Name             | Description                                  | Limit Min   | Limit Max  | Min        | Mean       | Max        | Standard Deviation | Count | Margin Min | Margin Max | Result |
|-------|------------------|----------------------------------------------|-------------|------------|------------|------------|------------|--------------------|-------|------------|------------|--------|
| 1     | fCLK             | Clock frequency                              | 0.000 Hz    | 3.072 MHz  | 3.027 MHz  | 3.030 MHz  | 3.034 MHz  | 17.798 KHz         | 4430  |            | -1.2%      | ✓Pass  |
| 2     | LOW              | Low Period of the Clock                      | 130.208 ns  | 195.312 ns | 163.008 ns | 163.289 ns | 163.541 ns | 1.399 ns           | 4920  | 25.2%      | -16.3%     | ✓Pass  |
| 3     | tHIGH            | High Period of the Clock                     | 130.208 ns  | 195.312 ns | 163.162 ns | 163.428 ns | 163.717 ns | 1.709 ns           | 4920  | 25.3%      | -16.2%     | ✓Pass  |
| 4     | 4 <sub>CL</sub>  | Rise time of CLK signal                      |             | 13.000 ns  | 1.380 ns   | 1.621 ns   | 1.859 ns   | 2.428 ns           | 4930  |            | -85.7%     | ✓Pass  |
| 5     | 4CL              | Fall time of CLK signal                      |             | 13.000 ns  | 1.412 ns   | 1.661 ns   | 1.862 ns   | 2.529 ns           | 4930  |            | -85.7%     | ✓Pass  |
| 6     | trop             | Delay time from Clk edge to Data Fall driven | 40.000 ns   | 80.000 ns  | 57.382 ns  | 64.017 ns  | 74.913 ns  | 77.763 ns          | 2500  | 43.5%      | -6.4%      | ✓Pass  |
| 7     | trov             | Delay time from Clk edge to Data Fall Valid  |             | 100.000 ns | 60.111 ns  | 67.555 ns  | 79.252 ns  | 83.904 ns          | 2500  |            | -20.7%     | ✓Pass  |
| 8     | t <sub>rDD</sub> | Delay time from Clk edge to Data Rise driven | 40.000 ns   | 80.000 ns  | 54.659 ns  | 60.684 ns  | 71.123 ns  | 67.169 ns          | 2440  | 36.6%      | -11.1%     | ✓Pass  |
| 9     | trDV             | Delay time from Clk edge to Data Rise Valid  |             | 100.000 ns | 57.573 ns  | 64.149 ns  | 75.158 ns  | 71.543 ns          | 2440  |            | -24.8%     | ✓Pass  |
| 10    | VCIkLow          | Low-level input voltage for clock            | -500.000 mV | 540.000 mV | -56.786 mV | -50.438 mV | -42.405 mV | 49.004 mV          | 4920  | -88.6%     | -107.9%    | ✓Pass  |
| 11    | VDataLow         | Low-level input voltage for Data             | -500.000 mV | 540.000 mV | -55.069 mV | -49.177 mV | -35.569 mV | 51.321 mV          | 2467  | -89.0%     | -106.6%    | ✓Pass  |
| 12    | VClkHigh         | High-level input voltage for clock           | 1.260 V     | 2.300 V    | 1.825 V    | 1.835 V    | 1.850 V    | 93.739 mV          | 4930  | 44.8%      | -19.6%     | ✓Pass  |
| 13    | VDataHigh        | High-level input voltage for Data            | 1.260 V     | 2.300 V    | 1.499 V    | 1.515 V    | 1.531 V    | 77.266 mV          | 2467  | 19.0%      | -33.4%     | ✓Pass  |

#### f<sub>CLK</sub> - Test Result: Pass Description: Clock frequency

| Limit Min Limit Max Min Mean Ma              | x Standard Deviation Count                                                        | Margin Min Margin      | Max                                                                                                    |         |              |                                      |
|----------------------------------------------|-----------------------------------------------------------------------------------|------------------------|----------------------------------------------------------------------------------------------------|---------|--------------|--------------------------------------|
| 0.000 Hz 3.072 MHz 3.027 MHz 3.030 MHz 3.034 | MHz 17.798 KHz 4430                                                               | 1.2%                   |                                                                                                    |         |              |                                      |
|                                              | Histogram                                                                         |                        |                                                                                                    |         |              |                                      |
| Occurance (%), Total 4430                    |                                                                                   | Value Range            | Occurance Count                                                                                                    |         |              |                                      |
| 100 -                                        |                                                                                   | 3.027 MHz ~ 3.028 MHz  | 13                                                                                                    |         |              |                                      |
| 90 -                                         |                                                                                   | 3.028 MHz ~ 3.028 MHz  | 70                                                                                                    |         |              |                                      |
| 80 -<br>70 -                                 |                                                                                   | 3.028 MHz ~ 3.029 MHz  | 298                                                                                                    |         |              |                                      |
| 60 -<br>50 -                                 |                                                                                   | 3.029 MHz ~ 3.03 MHz   | 813                                                                                                    |         |              |                                      |
| 40 - 33.0                                    |                                                                                   | 3.03 MHz ~ 3.03 MHz    | 1464                                                                                                    |         |              |                                      |
| 30 242<br>20 18.4 11.9                       |                                                                                   | 3.03 MHz - 3.031 MHz   | 1073                                                                                                    |         |              |                                      |
| 10 0.3 1.6 6.7                               | 3.0 0.6 0.2 Test Value                                                            | 3.031 MHz - 3.032 MHz  | 529                                                                                                    |         |              |                                      |
| 3.027 MHz                                    | 3.034 MHz                                                                         | 3.032 MHz ~ 3.032 MHz  | 135                                                                                                    |         |              |                                      |
| Test Value                                   |                                                                                   | 3.032 MHz ~ 3.033 MHz  | 27                                                                                                    |         |              |                                      |
| Limit                                        | 3.072 MHz                                                                         | 3.033 MHz = 3.034 MHz  |                                                                                                    |         |              |                                      |
|                                              |                                                                                   | COOL IN THE OWNER WITH | •                                                                                                    |         |              |                                      |
| Min                                          | Detail Report Row: 1, Tes                                                         | st Index: 340 Max      | ×                                                                                                    |         | Detail Repo  | ort Row: 3, Test Index: 431          |
| Min<br>500 mV<br>3 50<br>3 50<br>3 50        | Detail Report Row: 1, Tes<br>100 ns<br>112.198 μs PDM Validation<br>Stop S/R 5001 | st Index: 340 Max      | X<br>500 mV<br>-3.50<br>-3.50                                                                                                    | mV<br>) | Detail Repo  | PDM Validation<br>Stop SIR: 500 MS/s |
|                                              | Detail Report Row. 1, Tee                                                         | st Index. 340 Max      | 500 mV<br>3500 mV<br>3500mV<br>3500 mV<br>3500 |         | Detail Repr. | ht Row: 3, Test Index: 431           |

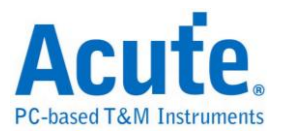

# **SMBUS Electrical Validation Solution**

# Introduction:

| File / Settings Displa         | y Measurement & Analysis | Electrical Validation | Cursor | Acquire | Utility |  |
|--------------------------------|--------------------------|-----------------------|--------|---------|---------|--|
| EV<br>Electrical<br>Validation |                          |                       |        |         |         |  |

Use an oscilloscope to do PCM Electrical Validation to ensure that the PDM meets the defined specifications. It can be confirmed that the electrical characteristics of the signal to be tested meet the specifications after a long burn-in test. For protocol electrical validation

PDM Protocol electrical characteristic detection is usually divided into two types: vertical (voltage) and horizontal (time/phase).

Therefore, when using this function, you must first set the selected protocol and specifications, and then repeat the test to get the electrical characteristics test report. The test items will have different specifications and standards depending on the PDM baud rate.

| DIGITAL AUDIO INTERFACE         |                       | <br> |      |     |
|---------------------------------|-----------------------|------|------|-----|
| PDM_CLK High Frequency<br>Range | fclкн                 | 5.28 | 8.64 | MHz |
| PDM_CLK Low Frequency<br>Range  | f <sub>CLKL</sub>     | 1.84 | 4.32 | MHz |
| PDM_CLK High Time               | <sup>t</sup> PDM_CLKH | 40   |      | ns  |
| PDM_CLK Low Time                | tPDM_CLKL             | 40   |      | ns  |

Part of the electrical characteristics of common PDM specifications:

L

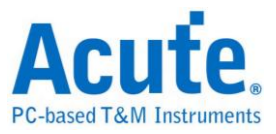

#### The report of common PDM validation:

| 0 | verview           | Deta | il PDM      |            |            |            |            |            |                |       |        |   |
|---|-------------------|------|-------------|------------|------------|------------|------------|------------|----------------|-------|--------|---|
|   | Name              | e    | Description | Limit Min  | Limit Max  | Min        | Mean       | Max        | andard Deviati | Count | Result |   |
| 1 | f <sub>CLK</sub>  |      | Clock freq  | 0.000 Hz   | 3.072 MHz  | 3.027 MHz  | 3.030 MHz  | 3.034 MHz  | 17.798 KHz     | 4430  | Pass   |   |
| 2 | t <sub>LOW</sub>  | 1    | Low Perio   | 130.208 ns | 195.312 ns | 163.008 ns | 163.289 ns | 163.541 ns | 1.399 ns       | 4920  | Pass   |   |
| 3 | t <sub>HIGH</sub> |      | High Perio  | 130.208 ns | 195.312 ns | 163.162 ns | 163.428 ns | 163.717 ns | 1.709 ns       | 4920  | Pass   |   |
| 4 | t <sub>rCL</sub>  |      | Rise time   |            | 13.000 ns  | 1.380 ns   | 1.621 ns   | 1.859 ns   | 2.428 ns       | 4930  | Pass   |   |
| 5 | t <sub>rCL</sub>  |      | Fall time o |            | 13.000 ns  | 1.412 ns   | 1.661 ns   | 1.862 ns   | 2.529 ns       | 4930  | Pass   |   |
| 6 | t <sub>rDD</sub>  |      | Delay time  | 40.000 ns  | 80.000 ns  | 57.382 ns  | 64.017 ns  | 74.913 ns  | 77.763 ns      | 2500  | Pass   |   |
| 7 | t <sub>fDV</sub>  |      | Delay time  |            | 100.000 ns | 60.111 ns  | 67.555 ns  | 79.252 ns  | 83.904 ns      | 2500  | Pass   |   |
| 8 | t <sub>rDD</sub>  |      | Delay time  | 40.000 ns  | 80.000 ns  | 54.659 ns  | 60.684 ns  | 71.123 ns  | 67.169 ns      | 2440  | Pass   |   |
| 9 | t <sub>rDV</sub>  |      | Delay time  |            | 100.000 ns | 57.573 ns  | 64.149 ns  | 75.158 ns  | 71.543 ns      | 2440  | Pass   |   |
|   |                   |      |             |            |            |            |            |            |                |       |        | l |

### Dedicated page for Electrical Validation:

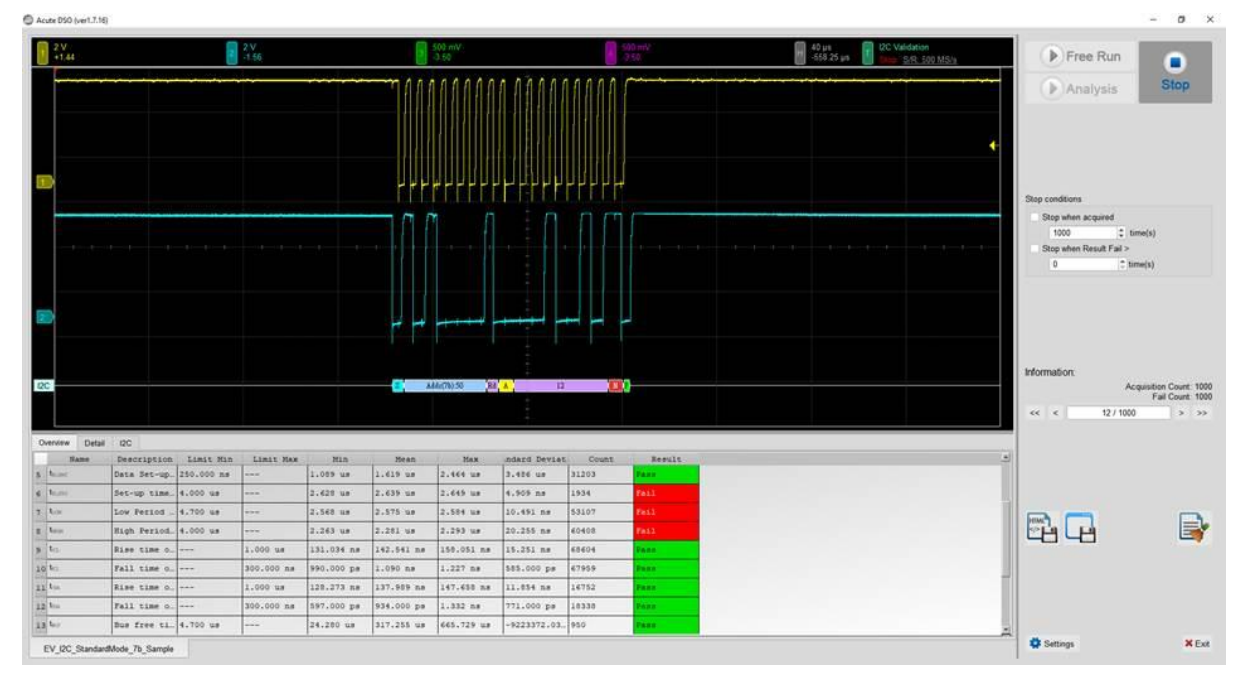

8. Frequency: Clock speed

9. Timing: Set-up Time / Hold Time / Rise Time / Fall Time & Clock Stretching Timing limitation

10. Voltage: VL, VH, etc.

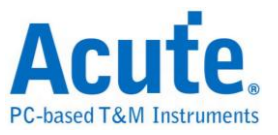

Frequency:

| Symbol           | Electrical Parameter    |
|------------------|-------------------------|
| f <sub>SCL</sub> | PDM_CLK Frequency Range |

Time:

| Symbol            | Electrical Parameter                           |
|-------------------|------------------------------------------------|
| t <sub>LOW</sub>  | Low Period of the Clock                        |
| t <sub>нібн</sub> | High Period of the Clock                       |
| t <sub>rCL</sub>  | Rise time of Clock signal                      |
| t <sub>fCL</sub>  | Fall time of Clock signal                      |
| t <sub>rDD</sub>  | Delay time from Clock edge to Data Rise driven |
| t <sub>fDD</sub>  | Delay time from Clock edge to Data Fall driven |
| t <sub>rDV</sub>  | Delay time from Clock edge to Data Rise valid  |
| t <sub>fDV</sub>  | Delay time from Clock edge to Data Fall valid  |

### Voltage:

| Symbol               | Electrical Parameter               |
|----------------------|------------------------------------|
| V <sub>ClkLow</sub>  | Low-level Input voltage for clock  |
| V <sub>ClkHigh</sub> | High-level Input voltage for clock |
| V <sub>DataLow</sub> | Low-level Input voltage for data   |
| $V_{DataHigh}$       | High-level Input voltage for data  |

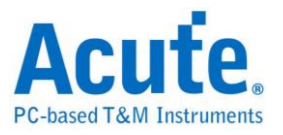

# SMBUS Electrical Validation Settings:

1. General Settings: Channel sources, working voltage and speed

| Settings                                    |                                            |      |
|---------------------------------------------|--------------------------------------------|------|
| <ul> <li>General</li> <li>Decode</li> </ul> | Channel Settings                           |      |
| ×Validation                                 | CLK: DSO Channel 1 V Probe Settings: x10 V |      |
|                                             | DATA: DSO Channel 2  Probe Settings: x10   |      |
|                                             | Working Voltage(V <sub>DD</sub> ): 1.80 V  |      |
|                                             | PDM Clock Speed: 3072  KHz                 |      |
|                                             |                                            |      |
|                                             |                                            |      |
|                                             |                                            |      |
|                                             |                                            |      |
|                                             |                                            |      |
|                                             |                                            |      |
|                                             |                                            |      |
|                                             |                                            |      |
|                                             |                                            |      |
| Default                                     |                                            | Next |

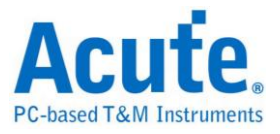

# 2. Decode Settings: PDM decoding settings

| Sottings    |                                                         |          |      |
|-------------|---------------------------------------------------------|----------|------|
| General     | Audio Settinas                                          |          |      |
| Xvalidation | Decimation Rate: x64     Audio Frequency     48     KHz |          |      |
|             | Mono & Stereo                                           |          |      |
|             | Mode: Stereo 💌                                          |          |      |
|             |                                                         |          |      |
|             |                                                         |          |      |
|             |                                                         |          |      |
|             |                                                         |          |      |
|             |                                                         |          |      |
|             |                                                         |          |      |
|             |                                                         |          |      |
|             |                                                         |          |      |
|             |                                                         |          |      |
| Default     |                                                         | Previous | Next |

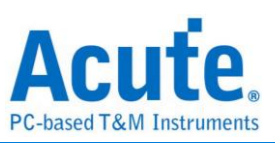

| Customized EV Parameter.                   |                            |            |            |
|--------------------------------------------|----------------------------|------------|------------|
| Frequency                                  |                            |            |            |
| Name                                       | Description                | Min        | Max        |
| 1 f <sub>CLK</sub> Clock frequency         |                            | 0 kHz      | 3.072 MHz  |
| <b>∠</b> Time                              |                            |            |            |
| Name                                       | Description                | Min        | Max        |
| 1 ✓ t <sub>LOW</sub> Low Period of the     | Clock                      | 130.208 ns | 195.312 ns |
| 2 ✓ t <sub>HIGH</sub> High Period of the   | Clock                      | 130.208 ns | 195.312 ns |
| 3 ✔ t <sub>rCL</sub> Rise time of CLK s    | ignal                      | X          | 13 ns      |
| 4 ✔ t <sub>ICL</sub> Fall time of CLK si   | gnal                       | X          | 13 ns      |
| 5 ✓ t <sub>rDD</sub> Delay time from C     | k edge to Data Rise driven | 40 ns      | 80 ns      |
| 6 ✔ t <sub>rDD</sub> Delay time from C     | k edge to Data Fall driven | 40 ns      | 80 ns      |
| 7 ✓ t <sub>rDV</sub> Delay time from C     | k edge to Data Rise Valid  | X          | 100 ns     |
| 8 🗸 t <sub>rDV</sub> Delay time from Cl    | k edge to Data Fall Valid  | X          | 100 ns     |
| ✓ Voltage                                  |                            |            |            |
| Name                                       | Description                | Min        | Max        |
| 1 ✓ V <sub>CIkLow</sub> Low-level input    | voltage for clock          | -0.5 V     | 0.54 V     |
| 2 ✓ V <sub>ClkHigh</sub> High-level input  | voltage for clock          | 1.26 V     | 2.3 V      |
| 3 ✓ V <sub>DataLow</sub> Low-level input   | voltage for Data           | -0.5 V     | 0.54 V     |
| 4 ✓ V <sub>DataHigh</sub> High-level input | voltage for Data           | 1.26 V     | 2.3 V      |

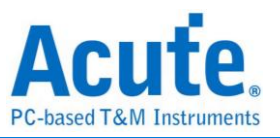

4. Software electrical validation interface:

| <b>500 mV</b><br>-3.50 <b>2</b> 500 mV<br>-3.50                                                      |                                        |                               | H 4 µs<br>-65.104 µs  | PDM Validation<br>Stop <u>S/R: 500 MS/</u> | s                         |  |  |
|----------------------------------------------------------------------------------------------------|----------------------------------------|-------------------------------|-----------------------|--------------------------------------------|---------------------------|--|--|
|                                                                                                    |                                        |                               |                       |                                            |                           |  |  |
|                                                                                                    |                                        |                               |                       |                                            |                           |  |  |
|                                                                                                    |                                        |                               |                       |                                            |                           |  |  |
|                                                                                                    |                                        |                               |                       |                                            |                           |  |  |
|                                                                                                    |                                        |                               |                       |                                            |                           |  |  |
|                                                                                                    |                                        |                               |                       |                                            |                           |  |  |
|                                                                                                    | AAAAAAAAAAAAAAAAAAAAAAAAAAAAAAAAAAAAAA |                               | Anton Anton Anton     |                                            | AAAAAAAAAA                |  |  |
| maini kao minina kao kao minina kao kao minina kao kao minina kao kao kao kao kao kao kao kao kao ka | n tan mtann h mmm                      | n n h n nh Ann m nh An        | ivan alm inte Avro in | n von in in nim vin å von                  | nin minh <mark>h</mark> a |  |  |
|                                                                                                    |                                        |                               |                       |                                            |                           |  |  |
|                                                                                                    |                                        |                               |                       |                                            |                           |  |  |
|                                                                                                    |                                        |                               |                       |                                            |                           |  |  |
|                                                                                                    |                                        |                               |                       |                                            |                           |  |  |
|                                                                                                    |                                        |                               |                       |                                            |                           |  |  |
|                                                                                                    |                                        |                               |                       |                                            |                           |  |  |
| Overview Detail PDM                                                                                  |                                        |                               |                       |                                            |                           |  |  |
| Timestamp L                                                                                          | R                                      | Information                   |                       |                                            | <u> </u>                  |  |  |
| 1 0 s                                                                                                | Basebar                                | d Sampling Rate:48 KHz, Decir | mation                |                                            | _                         |  |  |
| 2 U S<br>3 106 ns 1                                                                                  |                                        |                               |                       |                                            |                           |  |  |
|                                                                                                    |                                        |                               |                       |                                            | •                         |  |  |

## 5. Software electrical validation control panel:

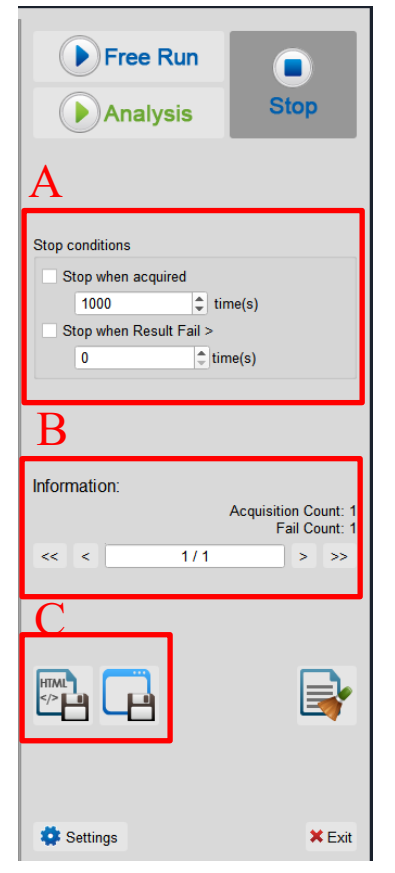

# D. Stop Conditions: Stop when acquired X times

Stop when Result Fail > X times

- E. Information: Select waveform
- F. Save File: Save as Html Save as .MOW(Software format)

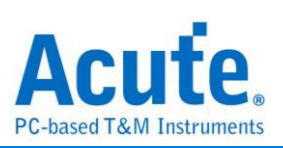

# 6. Overview Report:

| 1 500 mV<br>-3.50  | 2 5         | 00 mV<br>3.50 |            |                  |                   | н                         | 1 µs<br>-328 ns | T PDM Vali<br>Stop <u>S/I</u> | idation<br>R: 500 MS/s |   |
|--------------------|-------------|---------------|------------|------------------|-------------------|---------------------------|-----------------|-------------------------------|------------------------|---|
| POM. 0.0.111       |             |               |            |                  |                   | 2 8 9<br>0 0 1 0<br>8 0 9 |                 | 8 9 0<br>100000<br>9 0 1      |                        |   |
| Overview De        | tail PDM    |               |            |                  |                   |                           |                 |                               |                        |   |
| Name               | Clock freq  | 0 000 Hz      | 3 072 MHz  | Min<br>3 027 MHz | Mean<br>3 030 MHz | Max<br>3 034 MHz          | 17 798 KHz      | 4430                          | Pass                   | Ē |
| 2 tLow             | Low Perio   | 130.208 ns    | 195.312 ns | 163.008 ns       | 163.289 ns        | 163.541 ns                | 1.399 ns        | 4920                          | Pass                   |   |
| 3 thigh            | High Perio  | 130.208 ns    | 195.312 ns | 163.162 ns       | 163.428 ns        | 163.717 ns                | 1.709 ns        | 4920                          | Pass                   |   |
| 4 ta               | Rise time   |               | 13.000 ns  | 1.380 ns         | 1.621 ns          | 1.859 ns                  | 2.428 ns        | 4930                          | Pass                   |   |
| 5 t <sub>fCL</sub> | Fall time o |               | 13.000 ns  | 1.412 ns         | 1.661 ns          | 1.862 ns                  | 2.529 ns        | 4930                          | Pass                   |   |
| 6 t <sub>rDD</sub> | Delay time  | 40.000 ns     | 80.000 ns  | 57.382 ns        | 64.017 ns         | 74.913 ns                 | 77.763 ns       | 2500                          | Pass                   |   |
| 7 t <sub>fDV</sub> | Delay time  |               | 100.000 ns | 60.111 ns        | 67.555 ns         | 79.252 ns                 | 83.904 ns       | 2500                          | Pass                   |   |
| 8 t <sub>rDD</sub> | Delay time  | 40.000 ns     | 80.000 ns  | 54.659 ns        | 60.684 ns         | 71.123 ns                 | 67.169 ns       | 2440                          | Pass                   |   |
| 9 t <sub>rDV</sub> | Delay time  |               | 100.000 ns | 57.573 ns        | 64.149 ns         | 75.158 ns                 | 71.543 ns       | 2440                          | Pass                   |   |
| untitled1 X        | EV PDM Ste  | reo 🗶         |            |                  |                   |                           | 1               |                               |                        |   |

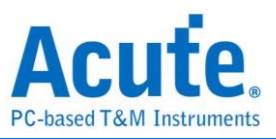

# 7. Detail Report:

| 1 -3.50                                                     | 2 -3                                                                                                    | 00 mV<br>.50                                                                     |                                                                                         |                                                                                         |                                                                                         | Н                                                                                       | 1 µs<br>-328 ns                                             | T PDM Valid                                          | lation<br><u>I: 500 MS/s</u> |
|-------------------------------------------------------------|----------------------------------------------------------------------------------------------------|----------------------------------------------------------------------------------|-----------------------------------------------------------------------------------------|-----------------------------------------------------------------------------------------|-----------------------------------------------------------------------------------------|-----------------------------------------------------------------------------------------|-------------------------------------------------------------|------------------------------------------------------|------------------------------|
|                                                             |                                                                                                    |                                                                                  |                                                                                         |                                                                                         |                                                                                         | 2 3 9                                                                                   | 9 6 9                                                       | 8 9 <b>0</b>                                         | 00000                        |
|                                                             |                                                                                                    |                                                                                  |                                                                                         |                                                                                         |                                                                                         | 3 <b>3</b> 5                                                                            |                                                             |                                                      |                              |
|                                                             | t <sub>HIGH</sub> t <sub>rcL</sub>                                                                                                    | t <sub>rcL</sub> t <sub>rpp</sub>                                                | t <sub>rDV</sub> t <sub>rD</sub>                                                        | D t <sub>rDV</sub>                                                                      | V <sub>CIKLow</sub> V <sub>Date</sub>                                                   |                                                                                         | V <sub>DataHigh</sub>                                       |                                                      |                              |
| Waveform N                                                  | o. TimeStamp                                                                                                    | Limit Min                                                                        | Limit Max                                                                               | Min                                                                                     | Mean                                                                                    | Max                                                                                     | Count                                                       | Result                                               | -                            |
| 1 1-1                                                       | 81.316 us                                                                                                    | 0.000 Hz                                                                         | 3.072 MHz                                                                               | 3.027 MHz                                                                               | 3.030 MHz                                                                               | 3.033 MHz                                                                               | 443                                                         | Pass                                                 |                              |
| 2 2-1                                                       | 01 216                                                                                                    |                                                                                  |                                                                                         |                                                                                         |                                                                                         |                                                                                         |                                                             |                                                      |                              |
| 2 2-1                                                       | 01.310 US                                                                                                    | 0.000 Hz                                                                         | 3.072 MHz                                                                               | 3.028 MHz                                                                               | 3.030 MHz                                                                               | 3.033 MHz                                                                               | 443                                                         | Pass                                                 |                              |
| 3 3-1                                                       | 81.316 us                                                                                                    | 0.000 Hz<br>0.000 Hz                                                             | 3.072 MHz<br>3.072 MHz                                                                  | 3.028 MHz<br>3.028 MHz                                                                  | 3.030 MHz<br>3.030 MHz                                                                  | 3.033 MHz<br>3.034 MHz                                                                  | 443<br>443                                                  | Pass                                                 |                              |
| 3 3-1<br>4 4-1                                              | 81.316 us<br>81.316 us                                                                                                    | 0.000 Hz<br>0.000 Hz<br>0.000 Hz                                                 | 3.072 MHz<br>3.072 MHz<br>3.072 MHz                                                     | 3.028 MHz<br>3.028 MHz<br>3.029 MHz                                                     | 3.030 MHz<br>3.030 MHz<br>3.030 MHz                                                     | 3.033 MHz<br>3.034 MHz<br>3.032 MHz                                                     | 443<br>443<br>443                                           | Pass<br>Pass<br>Pass                                 |                              |
| 3 3-1<br>4 4-1<br>5 5-1                                     | 81.316 us<br>81.316 us<br>81.316 us<br>81.316 us                                                                                                    | 0.000 Hz<br>0.000 Hz<br>0.000 Hz<br>0.000 Hz                                     | 3.072 MHz<br>3.072 MHz<br>3.072 MHz<br>3.072 MHz                                        | 3.028 MHz<br>3.028 MHz<br>3.029 MHz<br>3.028 MHz                                        | 3.030 MHz<br>3.030 MHz<br>3.030 MHz<br>3.030 MHz                                        | 3.033 MHz<br>3.034 MHz<br>3.032 MHz<br>3.033 MHz                                        | 443<br>443<br>443<br>443                                    | Pass Pass Pass Pass                                  |                              |
| 3 3-1<br>4 4-1<br>5 5-1<br>6 6-1                            | 81.316 us           81.316 us           81.316 us           81.316 us           81.316 us           81.316 us                                             | 0.000 Hz<br>0.000 Hz<br>0.000 Hz<br>0.000 Hz<br>0.000 Hz                         | 3.072 MHz<br>3.072 MHz<br>3.072 MHz<br>3.072 MHz<br>3.072 MHz                           | 3.028 MHz<br>3.028 MHz<br>3.029 MHz<br>3.028 MHz<br>3.027 MHz                           | 3.030 MHz<br>3.030 MHz<br>3.030 MHz<br>3.030 MHz<br>3.030 MHz                           | 3.033 MHz<br>3.034 MHz<br>3.032 MHz<br>3.033 MHz<br>3.033 MHz                           | 443<br>443<br>443<br>443<br>443<br>443                      | Pass<br>Pass<br>Pass<br>Pass<br>Pass                 |                              |
| 2 2-1<br>3 3-1<br>4 4-1<br>5 5-1<br>6 6-1<br>7 7-1          | 81.316 us           81.316 us           81.316 us           81.316 us           81.316 us           81.316 us           81.316 us                         | 0.000 Hz<br>0.000 Hz<br>0.000 Hz<br>0.000 Hz<br>0.000 Hz<br>0.000 Hz             | 3.072 MHz<br>3.072 MHz<br>3.072 MHz<br>3.072 MHz<br>3.072 MHz<br>3.072 MHz              | 3.028 MHz<br>3.028 MHz<br>3.029 MHz<br>3.028 MHz<br>3.027 MHz<br>3.029 MHz              | 3.030 MHz<br>3.030 MHz<br>3.030 MHz<br>3.030 MHz<br>3.030 MHz<br>3.030 MHz              | 3.033 MHz<br>3.034 MHz<br>3.032 MHz<br>3.033 MHz<br>3.033 MHz<br>3.032 MHz              | 443<br>443<br>443<br>443<br>443<br>443<br>443               | Pass Pass Pass Pass Pass Pass Pass Pass              |                              |
| 2 2-1<br>3 3-1<br>4 4-1<br>5 5-1<br>6 6-1<br>7 7-1<br>8 8-1 | 81.316 us         81.316 us         81.316 us         81.316 us         81.316 us         81.316 us         81.316 us         81.316 us         81.316 us | 0.000 Hz<br>0.000 Hz<br>0.000 Hz<br>0.000 Hz<br>0.000 Hz<br>0.000 Hz<br>0.000 Hz | 3.072 MHz<br>3.072 MHz<br>3.072 MHz<br>3.072 MHz<br>3.072 MHz<br>3.072 MHz<br>3.072 MHz | 3.028 MHz<br>3.028 MHz<br>3.029 MHz<br>3.029 MHz<br>3.027 MHz<br>3.029 MHz<br>3.027 MHz | 3.030 MHz<br>3.030 MHz<br>3.030 MHz<br>3.030 MHz<br>3.030 MHz<br>3.030 MHz<br>3.030 MHz | 3.033 MHz<br>3.034 MHz<br>3.032 MHz<br>3.033 MHz<br>3.033 MHz<br>3.032 MHz<br>3.033 MHz | 443<br>443<br>443<br>443<br>443<br>443<br>443<br>443<br>443 | Pass<br>Pass<br>Pass<br>Pass<br>Pass<br>Pass<br>Pass |                              |

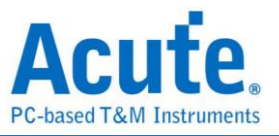

### 8. Reference Point Dialog & Waveform:

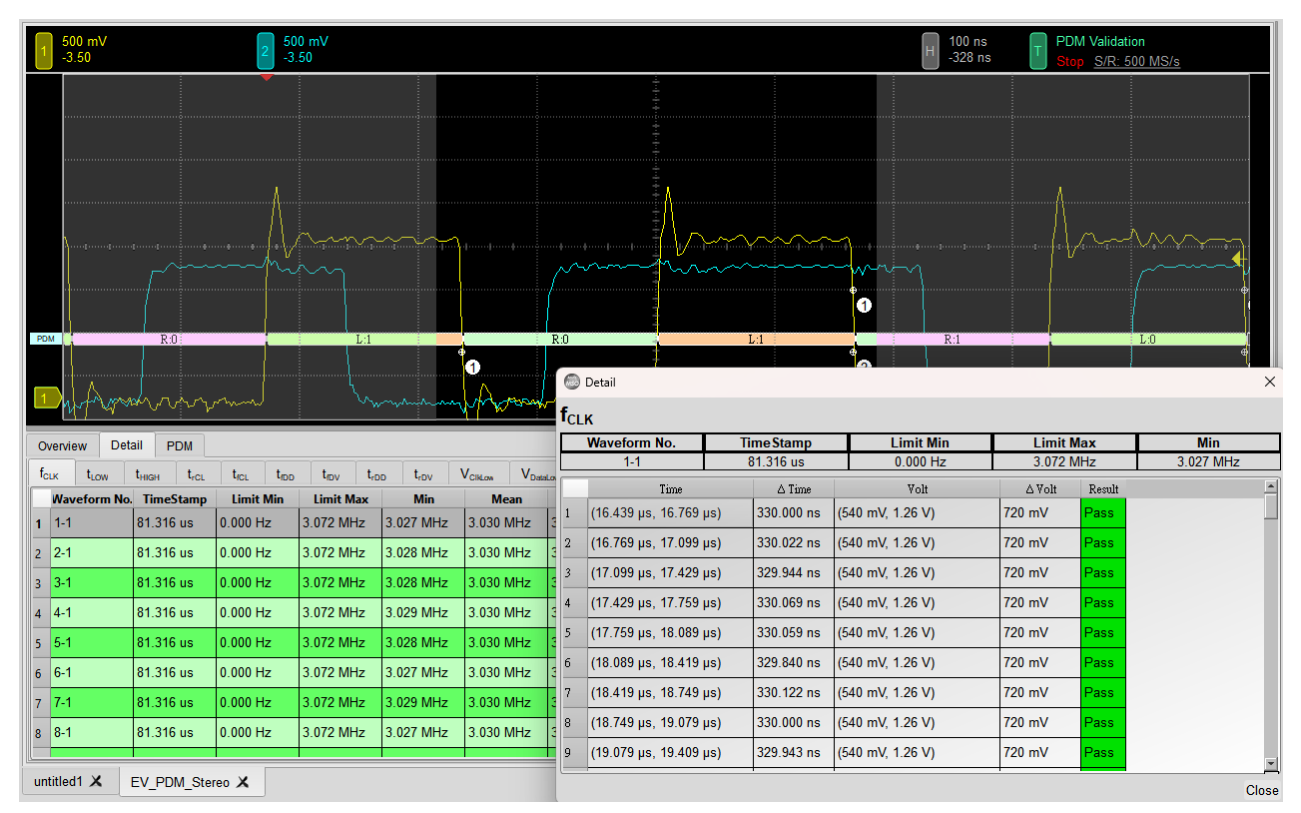

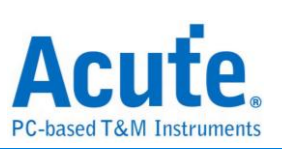

# 9. Html Report:

## Acute. PC-based T&M Instruments

#### **Electrical Validation Report**

| Test Instrument Model          | MSO3124V            |
|--------------------------------|---------------------|
| Test Instruments Serial Number | MSV31240017         |
| Test Date                      | 09-21-2023 10:27:35 |
| S/W Version                    | 1.7.59              |
| Protocol                       | PDM                 |

#### Overview Results:

Total: 13 Pass: 13

| Pass: | 13 |
|-------|----|
| Fail: | 0  |

| Index | Name             | Description                                  | Limit Min   | Limit Max  | Min        | Mean       | Max        | Standard Deviation | Count | Margin Min | Margin Max | Result |
|-------|------------------|----------------------------------------------|-------------|------------|------------|------------|------------|--------------------|-------|------------|------------|--------|
| 1     | fclk             | Clock frequency                              | 0.000 Hz    | 3.072 MHz  | 3.027 MHz  | 3.030 MHz  | 3.034 MHz  | 17.798 KHz         | 4430  |            | -1.2%      | ✓Pass  |
| 2     | LOW              | Low Period of the Clock                      | 130.208 ns  | 195.312 ns | 163.008 ns | 163.289 ns | 163.541 ns | 1.399 ns           | 4920  | 25.2%      | -16.3%     | ✓Pass  |
| 3     | tHIGH            | High Period of the Clock                     | 130.208 ns  | 195.312 ns | 163.162 ns | 163.428 ns | 163.717 ns | 1.709 ns           | 4920  | 25.3%      | -16.2%     | ✓Pass  |
| 4     | t <sub>CL</sub>  | Rise time of CLK signal                      |             | 13.000 ns  | 1.380 ns   | 1.621 ns   | 1.859 ns   | 2.428 ns           | 4930  |            | -85.7%     | ✓Pass  |
| 5     | 4CL              | Fall time of CLK signal                      |             | 13.000 ns  | 1.412 ns   | 1.661 ns   | 1.862 ns   | 2.529 ns           | 4930  |            | -85.7%     | ✓Pass  |
| 6     | 4DD              | Delay time from Clk edge to Data Fall driven | 40.000 ns   | 80.000 ns  | 57.382 ns  | 64.017 ns  | 74.913 ns  | 77.763 ns          | 2500  | 43.5%      | -6.4%      | ✓Pass  |
| 7     | t <sub>fDV</sub> | Delay time from Clk edge to Data Fall Valid  |             | 100.000 ns | 60.111 ns  | 67.555 ns  | 79.252 ns  | 83.904 ns          | 2500  | ***        | -20.7%     | ✓Pass  |
| 8     | trop             | Delay time from Clk edge to Data Rise driven | 40.000 ns   | 80.000 ns  | 54.659 ns  | 60.684 ns  | 71.123 ns  | 67.169 ns          | 2440  | 36.6%      | -11.1%     | Pass   |
| 9     | t <sub>rDV</sub> | Delay time from Clk edge to Data Rise Valid  |             | 100.000 ns | 57.573 ns  | 64.149 ns  | 75.158 ns  | 71.543 ns          | 2440  |            | -24.8%     | ✓Pass  |
| 10    | VClkLow          | Low-level input voltage for clock            | -500.000 mV | 540.000 mV | -56.786 mV | -50.438 mV | -42.405 mV | 49.004 mV          | 4920  | -88.6%     | -107.9%    | ✓Pass  |
| 11    | VDataLow         | Low-level input voltage for Data             | -500.000 mV | 540.000 mV | -55.069 mV | -49.177 mV | -35.569 mV | 51.321 mV          | 2467  | -89.0%     | -106.6%    | ✓Pass  |
| 12    | VClkHigh         | High-level input voltage for clock           | 1.260 V     | 2.300 V    | 1.825 V    | 1.835 V    | 1.850 V    | 93.739 mV          | 4930  | 44.8%      | -19.6%     | Pass   |
| 13    | VDataHigh        | High-level input voltage for Data            | 1.260 V     | 2.300 V    | 1.499 V    | 1.515 V    | 1.531 V    | 77.266 mV          | 2467  | 19.0%      | -33.4%     | ✓Pass  |

#### f<sub>CLK</sub> - Test Result: Pass Description: Clock frequency

| Limit | t Min Lim       | it Max Min Mean I              | Max Standard Deviatio             | n Count Marg                | gin Min Margin    | Max                                     |           |                       |                                      |
|-------|-----------------|--------------------------------|-----------------------------------|-----------------------------|-------------------|-----------------------------------------|-----------|-----------------------|--------------------------------------|
| 0.000 | 0 Hz  3.07      | 2 MHz 3.027 MHz 3.030 MHz 3.03 | Histogram                         | 4430                        | -1.2%             |                                         | 1         |                       |                                      |
|       |                 |                                | motogrum                          |                             | Makes Danas       | Orange Court                            |           |                       |                                      |
|       |                 |                                |                                   |                             | value Range       | Occurance Count                         |           |                       |                                      |
| 100   |                 |                                |                                   | 3.02                        | 7 MHz ~ 3.028 MHz | 13                                      |           |                       |                                      |
| 90    | 0 +             |                                |                                   | 3.02                        | 8 MHz ~ 3.028 MHz | 70                                      |           |                       |                                      |
| 70    | 0 -             |                                |                                   | 3.02                        | 8 MHz ~ 3.029 MHz | 298                                     |           |                       |                                      |
| 60    | 0 •<br>0 •      |                                |                                   | 3.02                        | 9 MHz ~ 3.03 MHz  | 813                                     |           |                       |                                      |
| 40    | 0+              |                                |                                   | 3.03                        | MHz ~ 3.03 MHz    | 1464                                    |           |                       |                                      |
| 30    | 0 +<br>0 +      | 18.4 24.2                      |                                   | 3.03                        | MHz - 3.031 MHz   | 1073                                    |           |                       |                                      |
| 10    |                 | 1.6                            | 7<br>3.0 0.6 0.2 Test Val         | ue 3.03                     | 1 MHz - 3.032 MHz | 529                                     |           |                       |                                      |
| 3.0   | 027 MHz         |                                | 3.034 MHz                         | 3.03                        | 2 MHz ~ 3.032 MHz | 135                                     |           |                       |                                      |
| Test  |                 |                                |                                   | 3.03                        | 2 MHz ~ 3.033 MHz | 27                                      |           |                       |                                      |
| Lim   | vit -           |                                | 3.072 MHz                         | 3.03                        | 3 MHz - 3.034 MHz | 8                                       |           |                       |                                      |
| Min   | ı               |                                | Detail Report Rov                 | v: 1, Test Ind              | iex: 340 Max      |                                         | •         | Detail Repo           | ort Row: 3, Test Index: 431          |
| 1     | 500 mV<br>-3.50 | 2 500 mV<br>-3.50              | 100 ns<br>-112.198 μs  FDM 1 Stop | Validation<br>S/R: 500 MS/s |                   | i00 mV 2 500<br>3.50 -3.50              | mV<br>0   | 100 ns<br>-142.228 µs | PDM Validation<br>Stop S/R: 500 MS/s |
|       |                 |                                |                                   |                             |                   |                                         |           |                       |                                      |
|       |                 |                                |                                   |                             |                   |                                         |           |                       |                                      |
|       |                 |                                |                                   |                             |                   |                                         |           |                       |                                      |
|       |                 |                                |                                   |                             |                   |                                         |           |                       |                                      |
|       |                 |                                |                                   |                             |                   |                                         | A         |                       |                                      |
|       |                 | Contraction of the second      | lon                               | lam                         | ~~~               |                                         | hum       | 0                     | lamm                                 |
|       | ,               |                                | h                                 | . hon                       | *~~               | ····                                    | hung      | //+///                |                                      |
|       | urm-            |                                | harring                           | . from                      | ****              | ····                                    | hann hann | Proving.              |                                      |
| 1004  |                 |                                |                                   |                             |                   | ~                                       | Manna     | N-111-11              |                                      |
| 10M   | R1              |                                |                                   |                             |                   | × · · · · · · · · · · · · · · · · · · · |           | Derwinn -<br>         |                                      |

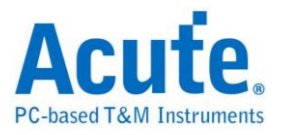

# **SPI Electrical Validation Solution**

| File /        | Settings              | Display         | Measurement & Analysis | Electrical Validation | Cursor | Acquire | Utility |  |
|---------------|-----------------------|-----------------|------------------------|-----------------------|--------|---------|---------|--|
| Elec<br>Valid | V<br>trical<br>lation | Open<br>EV File |                        |                       |        |         |         |  |

# Settings Guide

## **1. General Settings**

| ettings                                         |                         |                                                                 |                                    |                |     |  | Import | Export |
|-------------------------------------------------|-------------------------|-----------------------------------------------------------------|------------------------------------|----------------|-----|--|--------|--------|
| General     Decede                              | Channel                 | Settings                                                        |                                    |                |     |  |        |        |
| <ul> <li>Trigger</li> <li>Validation</li> </ul> | Type:<br>SCLK:<br>CS:   | 4-wire SPI •<br>DSO Channel 1 •<br>DSO Channel 2 •              | Probe Settings:<br>Probe Settings: | x10 •          | x10 |  |        |        |
|                                                 | SDI:<br>SDO:<br>Working | DSO Channel 3  DSO Channel 4  Voltage(V <sub>DD</sub> ): 3.30 V | Probe Settings:<br>Probe Settings: | x10 •<br>x10 • | x10 |  |        |        |
|                                                 | Working                 | g Voltage(V <sub>DD</sub> ): 3.30 V                             | \$                                 |                |     |  |        |        |
|                                                 |                         |                                                                 |                                    |                |     |  |        |        |
|                                                 |                         |                                                                 |                                    |                |     |  |        |        |
|                                                 |                         |                                                                 |                                    |                |     |  |        |        |
| Default                                         |                         |                                                                 |                                    |                |     |  | (      | Next   |

In the General Settings section, it is mandatory to select the type of SPI type, depending on your

bus configuration (4-wire SPI or 3-wire SPI).

### 4-wire Channel Setup

| Channel Settings |                                     |
|------------------|-------------------------------------|
| Type: 4-wire SPI | •                                   |
| SCLK: DSO Channe | I1 V Probe Settings: x10 V          |
| CS: DSO Channe   | I2 ▼ Probe Settings: x10 ▼ mmttaine |
| SDI: DSO Channe  | I3 ▼ Probe Settings: x10 ▼ mmttaine |
| SDO: DSO Channe  | I4 ▼ Probe Settings: x10 ▼          |

#### 3-wire Channel Setup

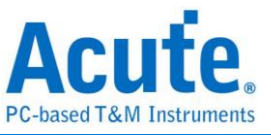

| C | hannel | Settings      |                       |  |
|---|--------|---------------|-----------------------|--|
|   | Type:  | 3-wire SPI    |                       |  |
|   | SCLK:  | DSO Channel 1 | Probe Settings: x10 - |  |
|   | CS:    | DSO Channel 2 | Probe Settings: x10 - |  |
|   | SDA:   | DSO Channel 3 | Probe Settings: x10 - |  |

## 2. Decode Settings

| Sottings                                        |                                          |                            |  |  | Import   | Export |
|-------------------------------------------------|------------------------------------------|----------------------------|--|--|----------|--------|
| ✓General                                        | 4-wire SPI                               |                            |  |  |          |        |
| <ul> <li>Trigger</li> <li>Validation</li> </ul> | Chip Select Edge<br>SDI Edge<br>SDO Edge | Active Low  Rising Falling |  |  |          |        |
|                                                 | Data Format                              |                            |  |  |          |        |
|                                                 | Bit Order<br>Word Size                   | MSB First -                |  |  |          |        |
|                                                 |                                          |                            |  |  |          |        |
|                                                 |                                          |                            |  |  |          |        |
|                                                 |                                          |                            |  |  |          |        |
| Default                                         |                                          |                            |  |  | Previous | Next   |

In the Decode Settings, it requires you to setup the SPI data format and the Latching Edge of each

channel. The SPI data format set here is applied both to the Decode and Trigger Settings.

### 3. Trigger Settings

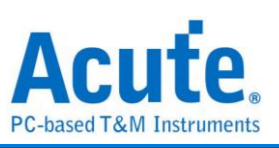

|                             |                         |            | Import Export |
|-----------------------------|-------------------------|------------|---------------|
| Settings                    |                         |            |               |
| ✓General                    | Trigger on              |            |               |
| <ul> <li>Trigger</li> </ul> | Data Pin: Data In - SDI | •          |               |
| Validation                  | Data                    |            |               |
|                             | Fixed Offset            | Byte(s)    |               |
|                             | Data 1 XXh              | Data 5 XXh |               |
|                             | Data 2 XXh              | Data 6 XXh |               |
|                             | Data 3 XXh              | Data 7 XXh |               |
|                             | Data 4 XXh              | Data 8 XXh |               |
|                             |                         |            |               |
|                             |                         |            |               |
|                             |                         |            |               |
|                             |                         |            |               |
|                             |                         |            |               |
|                             |                         |            |               |
|                             |                         |            |               |
|                             |                         |            |               |
|                             |                         |            |               |
|                             |                         |            |               |
|                             |                         |            |               |
| Default                     |                         |            | Previous Next |

The data format is set on the previous page. The remaining setup is all about the data address and which data pin to trigger.

|       | Freque                   | псу                                               |       |        |
|-------|--------------------------|---------------------------------------------------|-------|--------|
| ion 🗖 | Name                     | Description                                       | Min   | Max    |
|       | 1 ✔ f <sub>SCLK</sub> SC | CLK Clock Frequency                               | 0 MHz | 10 MHz |
|       | Time                     |                                                   |       |        |
|       | Name                     | Description                                       | Min   | Max    |
|       | 1 ✓ t <sub>su,spi</sub>  | SDI Setup Time                                    | 5 ns  | x      |
|       | 2 ✔ t <sub>HD,SDI</sub>  | SDI Hold Time                                     | 15 ns | x      |
|       | 3 🗌 t <sub>DIO</sub>     | SDI Output Delay Time                             | Х     | X      |
|       | 4 ✔ t <sub>su,spc</sub>  | SDO Setup Time                                    | 5 ns  | x      |
|       | 5 ✔ t <sub>HD,SD</sub>   | SDO Hold Time                                     | 5 ns  | Х      |
|       | 6 ✔ t <sub>D</sub>       | SDO Output Delay Time                             | x     | 6 ns   |
|       | 7 ✔ t <sub>HIGH</sub>    | SCLK Clock High Time                              | 5 ns  | х      |
|       | 8 ✔ t <sub>LOW</sub>     | SCLK Clock Low Time                               | 5 ns  | Х      |
|       | 9 ✔ t <sub>su,cs</sub>   | CS Chip Select Setup Time                         | 5 ns  | x      |
|       | 10 ✓ t <sub>HD,CS</sub>  | CS Chip Select Hold Time                          | 20 ns | X      |
|       | 11 V tee                 | Chin Select Deselect time (Chin Select High Time) | 50 ns | X      |

## 4. Validation Settings

There are no standard measurement limits defined for SPI bus. Therefore, it is recommended to define your own limits while validate SPI signals.

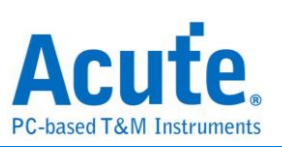

This section displays 3 characteristics table, including

- Frequency
- Timing parameters
- Voltage requirements

All supported validation parameters' symbols and descriptions are listed in the table below.

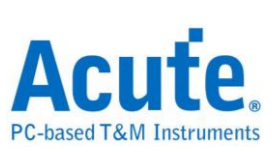

### SPI Frequency Requirements

| Symbol            | Electrical Parameter |
|-------------------|----------------------|
| f <sub>SCLK</sub> | SCLK Clock Frequency |

### **SPI Timing Requirements**

| Symbol              | Electrical Parameter                              |
|---------------------|---------------------------------------------------|
| t <sub>su,sdi</sub> | SDI Setup Time                                    |
| t <sub>HD,SDI</sub> | SDI Hold Time                                     |
| t <sub>DIO</sub>    | SDI Output Delay Time                             |
| t <sub>su,sdo</sub> | SDO Setup Time                                    |
| t <sub>HU,SDO</sub> | SDO Hold Time                                     |
| t <sub>D</sub>      | SDO Output Delay Time                             |
| tнigн               | SCLK High Time                                    |
| t <sub>LOW</sub>    | SCLK Low Time                                     |
| t <sub>su,cs</sub>  | CS Chip Select Setup Time                         |
| t <sub>su,cs</sub>  | CS Chip Select Hold Time                          |
| t <sub>cs</sub>     | Chip Select Deselect time (Chip Select High Time) |
| t <sub>CLKr</sub>   | SCLK Clock Rise Time                              |
| tclkf               | SCLK Clock Fall Time                              |

### SPI Voltage Requirements

| Symbol          | Electrical Parameter      |
|-----------------|---------------------------|
| V <sub>IL</sub> | Low-Level Input Voltage   |
| VIH             | High-level Input Voltage  |
| V <sub>OL</sub> | Low-level Output Voltage  |
| V <sub>OH</sub> | High-level Output Voltage |

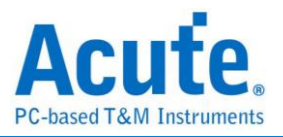

# **UART Electrical Validation Solution**

# Introduction:

| File / Settings                | Display     | Measurement & Analysis | Electrical Validation | Cursor | Acquire | Utility |  |
|--------------------------------|-------------|------------------------|-----------------------|--------|---------|---------|--|
| EV<br>Electrical<br>Validation | pen<br>File |                        |                       |        |         |         |  |

Use an oscilloscope to do UART Electrical Validation to ensure that the UART meets the defined specifications. It can be confirmed that the electrical characteristics of the signal to be tested meet the specifications after a long burn-in test. For protocol electrical validation

UART Protocol electrical characteristic detection is usually divided into two types: vertical (voltage) and horizontal (time/phase).

Therefore, when using this function, you must first set the selected protocol and specifications, and then repeat the test to get the electrical characteristics test report. The test items will have different specifications and standards depending on the UART Speed.

#### The report of common UART validation:

| Overview Detail UART(RS232) |                   |   |              |           |           |          |          |          |                |       |        |
|-----------------------------|-------------------|---|--------------|-----------|-----------|----------|----------|----------|----------------|-------|--------|
|                             | Name              |   | Description  | Limit Min | Limit Max | Min      | Mean     | Max      | andard Deviati | Count | Result |
| 1                           | f <sub>UART</sub> | E | Baud rate    | -0.5 %    | 0.5 %     | 0.0 %    | 0.0 %    | 0.1 %    | 0.0 %          | 32    | Pass   |
| 2                           | VLow              | L | .ow-level i  | -7.200 V  | -8.800 V  | -8.759 V | -7.541 V | 0.000 uV | 16.920 V       | 104   | Fail   |
| 3                           | V <sub>High</sub> | H | ligh-level i | 7.200 V   | 8.800 V   | 8.541 V  | 8.553 V  | 8.613 V  | 61.598 mV      | 32    | Pass   |

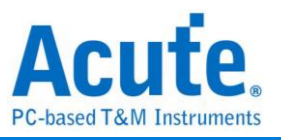

Dedicated page for Electrical Validation:

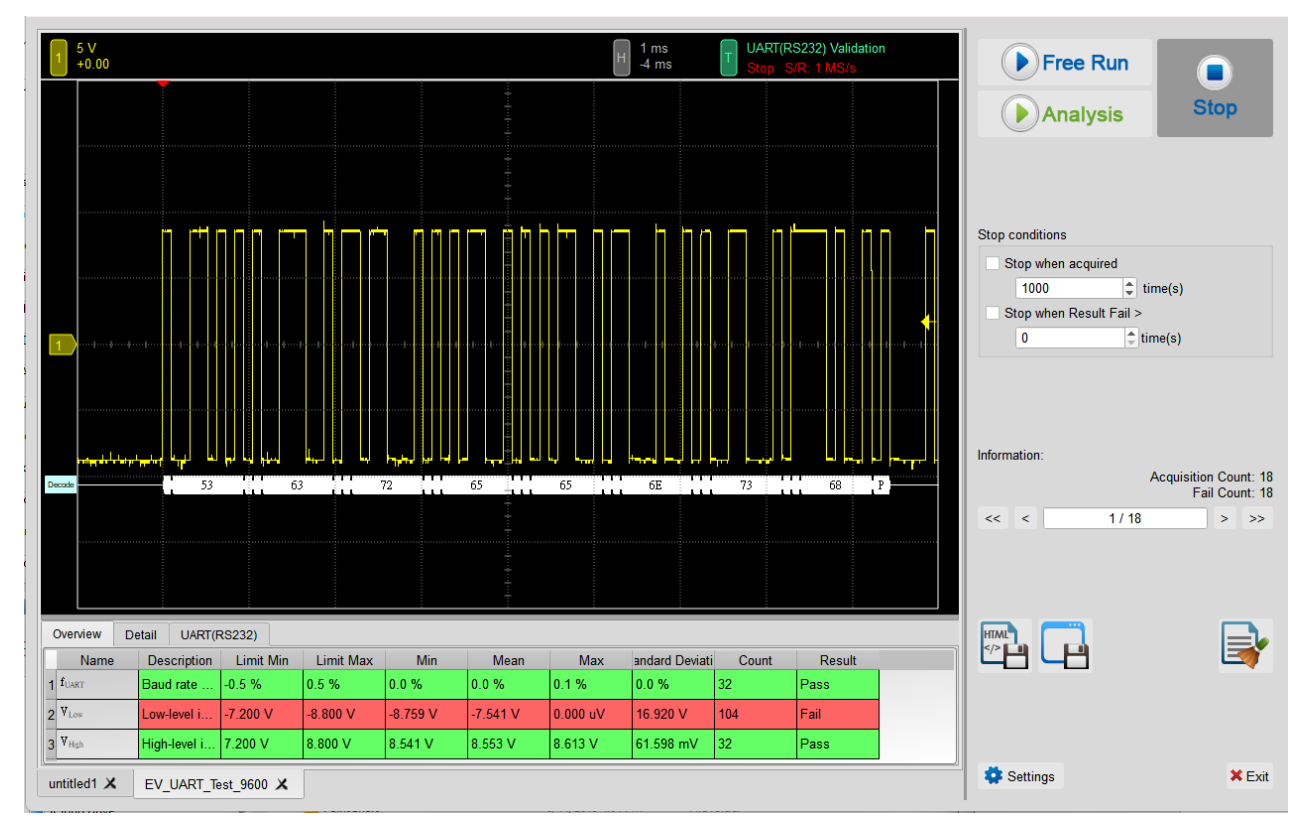

- 1. Frequency: Clock speed
- 2. Timing: Set-up Time / Hold Time / Rise Time / Fall Time & Clock Stretching Timing limitation
- 3. Voltage: V\_L, V\_H, etc.

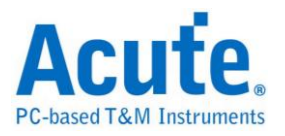

# UART Electrical Validation Settings:

1. General Settings: Channel sources, working voltage and speed

|             |                                                                                    | <br> |
|-------------|------------------------------------------------------------------------------------|------|
| Settings    |                                                                                    |      |
| General     |                                                                                    |      |
| *Decode     | Channel Settings                                                                   |      |
| ×Validation | Data: DSO Channel 1  Probe Settings: x10                                           |      |
|             | Voltage High(V <sub>High</sub> ): 5.00 V 🗘 Voltage Low(V <sub>Low</sub> ): -5.00 V |      |
|             | Baud Rate                                                                          |      |
|             | 9600 v bps                                                                         |      |
|             |                                                                                    |      |
|             |                                                                                    |      |
|             |                                                                                    |      |
|             |                                                                                    |      |
|             |                                                                                    |      |
|             |                                                                                    |      |
|             |                                                                                    |      |
|             |                                                                                    |      |
|             |                                                                                    |      |
|             |                                                                                    |      |
|             |                                                                                    |      |
|             |                                                                                    |      |
|             |                                                                                    |      |
|             |                                                                                    |      |
| Default     |                                                                                    | Next |
|             |                                                                                    |      |
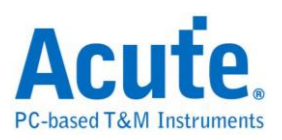

| <b>L. Decoue Jettings.</b> OANT decoung settings | 2. | Decode | Settings: | UART | decoding | settings |
|--------------------------------------------------|----|--------|-----------|------|----------|----------|
|--------------------------------------------------|----|--------|-----------|------|----------|----------|

| General       Format         Data Bits       Polarity         /alidation                                                   |           |                    |            |          |   |  |  |  |
|----------------------------------------------------------------------------------------------------|-----------|--------------------|------------|----------|---|--|--|--|
| Decode<br>/alidation Data Bits Polarity 8 Polarity Idle High Parity Stop Bits None I MSB First Invert Bits Report Size: 16 | General   | Format             |            |          |   |  |  |  |
| Alidation Bata Bits Polarity 8  Parity Stop Bits None  MSB First Invert Bits Report Size: 16                               | )ecode    | Dete Bite          | Delorit    |          |   |  |  |  |
| Parity Stop Bits<br>None • 1 •<br>MSB First Invert Bits<br>Report Size: 16 •                                               | lidation/ | Data Bits          | - Idle H   | y<br>iah |   |  |  |  |
| None     Image: Copy prior       MSB First     Invert Bits       Report Size:     16                                       |           | Parity             | Stop F     | ite      | - |  |  |  |
| MSB First Invert Bits<br>Report Size: 16 -                                                                                 |           | None               | 1          | 10       | • |  |  |  |
| MSB First Invert Bits<br>Report Size: 16 -                                                                                 |           | INONE              | ·          |          |   |  |  |  |
| Report Size: 16 -                                                                                                    |           | MSB First          | nvert Bits |          |   |  |  |  |
|                                                                                                    |           | Report Size: 16    |            |          |   |  |  |  |
|                                                                                                    |           | Treport bize. To v |            |          |   |  |  |  |
|                                                                                                    |           |                    |            |          |   |  |  |  |
|                                                                                                    |           |                    |            |          |   |  |  |  |
|                                                                                                    |           |                    |            |          |   |  |  |  |
|                                                                                                    |           |                    |            |          |   |  |  |  |
|                                                                                                    |           |                    |            |          |   |  |  |  |
|                                                                                                    |           |                    |            |          |   |  |  |  |
|                                                                                                    |           |                    |            |          |   |  |  |  |
|                                                                                                    |           |                    |            |          |   |  |  |  |
|                                                                                                    |           |                    |            |          |   |  |  |  |
|                                                                                                    |           |                    |            |          |   |  |  |  |
|                                                                                                    |           |                    |            |          |   |  |  |  |
|                                                                                                    |           |                    |            |          |   |  |  |  |
|                                                                                                    |           |                    |            |          |   |  |  |  |
|                                                                                                    |           |                    |            |          |   |  |  |  |
|                                                                                                    |           |                    |            |          |   |  |  |  |
|                                                                                                    |           |                    |            |          |   |  |  |  |
|                                                                                                    |           |                    |            |          |   |  |  |  |
|                                                                                                    |           |                    |            |          |   |  |  |  |
|                                                                                                    |           |                    |            |          |   |  |  |  |
|                                                                                                    |           |                    |            |          |   |  |  |  |
|                                                                                                    |           |                    |            |          |   |  |  |  |
|                                                                                                    |           |                    |            |          |   |  |  |  |
|                                                                                                    |           |                    |            |          |   |  |  |  |

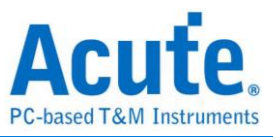

3. Electrical validation settings: Voltage, timing, frequency limitation

| Decode     | Customized EV Parameter:                       |           |            |  |  |  |  |  |  |
|------------|------------------------------------------------|-----------|------------|--|--|--|--|--|--|
| Validation | ⊿ Baud Rate                                    |           |            |  |  |  |  |  |  |
|            | Name Description                               | Min       | Max        |  |  |  |  |  |  |
|            | 1 I J f <sub>UART</sub> Baud rate for UART     | -0.5 %    | 0.5 %      |  |  |  |  |  |  |
|            | I Time                                         |           |            |  |  |  |  |  |  |
|            | Name Description                               | Min       | Max        |  |  |  |  |  |  |
|            | 1 t, Edge rise time                            | х         | X          |  |  |  |  |  |  |
|            | 2 t <sub>r</sub> Edge fall time                | Х         | X          |  |  |  |  |  |  |
|            | 3 ☑ t <sub>high</sub> High time                | 98.958 µs | 109.375 µs |  |  |  |  |  |  |
|            | 4 √ t <sub>low</sub> Low time                  | 98.958 µs | 109.375 µs |  |  |  |  |  |  |
|            | Voltage                                        |           |            |  |  |  |  |  |  |
|            | Name Description                               | Min       | Max        |  |  |  |  |  |  |
|            | 1 V <sub>Low</sub> Low-level input voltage     | -4.5 V    | -5.5 V     |  |  |  |  |  |  |
|            | 2 ✔ V <sub>High</sub> High-level input voltage | 4.5 V     | 5.5 V      |  |  |  |  |  |  |

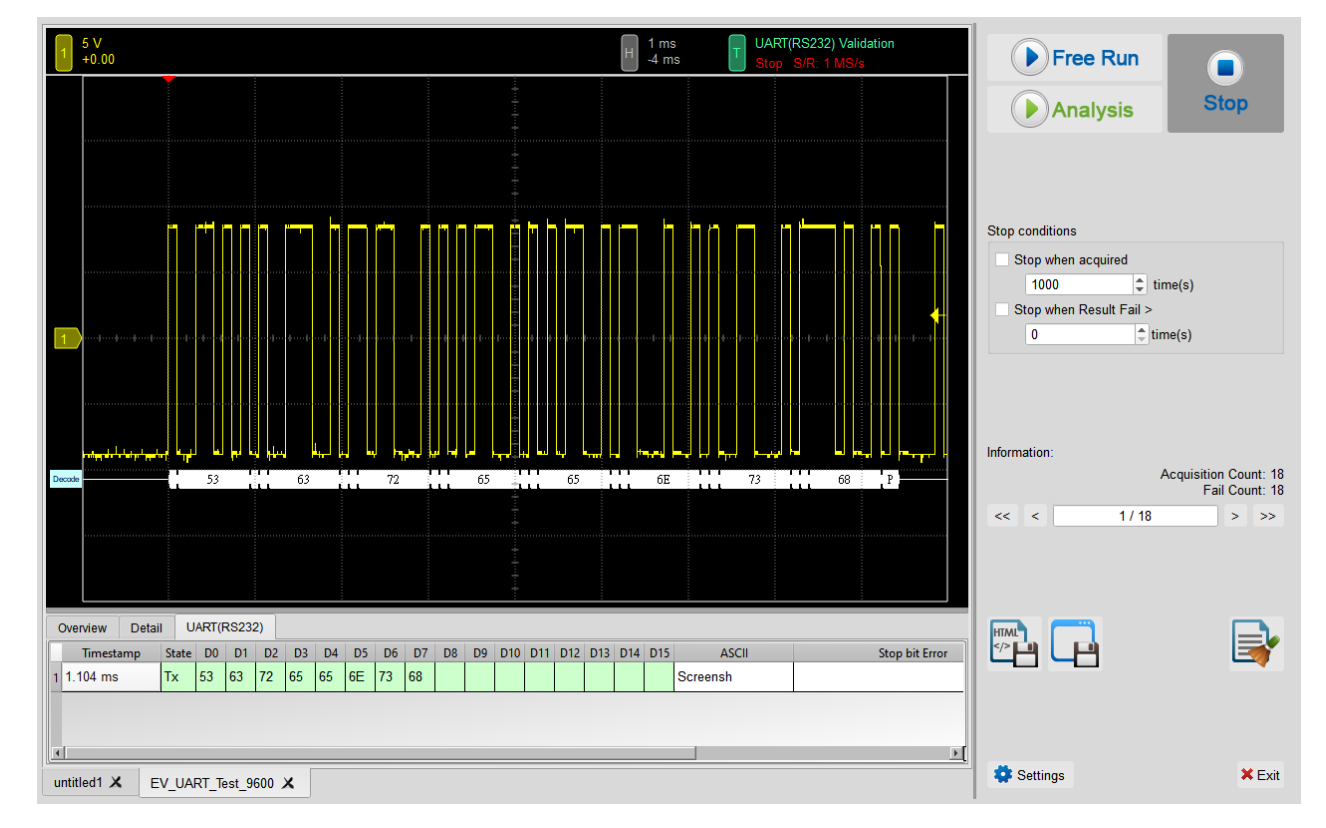

### 4. Software electrical validation interface:

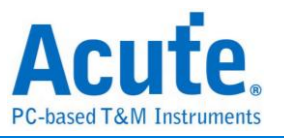

#### 5. Software electrical validation control panel:

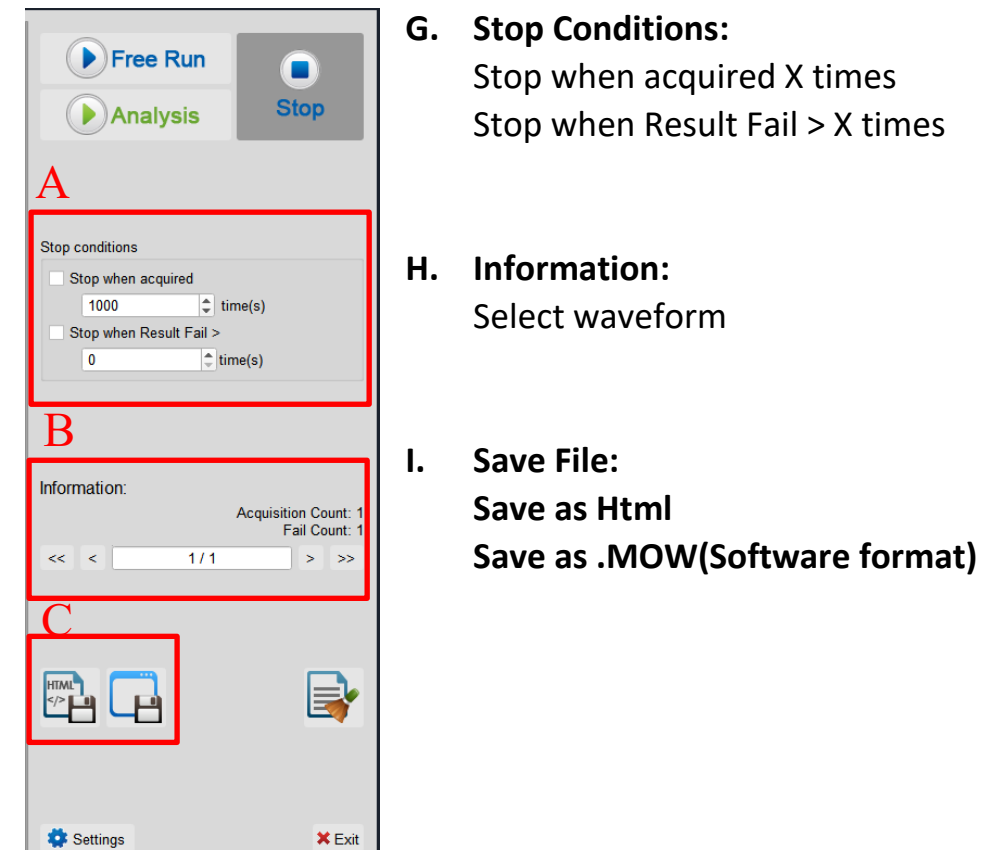

#### 6. Overview Report:

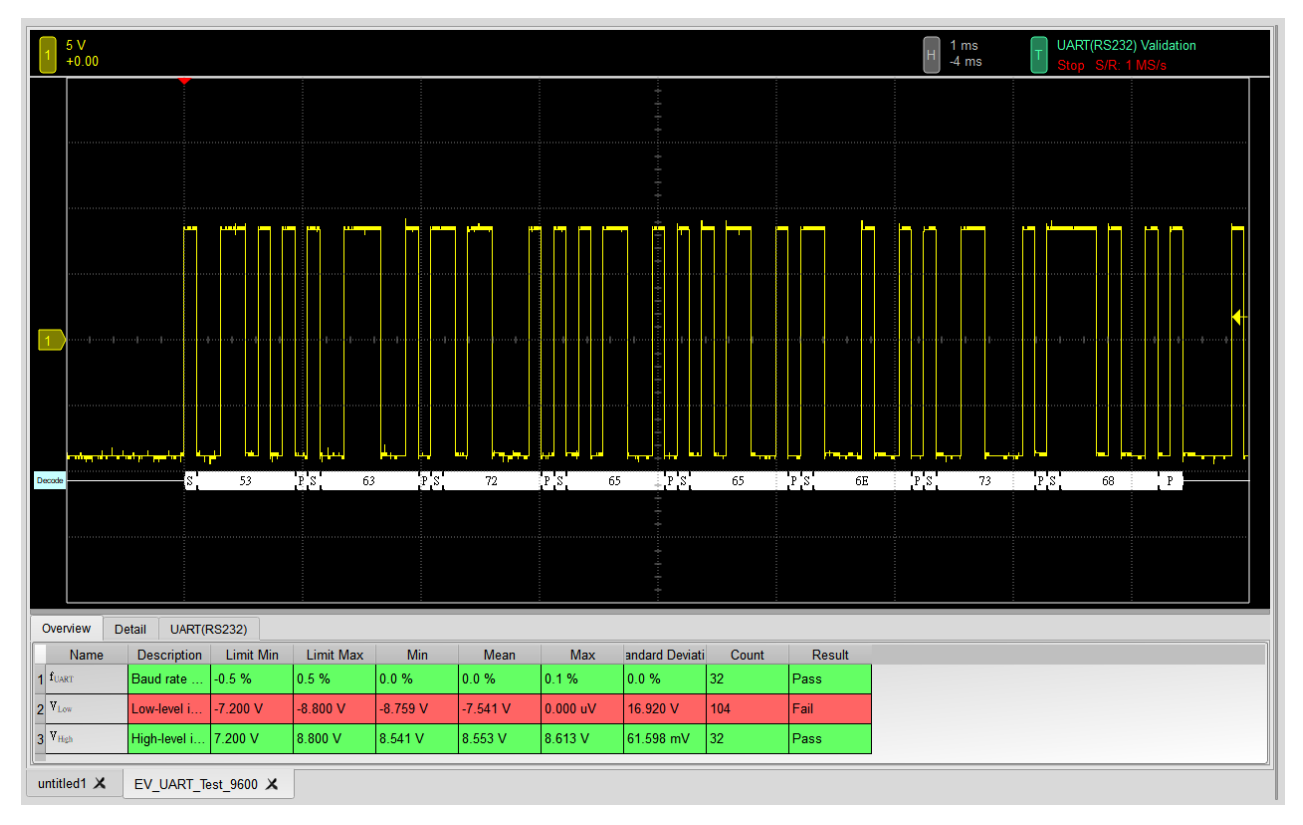

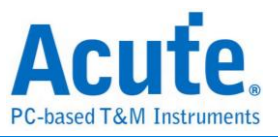

#### 7. Detail Report:

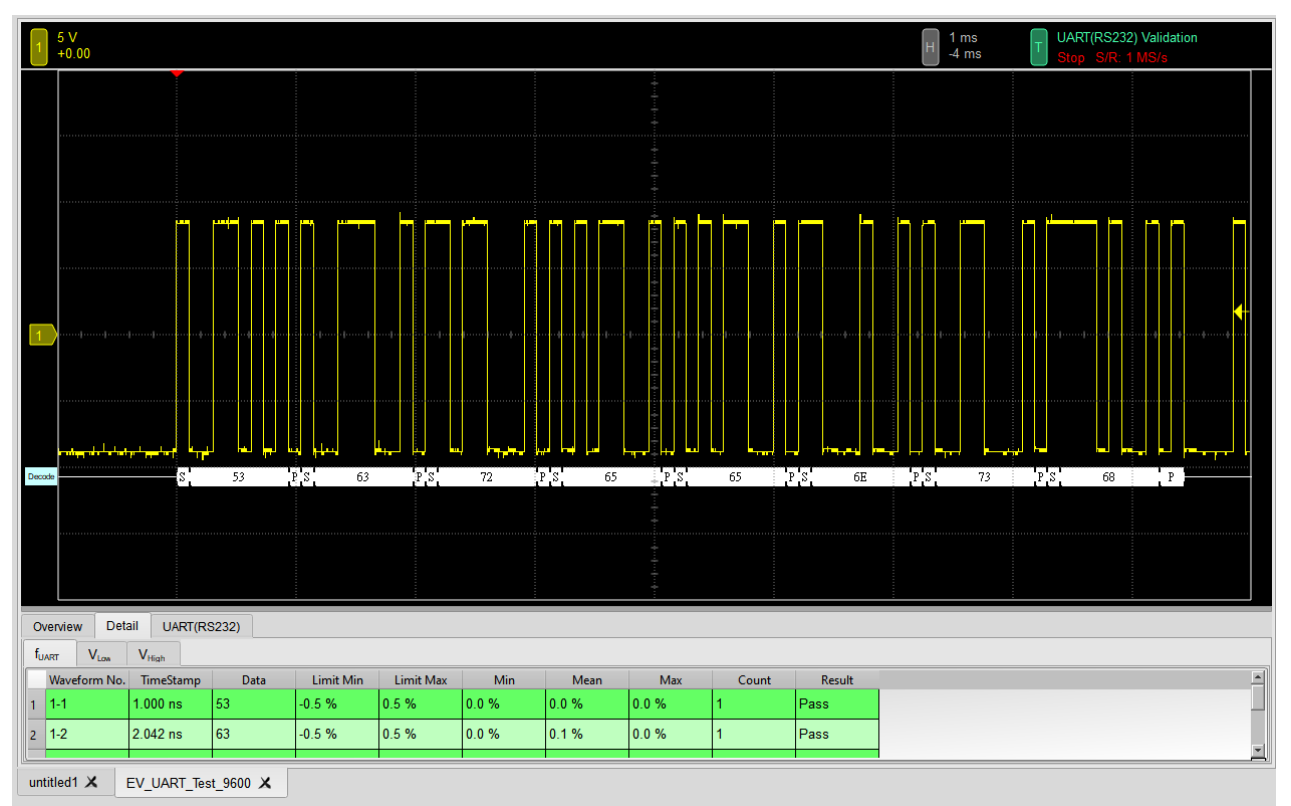

#### 8. Reference Point Dialog & Waveform:

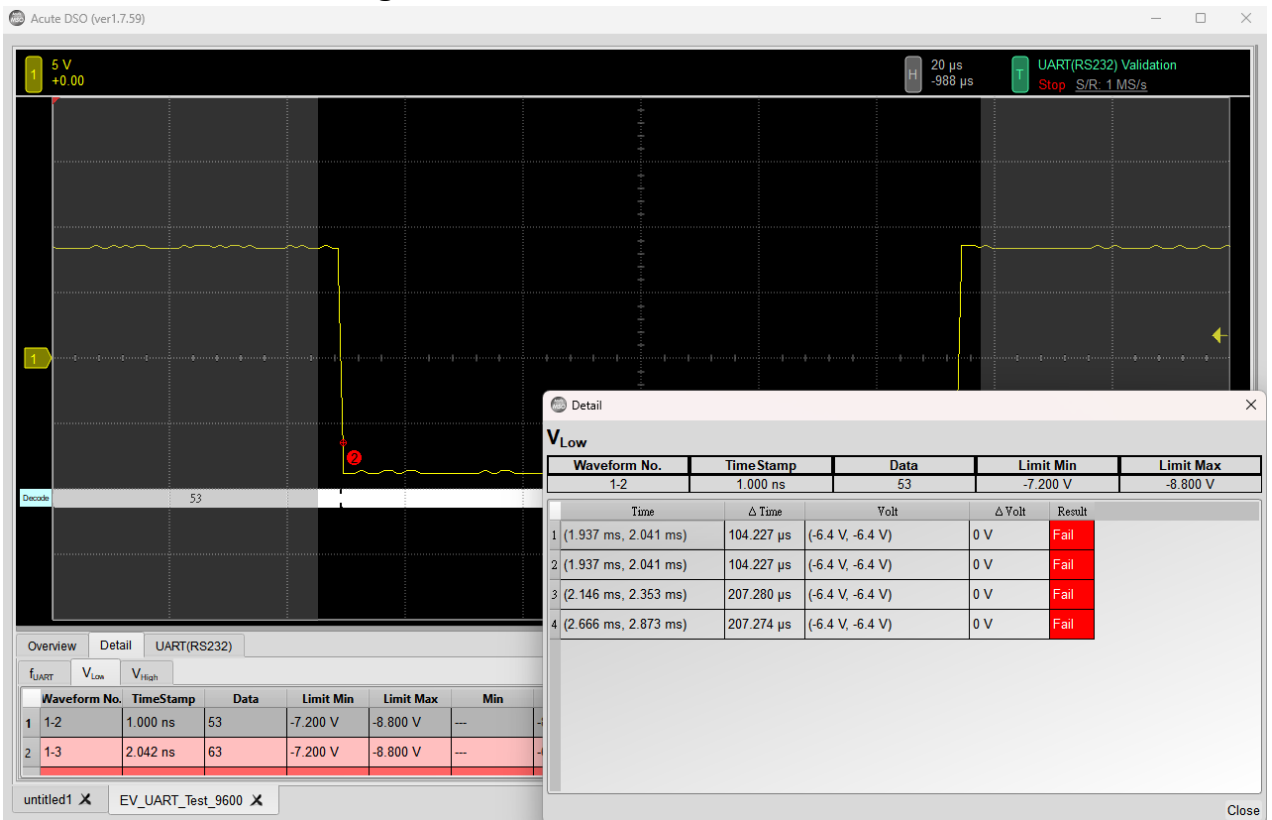

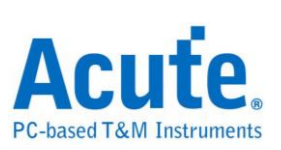

### 9. Html Report:

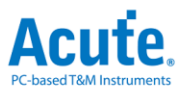

#### Electrical Validation Report

| Test Instrument Model          | MS03124V            |
|--------------------------------|---------------------|
| Test Instruments Serial Number | MSV31240017         |
| Test Date                      | 04-27-2023 15:07:32 |
| S/W Version                    | 1.0.25              |
| Protocol                       | UART(RS232)         |

#### Overview Results:

| Total: | 3 |
|--------|---|
| Pass:  | 2 |
| Fail:  | 1 |

| index | Name              | Description              | Limit Min | Limit Max | Min      | Mean     | Max      | Standard Deviation | Count | Margin Min | Margin Max | Result |
|-------|-------------------|--------------------------|-----------|-----------|----------|----------|----------|--------------------|-------|------------|------------|--------|
| 1     | <b>f</b> UART     | Baud rate for UART       | -0.5 %    | 0.5 %     | 0.0 %    | 0.0 %    | 0.1 %    | 0.0 %              | 32    | -100.0%    | -80.0%     | ✓Pass  |
| 2     | VLow              | Low-level input voltage  | -7.200 V  | -8.800 V  | -8.759 V | -7.541 V | Vu 000.0 | 16.920 V           | 104   | 21.7%      | -100.0%    | ×Fail  |
| 3     | V <sub>High</sub> | High-level input voltage | 7.200 V   | 8.800 V   | 8.541 V  | 8.553 V  | 8.613 V  | 61.598 mV          | 32    | 18.6%      | -2.1%      | ✓Pass  |

#### V<sub>Low</sub> - Test Result: Fail Description: Low-level input voltage

| imit Min Limit Max N        | lin Mean Max           | Standard Deviation | on Count Margin                         | n Min Margin Ma     | x               |                            |                 |                   |                                            |
|-----------------------------|------------------------|--------------------|-----------------------------------------|---------------------|-----------------|----------------------------|-----------------|-------------------|--------------------------------------------|
| 7.200 V -8.800 V -8.7       | 59 V -7.541 V 0.000 uV | 16.920 V           | 104 21.7%                               | -100.0%             |                 |                            |                 |                   |                                            |
|                             |                        | Histogram          |                                         |                     |                 |                            |                 |                   |                                            |
| Occurance (%) Total 10      |                        |                    |                                         | Value Range         | Occurance Count |                            |                 |                   |                                            |
|                             |                        |                    |                                         | -8.759 V ~ -7.883 V | 88              |                            |                 |                   |                                            |
| 90 86.3                     |                        |                    |                                         | -7.883 V ~ -7.007 V | 0               |                            |                 |                   |                                            |
| 80 -<br>70 -                |                        |                    |                                         | -7.007 V ~ -6.131 V | 0               |                            |                 |                   |                                            |
| 60 ·<br>50 ·                |                        |                    |                                         | -6.131 V ~ -5.255 V | 0               |                            |                 |                   |                                            |
| 40 -<br>30 -                |                        |                    |                                         | -5.255 V ~ -4.38 V  | 0               |                            |                 |                   |                                            |
| 20 -                        |                        | 13                 | 7                                       | -4.38 V ~ -3.504 V  | 0               |                            |                 |                   |                                            |
| 10                          |                        |                    | Test Value                              | -3.504 V ~ -2.628 V | 0               |                            |                 |                   |                                            |
| -8.759 V                    |                        | 0                  | Vu 000.                                 | -2.628 V ~ -1.752 V | 0               |                            |                 |                   |                                            |
|                             |                        |                    |                                         | -1.752 V ~ -876 mV  | 0               |                            |                 |                   |                                            |
| Limit -7.200 V              | · · ·                  |                    | -8.800 V                                | -876 mV ~ 0 V       | 14              |                            |                 |                   |                                            |
| Min                         |                        | Detail Re          | port Row: 18,                           | Test Index: 2       | Иах             |                            |                 | Detail Rep        | ort Row: 16, Test Index                    |
| 5 V<br>+0.00 2 5 V<br>+0.00 | 3 5 V<br>+0.00 4 +0.00 | H 40 μs<br>-728 μs | UART(RS232) VI<br>Stop <u>S/R: 1 MS</u> | alidation           | 5 V<br>+0.00 2  | 5 V 3 5 V<br>+0.00 3 +0.00 | 4 5V<br>+0.00 H | 20 µs<br>-7.24 ms | UART(RS232) Validation<br>Stop S/R: 1 MS/s |
|                             |                        | ÷                  |                                         |                     |                 |                            |                 |                   |                                            |
|                             |                        |                    |                                         |                     |                 |                            |                 |                   |                                            |
|                             |                        |                    |                                         |                     |                 |                            |                 |                   |                                            |
|                             |                        |                    |                                         |                     |                 |                            |                 |                   |                                            |
|                             |                        |                    |                                         |                     |                 |                            |                 |                   |                                            |
| 1                           |                        |                    |                                         | **-*                | 1               |                            |                 |                   | - # - # - 4 - # - # - # - # - # - # - #    |
|                             |                        |                    |                                         |                     |                 |                            |                 |                   |                                            |
|                             |                        |                    |                                         |                     |                 |                            |                 |                   |                                            |
| Decide                      |                        | 94                 |                                         |                     | booke 73        |                            | 3               | -                 |                                            |
|                             |                        |                    |                                         |                     |                 |                            |                 |                   |                                            |
|                             |                        |                    |                                         |                     |                 |                            |                 |                   |                                            |
|                             |                        |                    |                                         |                     |                 |                            |                 |                   |                                            |

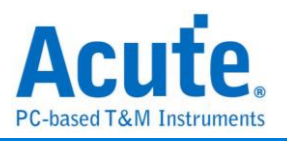

# **HTML Report Export**

## Introduction

Every EV Testing includes Html Report exporting. The Html report contains every testing item, limitation, result, max/min value, histogram and waveform screenshots.

| 🐻 Save as Html                                |    |        | × |
|-----------------------------------------------|----|--------|---|
| C:\Users\User\Documents/Acute/MS3K//EV_Report | (  | Browse |   |
| Report Title Electrical Validation Report     |    |        |   |
| Save Settings                                 |    |        |   |
| Save Html as: Uncombined 💌                    |    |        |   |
| Set User Logo                                 |    | Browse |   |
| Additional User Info                          |    |        |   |
|                                               |    |        |   |
| Advance                                       | ОК | Cancel |   |

Save Settings:

- A. Save Html as: Uncombined/Combined file
   Uncombined: The images of the Html report will not be saved in Html file.
   Combined: The images are embedded in the Html report.
- B. Set User Logo:User can add their Logo to the report
- C. Additional User Info: This allows the user to type in any information that user want to put into the report.

Advance:

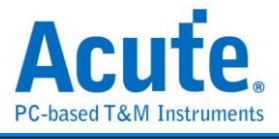

|   | Name                | User-Defined Name | Mag. Min | Mag. Max | - |                                        |
|---|---------------------|-------------------|----------|----------|---|----------------------------------------|
| 1 | f <sub>SCL</sub>    |                   | 1        | 1        |   | f <sub>SCL</sub><br>User Defined Name: |
| 2 | thd,sta             |                   | 1        | 1        |   |                                        |
| 3 | tsu,sta             |                   | 1        | 1        |   | Magnification Minimum Imag             |
| 4 | t <sub>HD,DAT</sub> |                   | 1        | 1        |   | x1                                     |
| 5 | tsu,dat             |                   | 1        | 1        |   | Magnification Maximum Imag             |
| 6 | tsu,sto             |                   | 1        | 1        |   | x1                                     |
| 7 | t <sub>LOW</sub>    |                   | 1        | 1        |   |                                        |
| 8 | t <sub>HIGH</sub>   |                   | 1        | 1        | - | Apply                                  |

- A. User can adjust the name of the test item that will be displayed in Html report.
- B. User can also adjust the image magnification in Html report.

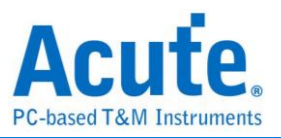

# **Advanced Settings**

## Introduction

EV Testing is able to increase or decrease the default capture timing for each acquisition. Different protocol default clock count or bit rate is not the same. Because the speed of the protocols & the packet length are not the same. But sometimes it needs more packet length. That is why Acute add an advanced settings to adjust the timing.

\*Advance Button will only show in EV Parameter Settings State

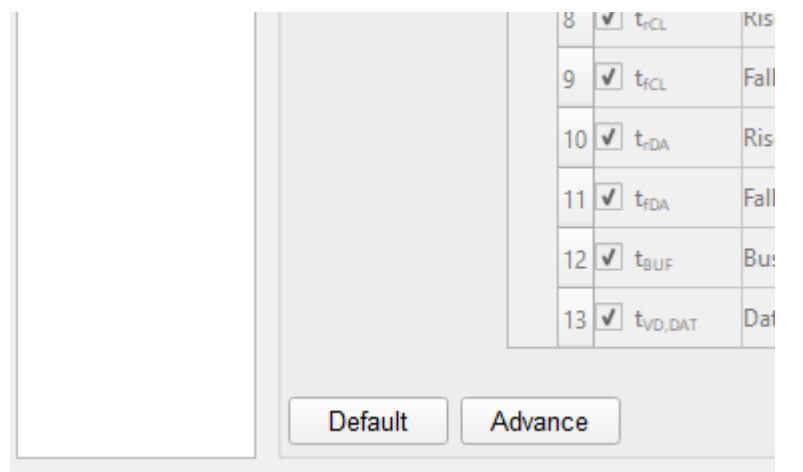

### **EV Advanced Settings:**

| ×                   |
|---------------------|
|                     |
|                     |
|                     |
|                     |
| 💂 (Range = 50~8000) |
|                     |
|                     |
|                     |
| OK Cancel           |
|                     |

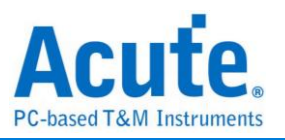

## MSO/TS3000 series 64-Channel cascading

## Introduction

One of the key features of the Acute MSO3K/TS3K oscilloscope is its multi-unit stacking capability, allowing for the stacking of up to 16 devices, achieving a maximum measurement capability of 64 channels at 250MS/s or 16 channels at 1GS/s simultaneously. In terms of its chassis design, the MSO3K/TS3K is specifically designed for stacking applications, featuring carefully designed positioning grooves that allow the oscilloscope to be perfectly aligned when stacked. Additionally, the oscilloscope's thermal performance has been thoroughly considered and includes dual-side heat vents to ensure there are no overheating issues during extended operation.

Regarding signal connections, users have the option to directly connect the test signal to the oscilloscope through standard BNC connectors or use passive probes or differential probes for more extensive measurements. Furthermore, Acute also offers a BNC to Probe Tip Adaptor, which can improve common measurement quality issues associated with traditional probes, ensuring users obtain the most accurate measurement results.

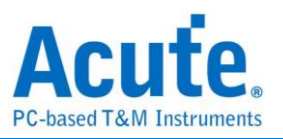

### Software User Interface

### 1. 64Channel @ 250MS/s

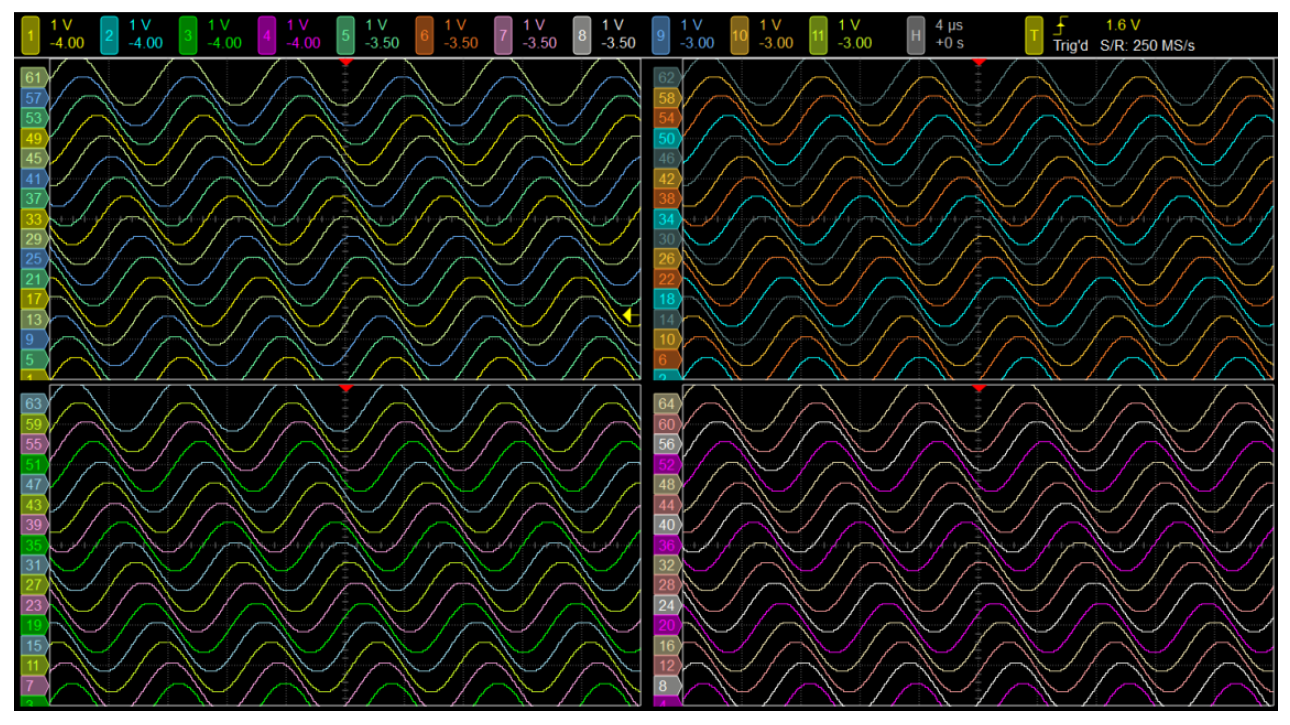

### 2. 16Channel @ 1GS/s

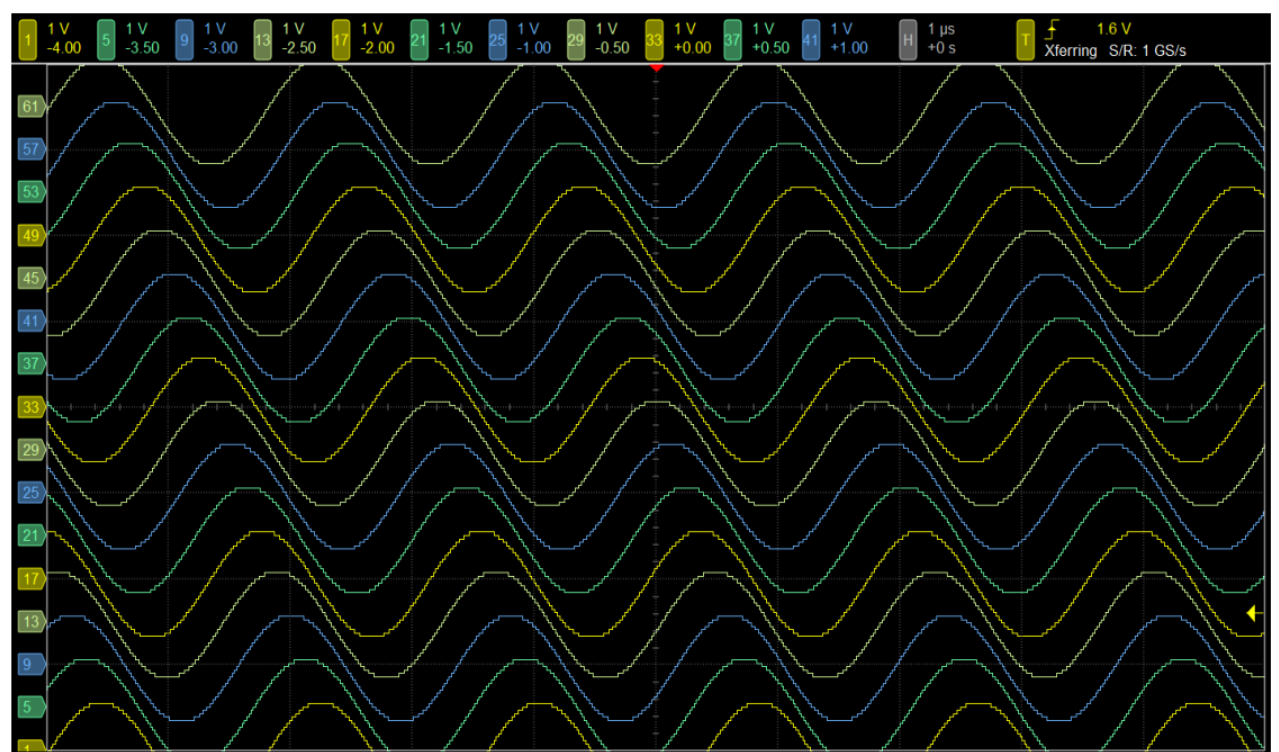

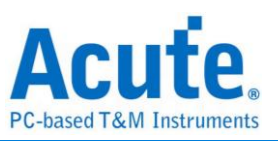

### **Connection**

#### **1.** Connect with BNC to BNC Probe

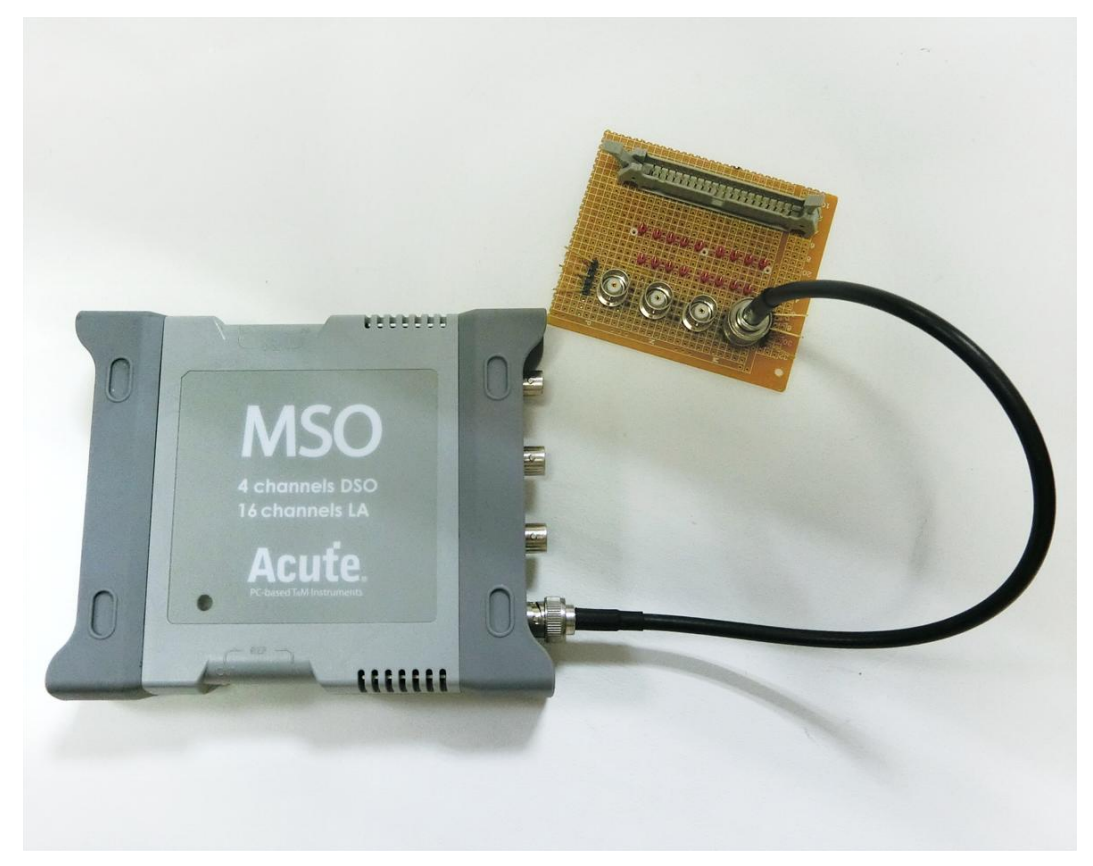

#### 2. Connect with Passive Probe

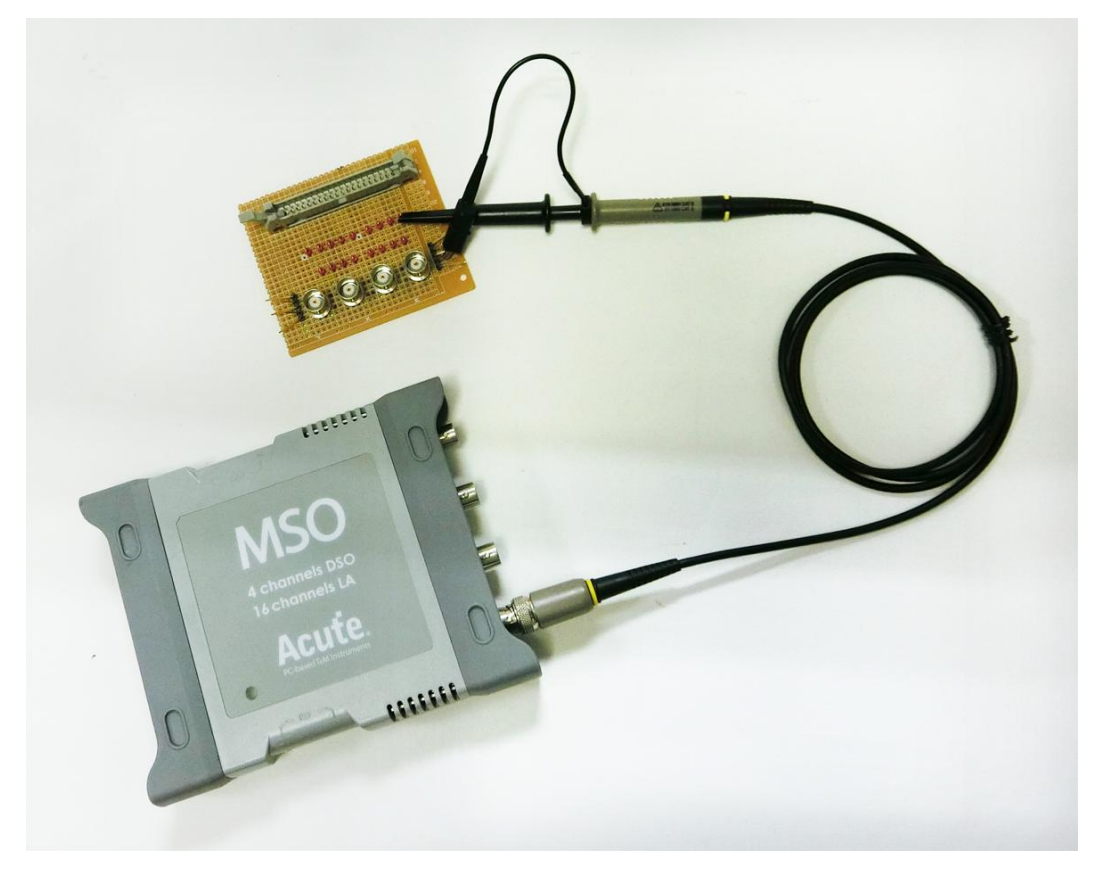

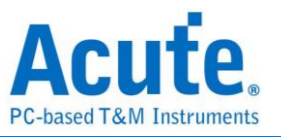

#### 3. Connect with Passive Probe & BNC to Probe Tip Adaptor

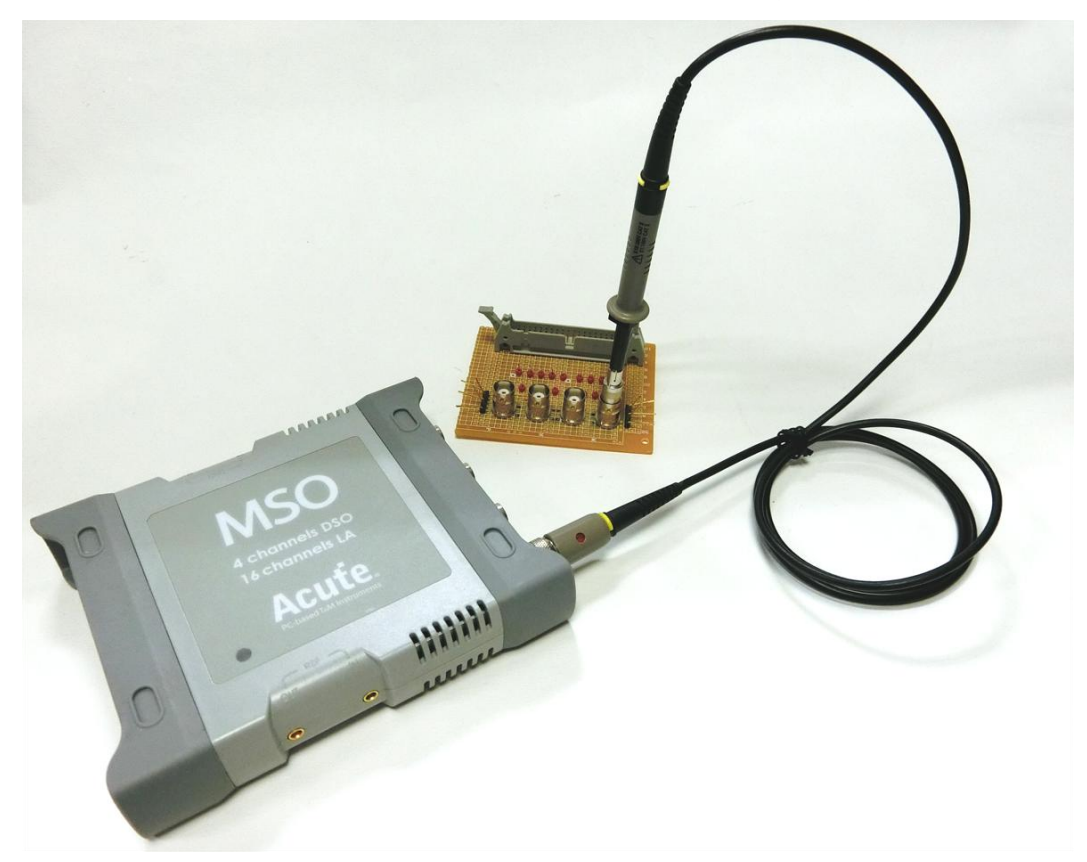

4. Connect with High Voltage Differential Probe

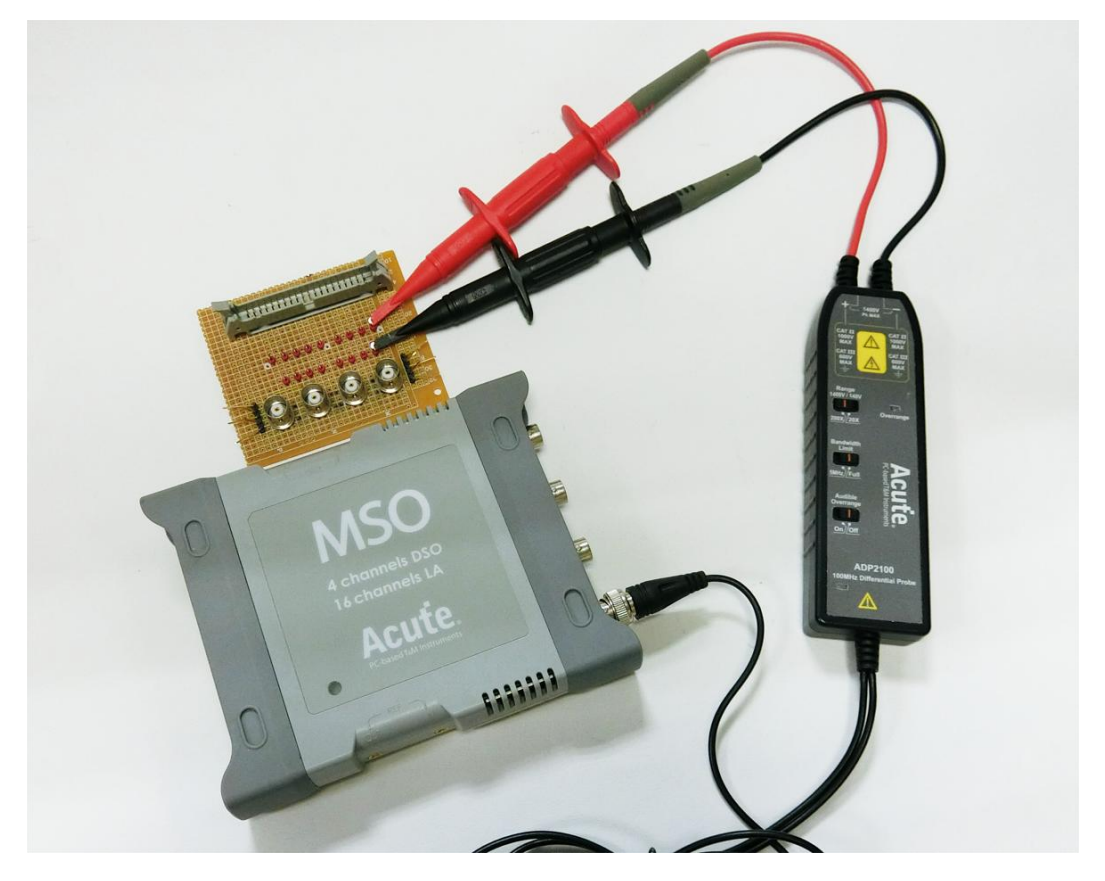

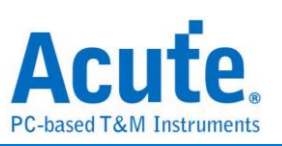

### 5. Cascading 16 Devices(64 Channels)

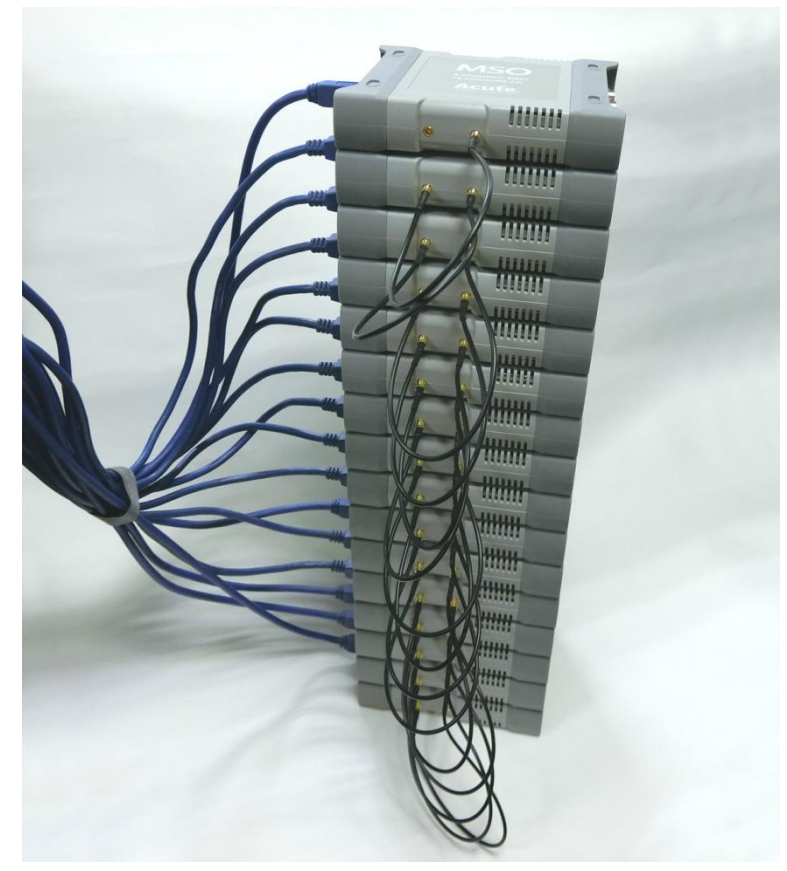

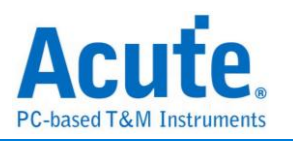

### Cautions

- The MSO3K/TS3K instrument operates on a USB 3.0 interface and consumes approximately 4.5 to 7.7 watts during operation. It is recommended to connect it to a USB 3.0 port at the rear of your computer or use a USB 3.0 hub with its own power supply to ensure optimal measurement quality.
- 2. The MSO3K/TS3K instrument has undergone internal testing and can operate for extended periods without overheating even in a stacked configuration. However, when using the instrument for an extended period in high-temperature or poorly ventilated environments, it is essential to monitor the operating temperature of the device and consider providing additional cooling measures if needed to prevent overheating (temperature exceeding 80 degrees Celsius) that could impact its operation.

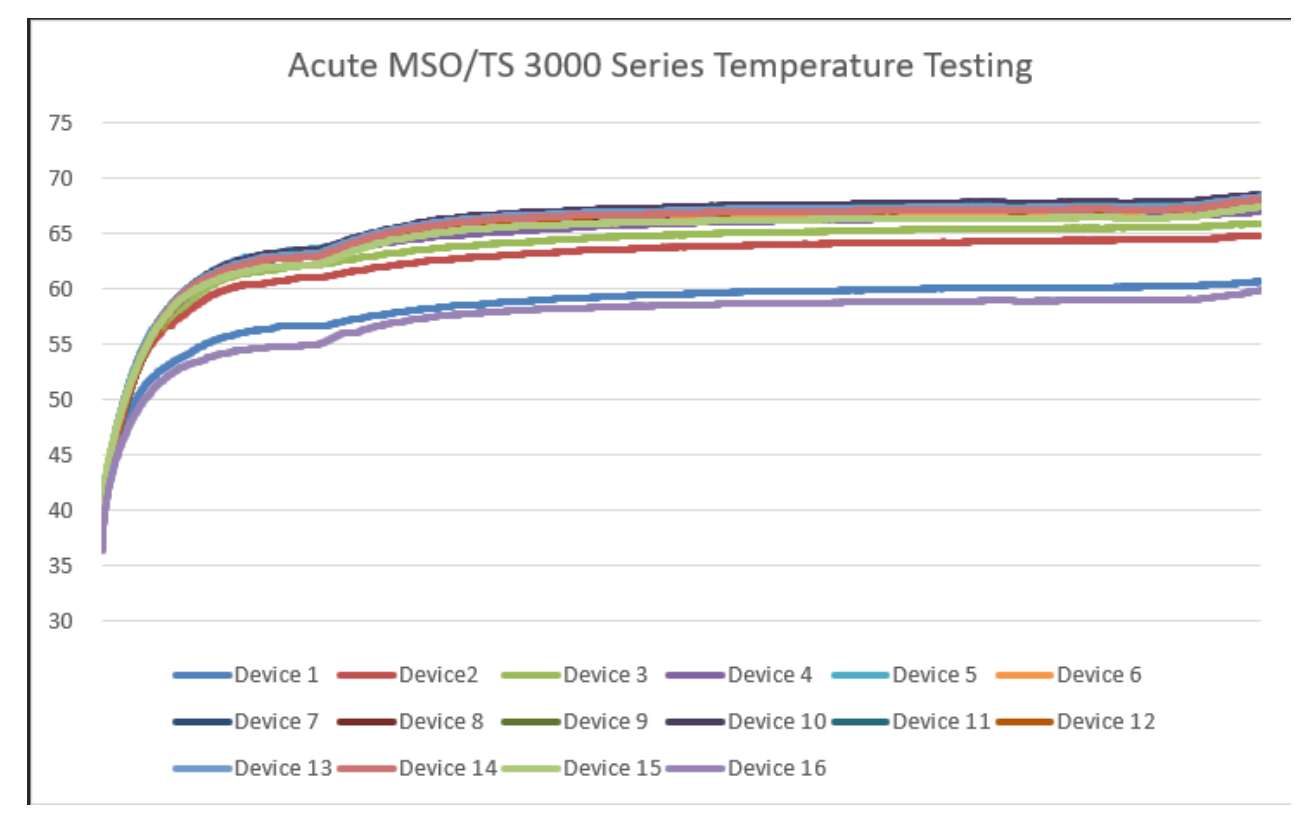

3. When multiple units are stacked, there will be some level of phase difference between them due to differences in sampling rates. For example, at a 1GS/s sampling rate, the phase difference between the master unit and the first slave unit is < ±2ns, and between the master unit and the last slave unit is < ±3ns.</p>

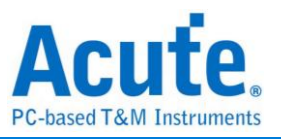

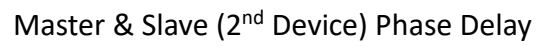

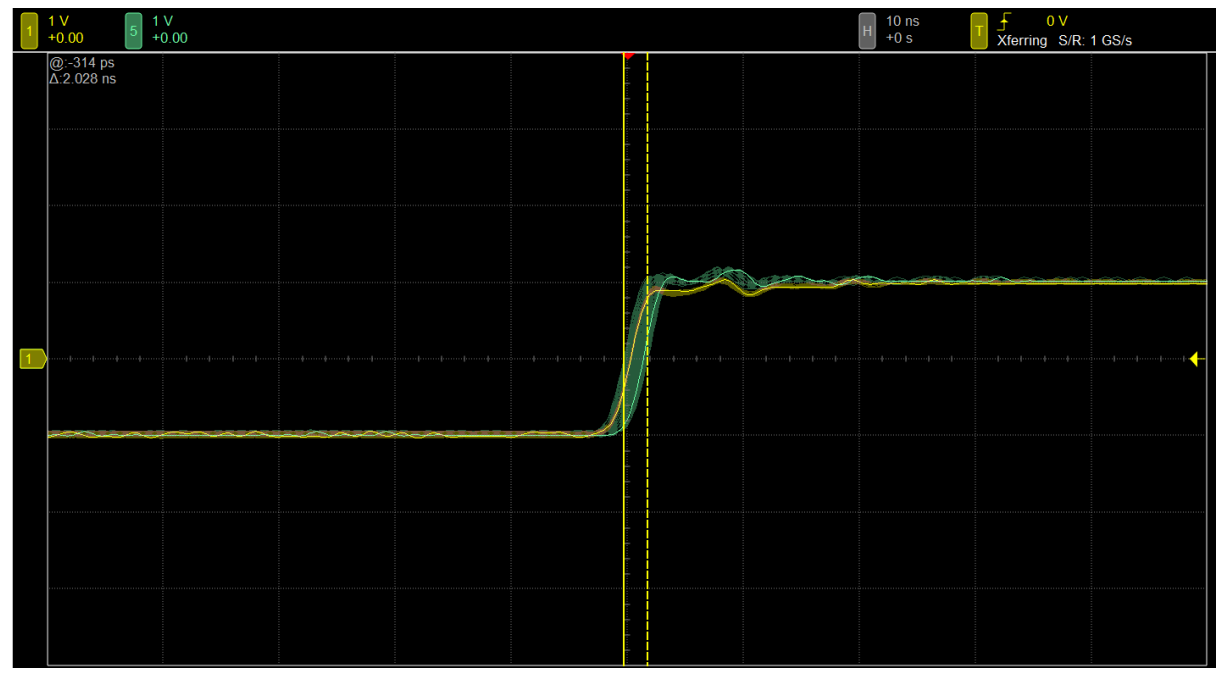

Master & Slave (16<sup>th</sup> Device) Phase Delay

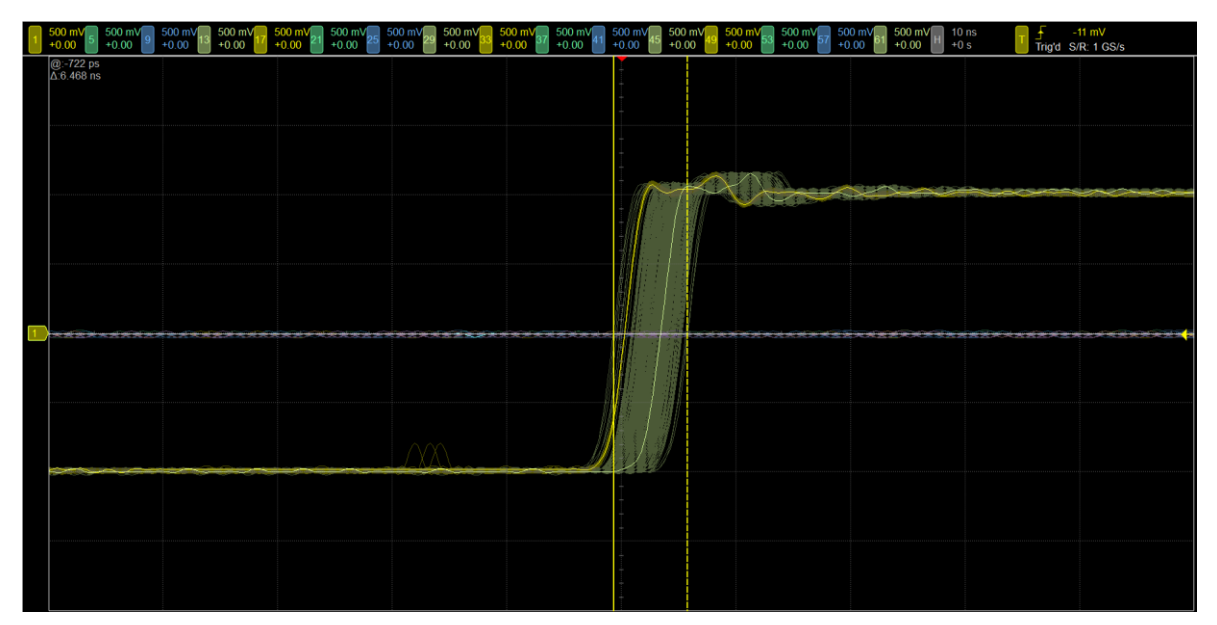